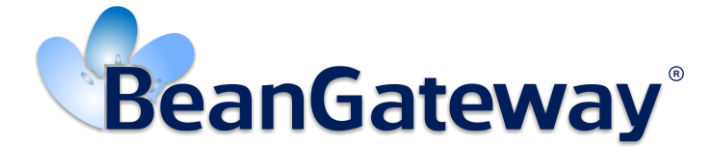

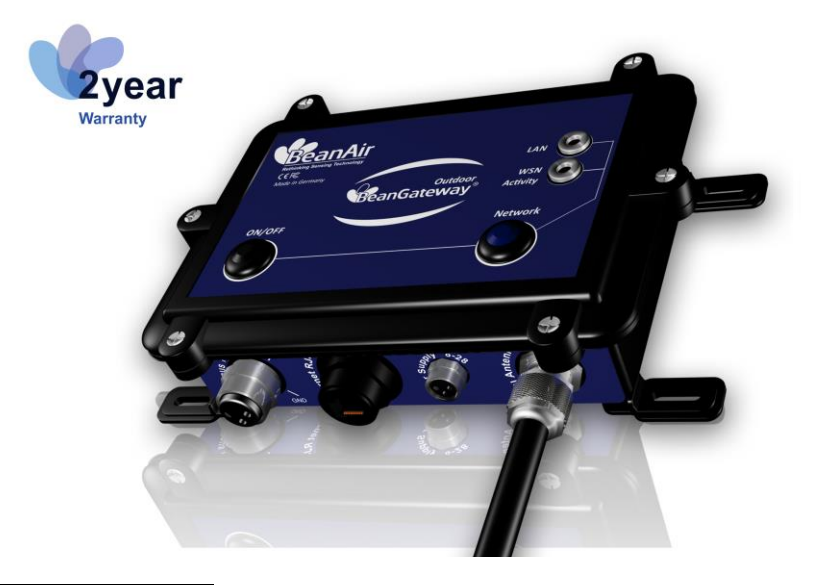

**B**EANAIR<sup>®</sup>

# BEANGATEWAY<sup>®</sup> USER MANUAL

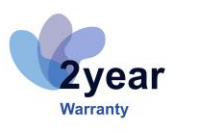

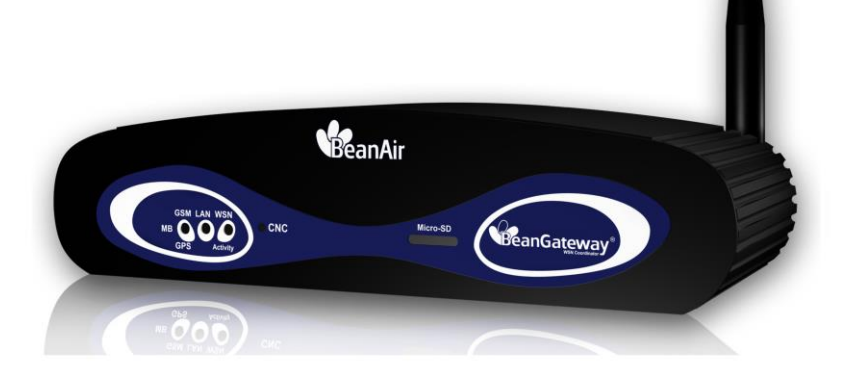

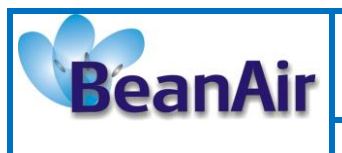

Document version : 2.4

Document type : User Manual

BeanGateway® User Manual

| DOCUMENT           |                                                |              |            |  |
|--------------------|------------------------------------------------|--------------|------------|--|
| Document ID        | UM_RF_05                                       | Version      | V2.6       |  |
| External reference | UM_RF_05_ENG_BeanGateway                       | Date         | 22/12/2016 |  |
| Author             | Aleksandr Drimitov, Embedded Software Engineer |              |            |  |
|                    |                                                | Project Code |            |  |
| Document's name    | BeanGateway <sup>®</sup> User Guide            |              |            |  |

| VALIDATION                 |                    |   |             |  |
|----------------------------|--------------------|---|-------------|--|
| Fonction Destination va    |                    |   | For<br>info |  |
| Writer                     | Aleksandr Drimitov | ✓ |             |  |
| Reader Mohamed-Yosri Jaou. |                    | ✓ |             |  |
| Validation Antje Jacob     |                    |   | ✓           |  |

| DIFFUSION  |                                                    |               |             |
|------------|----------------------------------------------------|---------------|-------------|
| Fonction   | Destination                                        | For<br>action | For<br>info |
| Reader n°1 | Maxime Obr., Embedded software engineer            | ✓             |             |
| Reader n°2 | Mohamed-Yosri Jaou., Embedded software<br>engineer | ✓             |             |

| UPDATES |            |                           |                                                                                                    |  |
|---------|------------|---------------------------|----------------------------------------------------------------------------------------------------|--|
| Version | Date       | Auteur                    | Evolution & Status                                                                                                 |  |
| 2.0     | 17/03/2013 | Christophe<br>DONTEGREUIL | <ul> <li>External Mounting brackets description</li> <li>New BeanGateway<sup>®</sup> Indoor description</li> </ul> |  |
| 2.1     | 20/01/2014 | Christophe<br>DONTEGREUIL | BeanGateway <sup>®</sup> wall mounting instructions                                                                |  |
| 2.2     | 16/10/2014 | Aleksandr Drimitov        | <ul> <li>BeanGateway<sup>®</sup> Picture changed</li> <li>TimeSync function added</li> </ul>                       |  |
| 2.3     | 08/06/2015 | Aleksandr Drimitov        | <ul> <li>RS485, RS232 technical specifications added</li> <li>ModBus<sup>®</sup> Protocol</li> </ul>               |  |
| 2.4     | 17/11/2015 | Aleksandr Drimitov        | <ul> <li>New videos added</li> <li>Removing a BeanDevice<sup>®</sup> from a WSN –process description</li> </ul>    |  |
| 2.5     | 29/09/2016 | Salah Riahi               | Upload Cartography added                                                                                           |  |
| 2.6     | 22/12/2016 | Salah Riahi               | Upload Cartography video added                                                                                     |  |

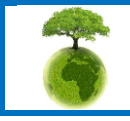

Please consider the environment before printing this document.

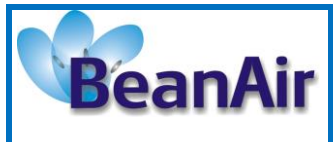

Document type : User Manual

# Disclaimer

The contents are confidential and any disclosure to persons other than the officers, employees, agents or subcontractors of the owner or licensee of this document, without the prior written consent of Beanair GmbH, is strictly prohibited.

Beanair makes every effort to ensure the quality of the information it makes available. Notwithstanding the foregoing, Beanair does not make any warranty as to the information contained herein, and does not accept any liability for any injury, loss or damage of any kind incurred by use of or reliance upon the information.

Beanair disclaims any and all responsibility for the application of the devices characterized in this document, and notes that the application of the device must comply with the safety standards of the applicable country, and where applicable, with the relevant wiring rules.

Beanair reserves the right to make modifications, additions and deletions to this document due to typographical errors, inaccurate information, or improvements to programs and/or equipment at any time and without notice.

Such changes will, nevertheless be incorporated into new editions of this document.

Copyright: Transmittal, reproduction, dissemination and/or editing of this document as well as utilization of its contents and communication thereof to others without express authorization are prohibited. Offenders will be held liable for payment of damages. All rights are reserved.

Copyright © Beanair GmbH 2015

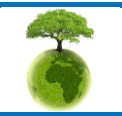

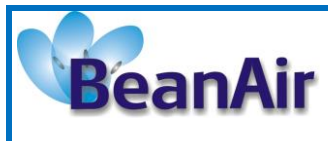

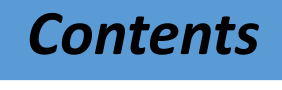

| 1. | TECHNICAL SUPPORT                                                                                                    | 7                                                              |
|----|----------------------------------------------------------------------------------------------------|----------------------------------------------------------------|
| 2. | VISUAL SYMBOLS DEFINITION                                                                                                    | 8                                                              |
| 3. | ACRONYMS AND ABBREVIATIONS                                                                                                    | 9                                                              |
| 4. | RELATED DOCUMENTS & VIDEOS         4.1       Applications Notes         4.2       Technical Notes         4.3       Related videos                                                                                                    | 10<br>10<br>11<br>12                                           |
| 5. | DOCUMENT ORGANIZATION                                                                                                    | 13                                                             |
| 6. | BEANGATEWAY® - PRODUCT PRESENTATION         6.1       Product overview         6.2       BeanGateway® Technical specifications         6.2.1       Common specifications         6.3.2       Casing description         6.3.3       Led Description         6.3.4       Antenna specifications         6.4       Antenna specifications         6.4.1       2.4 GHz – Indoor Antenna         6.4.1       2.4 GHz – Outdoor Antenna         6.5       Integrated UPS (Uninteruptible power supply) | 14<br>14<br>16<br>18<br>19<br>21<br>23<br>24<br>24<br>25<br>26 |
| 7. | SERIAL LINE SPECIFICATIONS (RS232/RS485)         7.1       RS232 Line (BeanGateway® Indoor only)         7.1.1       Technical features         7.1.2       Wiring code         7.2       RS485 Line         7.2.1       Technical features         7.2.2       Switchable termination         7.2.3       RJ45 Wiring code (BeanGateway® Indoor version)                                                                                                    | 27<br>27<br>27<br>27<br>28<br>28<br>28<br>29                   |

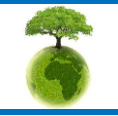

Page : 4 / 78

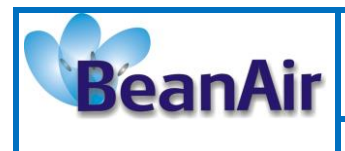

**Document version : 2.4** 

Document type : User Manual

BeanGateway<sup>®</sup> User Manual

Page : 5 / 78

|     | 7.2.4 M12-4 Pins Plug Wiring code (BeanGateway® Outdoor version)               | 29 |
|-----|--------------------------------------------------------------------------------|----|
| 8.  | DATA LOGGER MODULE (MICRO-SD®)                                                 |    |
|     | 8.1 Introduction                                                               |    |
|     | 8.2 How to insert a Micro-SD® card on your Beangateway®?                       |    |
|     | 8.3 Functions                                                                  |    |
|     | 8.4 Common Files on the memory card                                            |    |
|     | 8.4.1 Organization of Files                                                    | 33 |
|     | 8.4.2 Type of file created on the memory card                                  |    |
|     | 8.5 Using the Data converter application (from raw file to text file)          |    |
|     | 8.5.1 Location of the converter                                                |    |
|     | 8.5.2 How to use the conversion application?                                   |    |
|     | 8.6 Log text files generated by the application                                |    |
|     | 8.7 Controlling the MicroSD Data Logger of the BeanGateway using the BeanScape |    |
| 9.  | GATEWAY® INSTALLATION GUIDELINES                                               |    |
|     | 9.1 How to install the BeanGateway®                                            |    |
|     | 9.1.1 Wall mounting                                                            | 38 |
|     | 9.1.2 Desktop installation                                                     |    |
|     | 9.1.3 Wall mounting kit for the BeanGateway® outdoor                           | 39 |
|     | 9.1.4 Mounting brackets design                                                 | 40 |
|     | 9.1.5 Plug the 2.4GHz antenna                                                  | 41 |
|     | 9.2 Power supply socket wiring                                                 |    |
|     | 9.2.1 BeanGateway® outdoor power supply                                        | 43 |
|     | 9.2.2 BeanGateway® indoor power supply                                         |    |
| 10. | START YOUR APPLICATION                                                         | 45 |
|     | 10.1 Connect your BeanGateway® to your PC/Laptop                               | 45 |
|     | 10.2 Setting up a network on your computer                                     |    |
|     | 10.3 Start the BeanScape®                                                      | 50 |
|     | 10.4 LAN/ETHERNET Configuration (for advanced user only)                       |    |
|     | 10.5 BeanGateway® profile                                                      | 54 |
|     | 10.5.1 BeanGateway® profile status description                                 | 55 |
|     | 10.6 User-configurable parameters                                              | 57 |
|     | 10.6.1 Custom Display                                                          | 58 |
|     | 10.6.2 Notes                                                                   | 58 |
|     | 10.6.3 Radio Configuration                                                     | 59 |
|     | 10.6.4 System Configuration                                                    | 62 |
|     | 10.6.5 Upload Cartography                                                      | 65 |
|     | 10.7 Log File Organization                                                     | 66 |
|     | 10.7.1 Log file system overview                                                |    |
|     | 10.7.2 Log file directory                                                      | 67 |
| 11. | MULTI-WSN CONFIGURATION                                                        | 69 |
|     |                                                                                |    |

Please consider the environment before printing this document.

|     |                          | "Rethinking sensing technology"        | Document version : 2.4               |
|-----|--------------------------|----------------------------------------|--------------------------------------|
|     | BeanAir                  | Retaining sensing teenhology           | BeanGateway <sup>®</sup> User Manual |
|     |                          | Document type : User Manual            |                                      |
|     |                          |                                        |                                      |
| 12. | MAINTAINING AND S        | UPERVISING BEANGATEWAY®                |                                      |
|     | 12.1 Diagnosis using E   | BeanScape®                             |                                      |
|     | 12.1.1 Knowing th        | e PAN ID and IP address of your BeanGa | teway70                              |
|     | 12.1.2 System Ma         | intenance                              | 71                                   |
|     |                          |                                        |                                      |
| 13. | TROUBLESHOOTING          | BEANGATEWAY®: FAQ                      |                                      |
|     |                          |                                        |                                      |
| 14. | ENVIRONNEMENTAL          | CONSTRAINTS                            |                                      |
|     | 14.1 Sealing             |                                        |                                      |
|     | 14.2 Sensitivity to radi | o frequency                            |                                      |
|     | 14.3 Temperature         |                                        |                                      |
|     | 14.4 Humidity            |                                        | 73                                   |
|     | 14.5 Reflections Obst    | ructions and Multipath                 | 73                                   |
|     |                          |                                        | 73                                   |
|     | 14.7 Antonno             |                                        | 71                                   |
|     |                          |                                        |                                      |
|     | 14.0 Others reatures     |                                        |                                      |
|     |                          |                                        |                                      |

| 15. | APPENDICES                                                                                         | .75 |
|-----|----------------------------------------------------------------------------------------------------|-----|
|     | 15.1 Appendix 1: How the connection is established between the Beangateway® and the BeanScape® ? . | .75 |

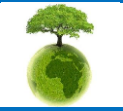

Page : 6 / 78

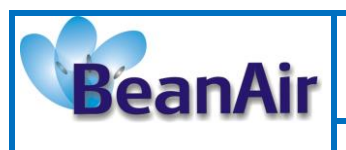

# **1. TECHNICAL SUPPORT**

For general contact, technical support, to report documentation errors and to order manuals, contact *Beanair Technical Support Center* (BTSC) at:

#### tech-support@Beanair.com

For detailed information about where you can buy the Beanair equipment/software or for recommendations on accessories and components visit:

#### www.Beanair.com

To register for product news and announcements or for product questions contact Beanair's Technical Support Center (BTSC).

Our aim is to make this user manual as helpful as possible. Keep us informed of your comments and suggestions for improvements.

Beanair appreciates feedback from the users of our information.

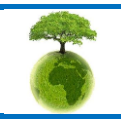

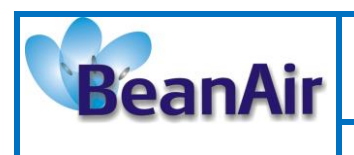

# 2. VISUAL SYMBOLS DEFINITION

| Symbols | Definition                                                                                                    |
|---------|----------------------------------------------------------------------------------------------------|
|         | <u>Caution or Warning</u> – Alerts the user with important information about<br>Beanair wireless sensor networks (WSN), if this information is not<br>followed, the equipment /software may fail or malfunction. |
|         | <u>Danger</u> – This information MUST be followed if not you may damage the equipment permanently or bodily injury may occur.                                                                                    |
| 1       | <u>Tip or Information</u> – Provides advice and suggestions that may be useful when installing Beanair Wireless Sensor Networks.                                                                                 |

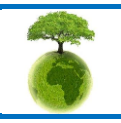

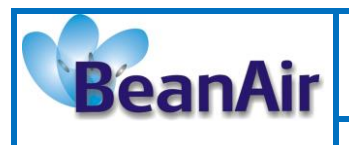

**Document version : 2.4** 

# 3. ACRONYMS AND ABBREVIATIONS

| AES     | Advanced Encryption Standard                      |
|---------|---------------------------------------------------|
| ССА     | Clear Channel Assessment                          |
| CSMA/CA | Carrier Sense Multiple Access/Collision Avoidance |
| GTS     | Guaranteed Time-Slot                              |
| kSps    | Kilo samples per second                           |
| LLC     | Logical Link Control                              |
| LQI     | Link quality indicator                            |
| LDCDA   | Low duty cycle data acquisition                   |
| MAC     | Media Access Control                              |
| PAN     | Personal Area Network                             |
| PER     | Packet error rate                                 |
| RF      | Radio Frequency                                   |
| SD      | Secure Digital                                    |
| WSN     | Wireless sensor Network                           |

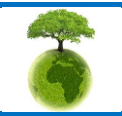

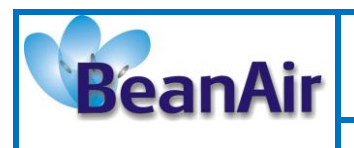

**Document version : 2.4** 

Document type : User Manual

BeanGateway<sup>®</sup> User Manual

# 4. RELATED DOCUMENTS & VIDEOS

In addition to this User manual, please consult the related application notes, technical notes and videos:

# 4.1 APPLICATIONS NOTES

| Document name (Click on the weblink)                                        | Related product      | Description                                                                                                    |
|-----------------------------------------------------------------------------|----------------------|----------------------------------------------------------------------------------------------------|
| <u>AN_RF_007 :"</u><br>Beanair_WSN_Deployment"                              | All BeanAir products | Wireless sensor networks deployment guidelines                                                                                                    |
| <u>AN_RF_006 – "How to extend your</u><br>wireless range"                   | All BeanAir products | A guideline very useful for extending your wireless range                                                                                                    |
| <u>AN_RF_005 – BeanGateway ® &amp; Data</u><br>Terminal Equipment Interface | BeanGateway ®        | DTE interface Architecture on the BeanGateway <sup>®</sup>                                                                                                    |
| <u>AN_RF_003 - "IEEE 802.15.4 2.4 GHz Vs</u><br><u>868 MHz"</u>             | All BeanAir products | Comparison between 868 MHz<br>frequency band and a 2.4 GHz<br>frequency band.                                                                                                    |
| <u>AN_RF_002 – "Structural Health</u><br>monitoring on bridges"             | All BeanAir products | The aim of this document is to<br>overview Beanair <sup>®</sup> products suited for<br>bridge monitoring, their deployment,<br>as well as their capacity and limits by<br>overviewing various Data acquisition<br>modes available on each<br>BeanDevice <sup>®</sup> . |

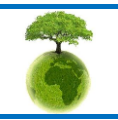

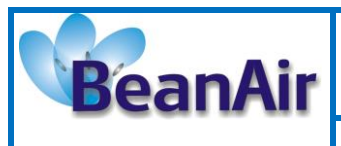

# 4.2 TECHNICAL NOTES

| Document name<br>(Click on the weblink)                                                          | Related product                 | Description                                                                                                    |
|--------------------------------------------------------------------------------------------------|---------------------------------|----------------------------------------------------------------------------------------------------|
| TN_RF_013 - « OPC configuration »                                                                | BeanScape <sup>®</sup> Premium+ | The aim of this document is to help deploying the OPC DA and all associated services.                                                                                                    |
| <u>TN_RF_012– « BeanDevice® battery life</u><br><u>in streaming mode »</u>                       | All the products                | The aim of this document is to describe<br>the autonomy performance of the<br>BeanDevice <sup>®</sup> SmartSensor <sup>®</sup> and<br>ProcessSensor <sup>®</sup> product line in streaming<br>and streaming packet mode. |
| <u>TN_RF_011 – « Coexistence of Beanair</u><br>WSN at 2.4GHz »                                   | All the products                | This document aims to highlight the issues<br>affecting co-existence of Beanair WSN<br>(IEEE 802.15.4) in the presence of<br>interference.                                                                               |
| <u>TN_RF_010 – « BeanDevice® Power</u><br><u>Management »</u>                                    | All the BeanDevice®             | This technical note describes the sleeping & active power mode on the BeanDevice <sup>®</sup> .                                                                                                    |
| <u>TN_RF_009 – « BeanGateway ®</u><br>management on LAN infrastructure »                         | BeanGateway ®                   | BeanGateway <sup>®</sup> integration on a LAN infrastructure                                                                                                    |
| <u>TN_RF_008 – "Data acquisition modes</u><br>available on the BeanDevice®"                      | All the BeanDevice®             | Data acquisition modes available on the BeanDevice <sup>®</sup>                                                                                                    |
| <u>TN_RF_007 – "BeanDevice®</u><br>DataLogger User Guide <u>"</u>                                | All the BeanDevice®             | This document presents the DataLogger feature on the BeanDevice®                                                                                                    |
| <u>TN_RF_006 – "WSN Association</u><br>process"                                                  | All the BeanDevice®             | Description of the BeanDevice <sup>®</sup> network association                                                                                                    |
| <u>TN_RF_005 – "Pulse counter &amp; binary</u><br>Data acquisition on the BeanDevice®<br>SUN-BN″ | BeanDevice <sup>®</sup> SUN-BN  | This document presents Pulse counter (ex:<br>energy metering application) and binary<br>Data acquisition features on the<br>BeanDevice <sup>®</sup> SUN-BN.                                                              |
| <u>RF_TN_003- "Aggregation capacity of</u><br>wireless sensor networks"                          | All the products                | Network capacity characterization of Beanair Wireless Sensor Networks                                                                                                    |
| <u>RF_TN_002 V1.0 - Current consumption</u><br>in active & sleeping mode                         | BeanDevice <sup>®</sup>         | Current consumption estimation of the BeanDevice in active and sleeping mode                                                                                                    |
| <u>RF_TN_001 V1.0- Wireless range</u><br>benchmarking                                            | BeanDevice®                     | Wireless range benchmarking of the BeanDevice <sup>®</sup>                                                                                                    |

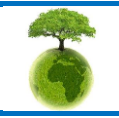

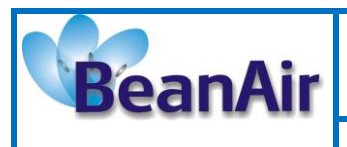

# 4.3 RELATED VIDEOS

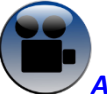

All the videos are available on our Youtube channel

| Beanair video link (Youtube)                                                                | Related products                                                       |
|---------------------------------------------------------------------------------------------|------------------------------------------------------------------------|
| Company Presentation                                                                        | All                                                                    |
| BeanGateway <sup>®</sup> - Ethernet Outdoor version<br>introduction                         | BeanGateway <sup>®</sup> - Ethernet Outdoor version introduction       |
| BeanGateway <sup>®</sup> – Ethernet Indoor version presentation                             | BeanGateway <sup>®</sup> Ethernet Indoor version                       |
| BeanDevice <sup>®</sup> AN-XX wireless range demonstration                                  | BeanDevice <sup>®</sup> AN-XX & BeanDevice <sup>®</sup> AN-XX Extender |
| BeanDevice <sup>®</sup> AN-XX presentation                                                  | BeanDevice <sup>®</sup> AN-XX & BeanDevice <sup>®</sup> AN-XX Extender |
| BeanDevice® AX-3D presentation                                                              | BeanDevice® AX-3D                                                      |
| BeanDevice <sup>®</sup> HI-INC presentation                                                 | BeanDevice <sup>®</sup> HI-INC                                         |
| BeanDevice® AX-3DS presentation                                                             | BeanDevice <sup>®</sup> AX-3DS                                         |
| BeanScape <sup>®</sup> – WSN supervision software                                           | BeanScape®                                                             |
| BeanGateway <sup>®</sup> Ethernet/LAN Configuration, directly<br>connected to the Laptop/PC | BeanGateway ®                                                          |
| Wireless sensors profile deletion from the<br>BeanGateway <sup>®</sup> Database             | All                                                                    |

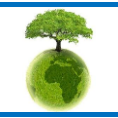

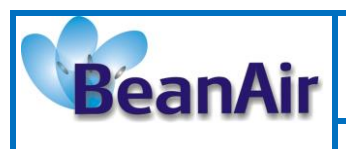

# 5. DOCUMENT ORGANIZATION

| BeanGateway <sup>®</sup> product presentation       | <ul> <li>Details the BeanGateway<sup>®</sup> product presentation</li> </ul>                                       |
|-----------------------------------------------------|----------------------------------------------------------------------------------------------------|
| BeanGateway <sup>®</sup> installation<br>guidelines | • Details the installation guidelines of the BeanGateway®                                                          |
| Starting your application                           | <ul> <li>Details the BeanGateway<sup>®</sup> supervision from the BeanScape<sup>®</sup></li> </ul>                 |
| Maintaining and supervising your BeanGateway®       | <ul> <li>Details the BeanGateway<sup>®</sup> maintenance (for experienced user)</li> </ul>                         |
| Troubleshooting                                     | • BeanGateway <sup>®</sup> FAQ                                                                                     |
| Environnemental Constraints                         | <ul> <li>Describes environnemental constraints (temperature,<br/>humidity, mechanical chocs, vibration)</li> </ul> |

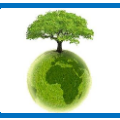

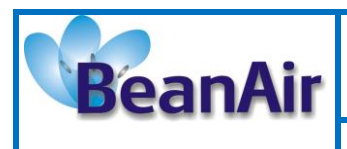

Document version : 2.4

BeanGateway<sup>®</sup> User Manual

# 6. BEANGATEWAY® - PRODUCT PRESENTATION

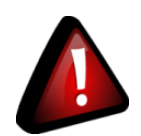

- It is highly recommended to read all the user manual related to Beanair software & equipment (BeanScape <sup>®</sup>, BeanGateway<sup>®</sup>, BeanDevice <sup>®</sup>) before getting start your BeanGateway<sup>®</sup>.
- ✓ Use only accessories supplied by Beanair (power supply unit, and antenna). Use of other materials may damage the BeanGateway<sup>®</sup>;
- ✓ Only Beanair is qualified to make changes on the BeanGateway<sup>®</sup>;
- ✓ Don't try to remove the adhesive label on the product; it contains important information such as the MAC address

## 6.1 PRODUCT OVERVIEW

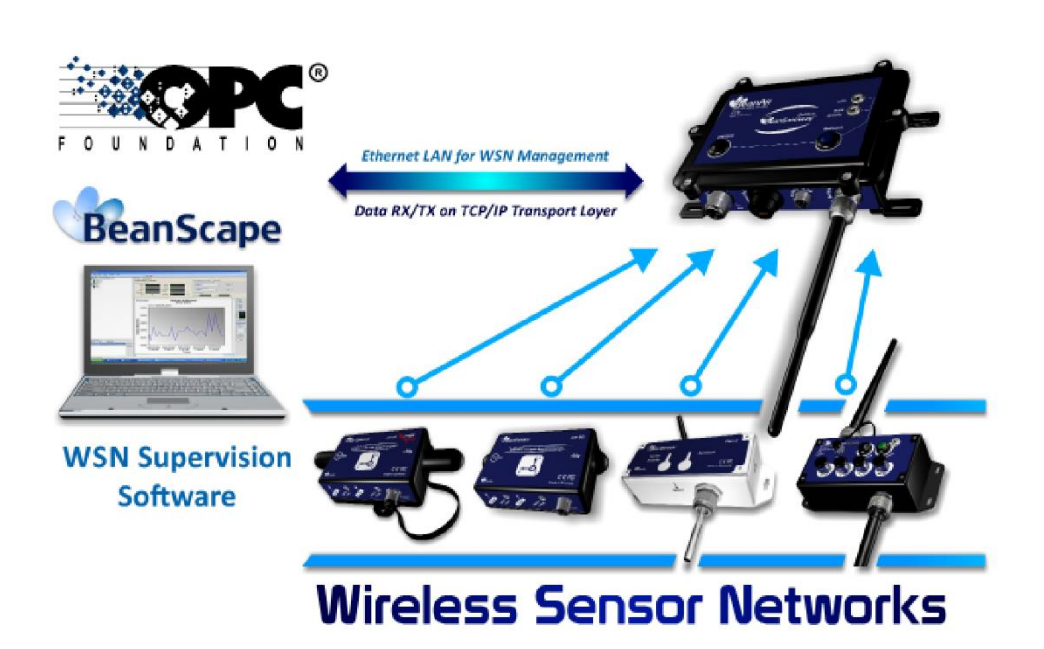

The BeanGateway<sup>®</sup> is used to build and manage Beanair wireless sensor networks. It can manage queues for every network element (BeanDevice<sup>®</sup>). As a gateway, it controls the external access to the network through a highly secured authenticated procedure. It supports the conversion of data exchanged, compression and IP connectivity with the network thereby reducing the intelligence required in these platforms, maintenance and therefore the associated cost.

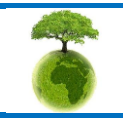

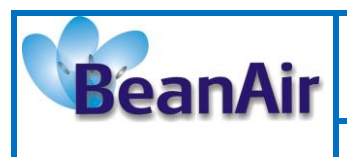

It allows communication with the Wireless Sensors Network through IEEE 802.15.4 protocol. The BeanGateway<sup>®</sup> provides standard protocols for a better communication with a SCADA supervision software:

- ✓ LAN/Ethernet
- ✓ ModBus TCP/RS485/RS232

It provides the following features:

- ✓ Design, configuration and supervision of the entire Wireless sensors network.
- ✓ Data Organization from the various sensors.
- ✓ Data Transmission to the BeanScape<sup>®</sup>.
- ✓ Backing up wireless sensors network mapping.
- ✓ Information processing continuously even during a power outage.
- ✓ Data recording on Micro-SD card (option)

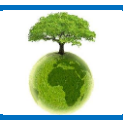

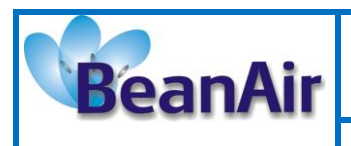

## 6.2 BEANGATEWAY® TECHNICAL SPECIFICATIONS

#### 6.2.1 Common specifications

These specifications are common to all the BeanGateway<sup>®</sup> version.

#### 6.2.1.1 <u>Wireless sensor network coordinator</u>

| Specifications       | Wireless Sensor Network Coordinator                                                        |                            |
|----------------------|--------------------------------------------------------------------------------------------|----------------------------|
| Wireless Stack       | IEEE 802.15.4                                                                              |                            |
| WSN Topology         | IEEE<br>802.15.4                                                                           | Peer-to-peer/ Star         |
| Antenna Diversity    | Self-managed                                                                               | antenna diversity function |
| Data rate            | 250 Kbits/s                                                                                |                            |
| RF Characteristics   | ISM 2.4GHz – 16 Channels                                                                   |                            |
| RF Transmit power    | 18 dBm                                                                                     |                            |
| Receiver sensitivity | -95,5 dBm to -101 dBm                                                                      |                            |
| Encryption           | AES 128 bits (integrated AES coprocessor)                                                  |                            |
| Maximum Radio Range  | 1 km (L.O.S.)                                                                              |                            |
|                      | Energy Scan for choosing a suitable RF Channel                                             |                            |
|                      | BeanDevice <sup>®</sup> PER (Packet Error Rate) calculation                                |                            |
| WSN Diagnostic tool  | $\cdot$ LQI (Link Quality Indicator) between the BeanGateway® GSM/GPRS and the BeanDevice® |                            |
|                      | · RF channels                                                                              | Blacklist                  |

#### 6.2.1.2 Ethernet/LAN Network

| Specifications             | Ethernet/LAN Network                                                                                                    |
|----------------------------|----------------------------------------------------------------------------------------------------|
| Network/Transport Protocol | Client TCP/IP, UDP, DNS, DHCP                                                                                                    |
| Data Link Protocol         | Ethernet / Fast-Ethernet with auto-uplink (MDI/MDI-X auto) - IEEE 802.3x                                                             |
| IP Addressing              | Dynamic (DHCP) or static                                                                                                    |
| IP configuration           | LAN parameters (DNS, DHCP, Keep Alive) are configurable from the BeanScape <sup>®</sup> (RS232 Interface or UDP/Ethernet Interface). |

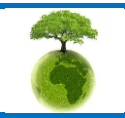

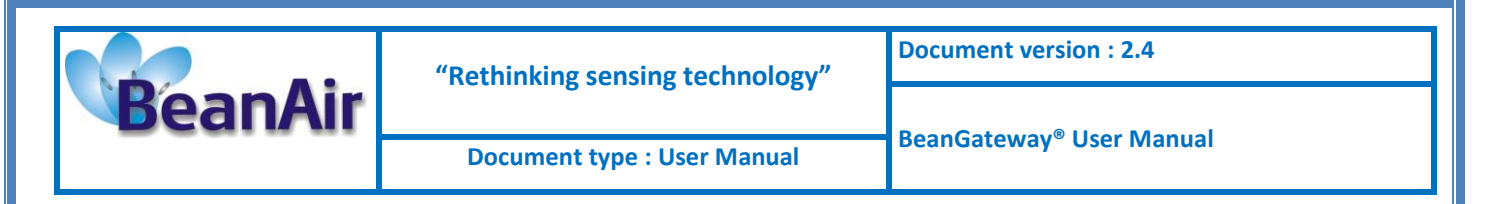

#### 6.2.1.3 Power supply

| Specifications                 | Power Supply                                                                                                    |
|--------------------------------|----------------------------------------------------------------------------------------------------|
| Power Consumption              | 250 mA to 300 mA during wireless RX/TX and Ethernet activated                                                                                                    |
| External power supply          | +9V to +28 V , integrated Lithium-Ion battery charger with high-precision battery monitoring                                                                                |
| Integrated Lithium-Ion Battery | Lithium-Ion rechargeable battery 950 mAh (reference BAT0.95DMG)<br>In case of external power supply failure, the <i>BeanGateway®</i> can switch on<br>the internal battery. |

#### 6.2.1.4 Embedded file system on Micro-SD® -Options

| Specifications                       | Option(s)                                                                                                    |
|--------------------------------------|----------------------------------------------------------------------------------------------------|
| Embedded File System on<br>Micro-SD® | <ul> <li>All the User data are stored on an external memory (Micro-SD<sup>®</sup> technology):</li> <li>Measurement storage for Wireless Sensor Network (network configuration, measurement, alarms notifications);</li> <li>Maximum storage capacity (2Go)</li> <li>CSV files management (for exporting data on Excel<sup>®</sup> and Access<sup>®</sup>)</li> </ul> |

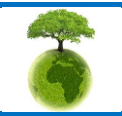

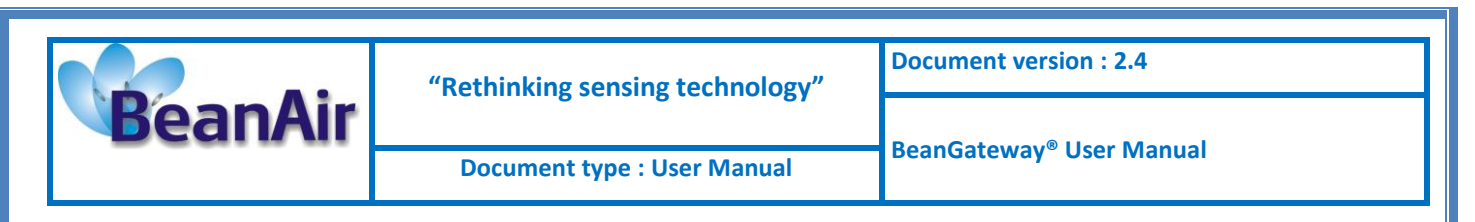

# 6.3 CASING DESCRIPTION

The BeanGateway<sup>®</sup> casing comes in two versions:

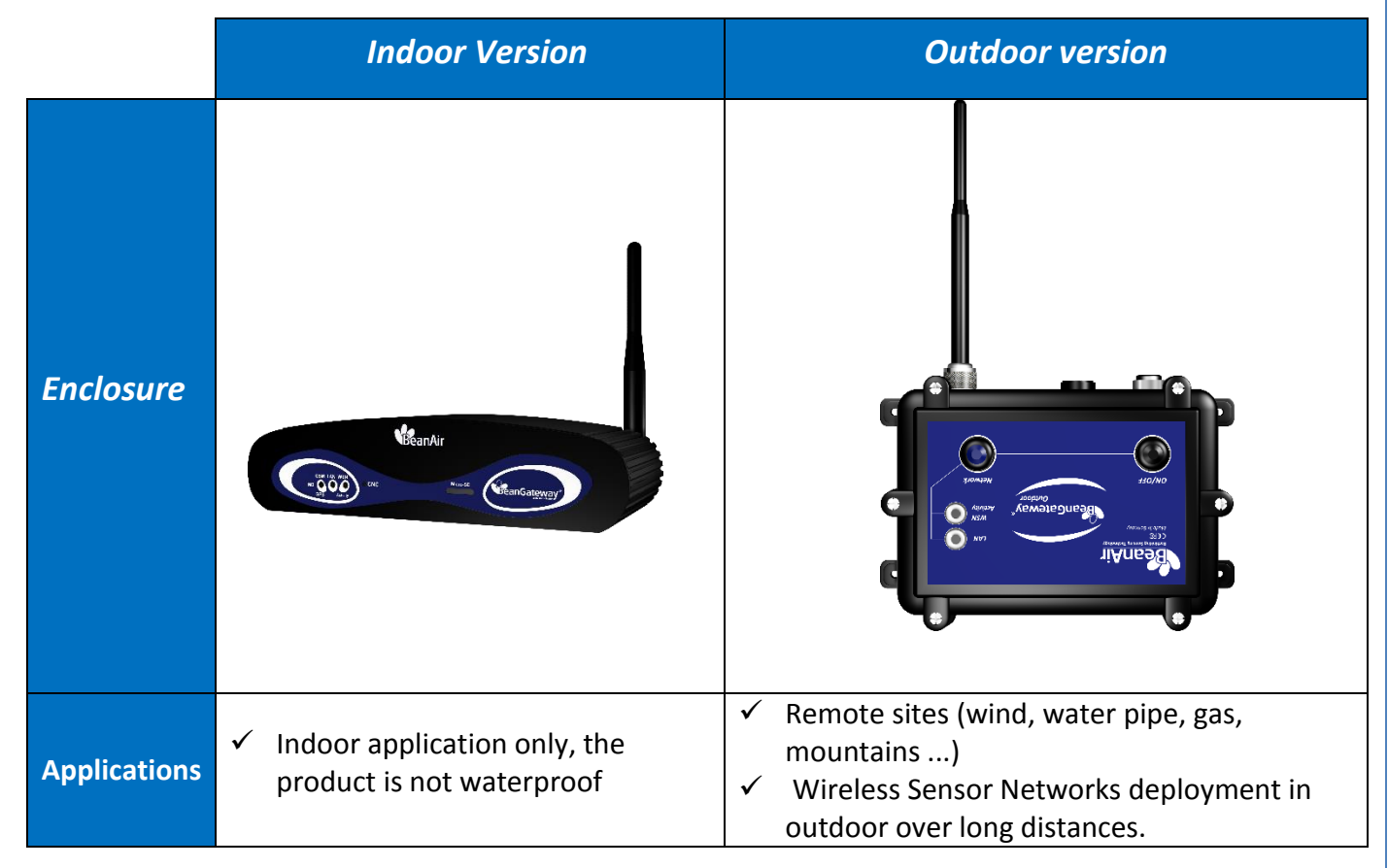

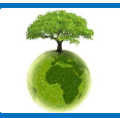

Page : 18 / 78

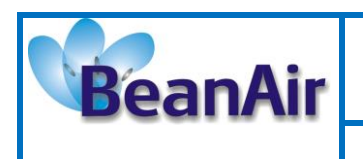

#### 6.3.1 BeanGateway® Indoor Version

Click on the following web link to see the video: <u>BeanGateway® – Ethernet Indoor version presentation</u>

The BeanGateway® indoor has many buttons and connectors, let's see their meaning with illustrations

# **Front View**

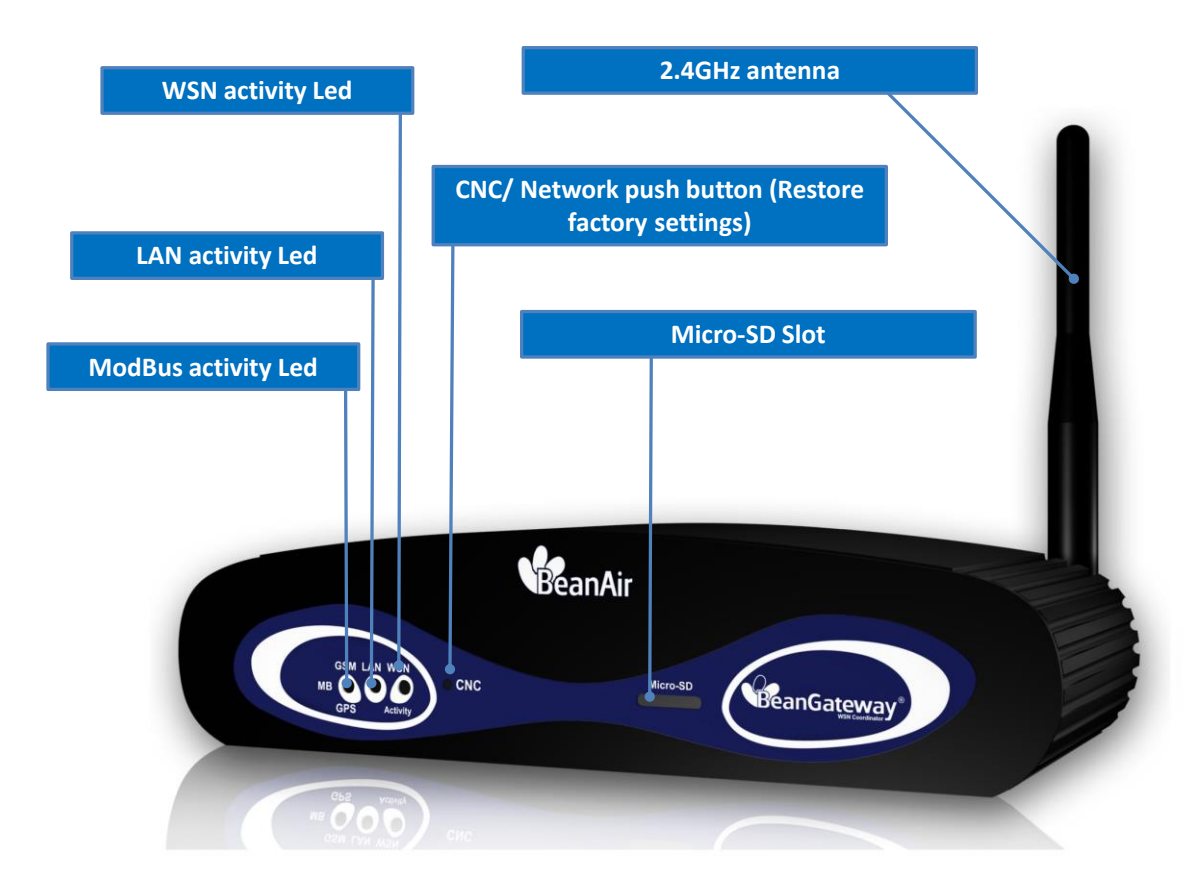

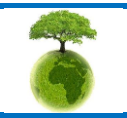

Page : 19 / 78

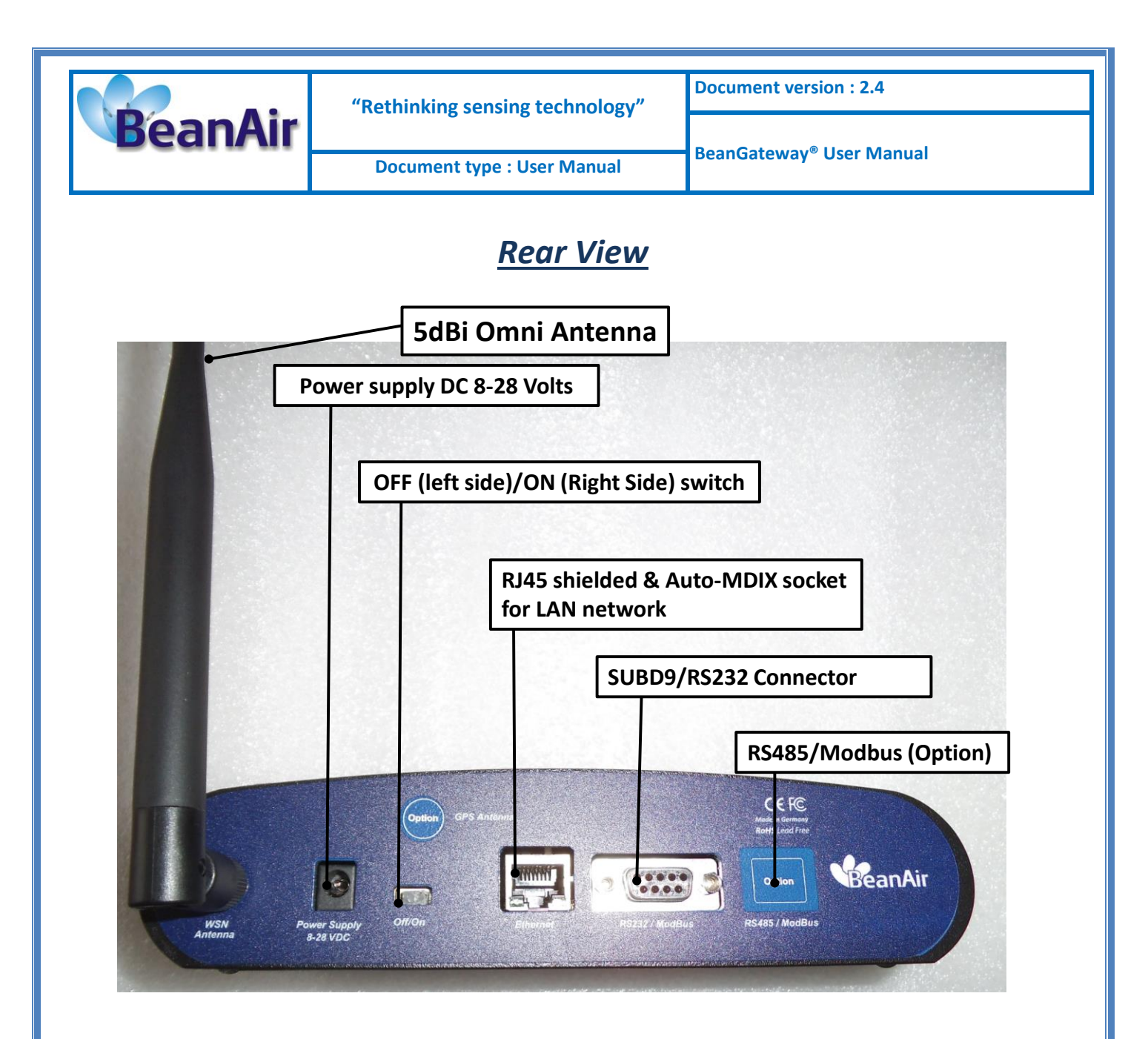

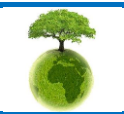

Page : 20 / 78

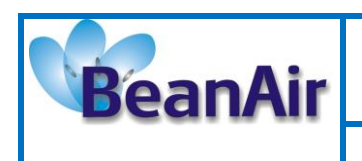

Document type : User Manual

BeanGateway® User Manual

#### 6.3.2 BeanGateway® Outdoor version

Click on the following web link to see the video: <u>BeanGateway® - Ethernet Outdoor version introduction</u>

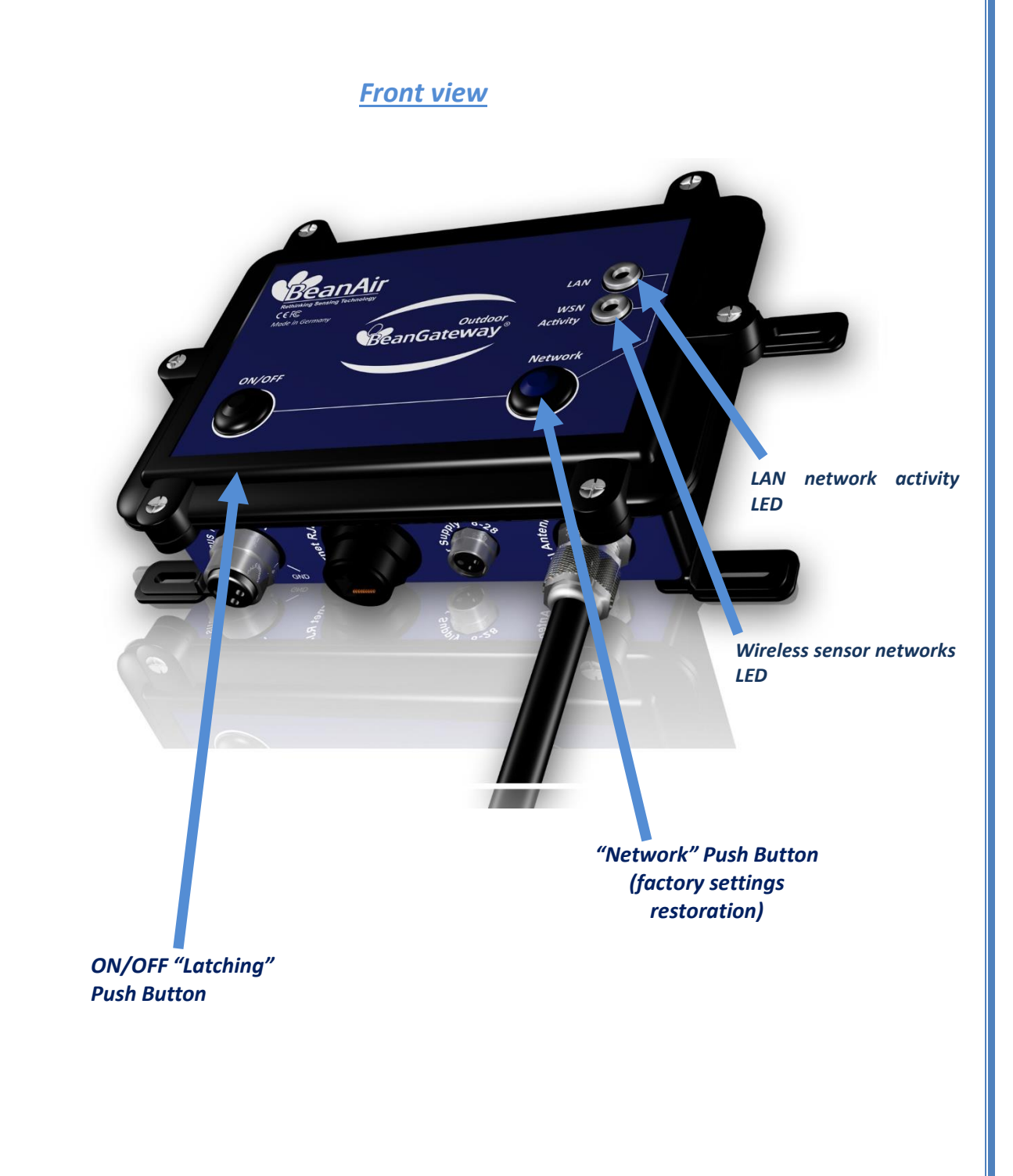

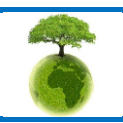

Page : 21 / 78

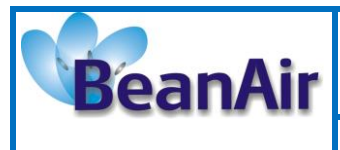

**Document version : 2.4** 

Document type : User Manual

BeanGateway® User Manual

| Function                 | Description                                                                                                    |
|--------------------------|----------------------------------------------------------------------------------------------------|
| Network push button      | "Network" push button restores the factory settings.                                                                                                    |
|                          | <ul> <li>BeanDevice<sup>®</sup> profiles are deleted</li> <li>RF parameters are restored to the factory settings (TX power,<br/>Authorized RF channels, RF Channel)</li> <li>LAN/Ethernet parameters are restored to the factory settings</li> <li>Hold this button more than 10 seconds, factory settings are restored<br/>when WSN activity Led starts to blink in red color.</li> </ul> |
| LAN network activity Led | This bi-color GREEN / RED Led represents the LAN activity                                                                                                    |
| WSN activity Led         | This bi-color GREEN / RED Led represents the WSN activity                                                                                                    |
| ON/OFF Button            | Allows to power up/power off the BeanGateway®                                                                                                    |

# <u>Rear view</u>

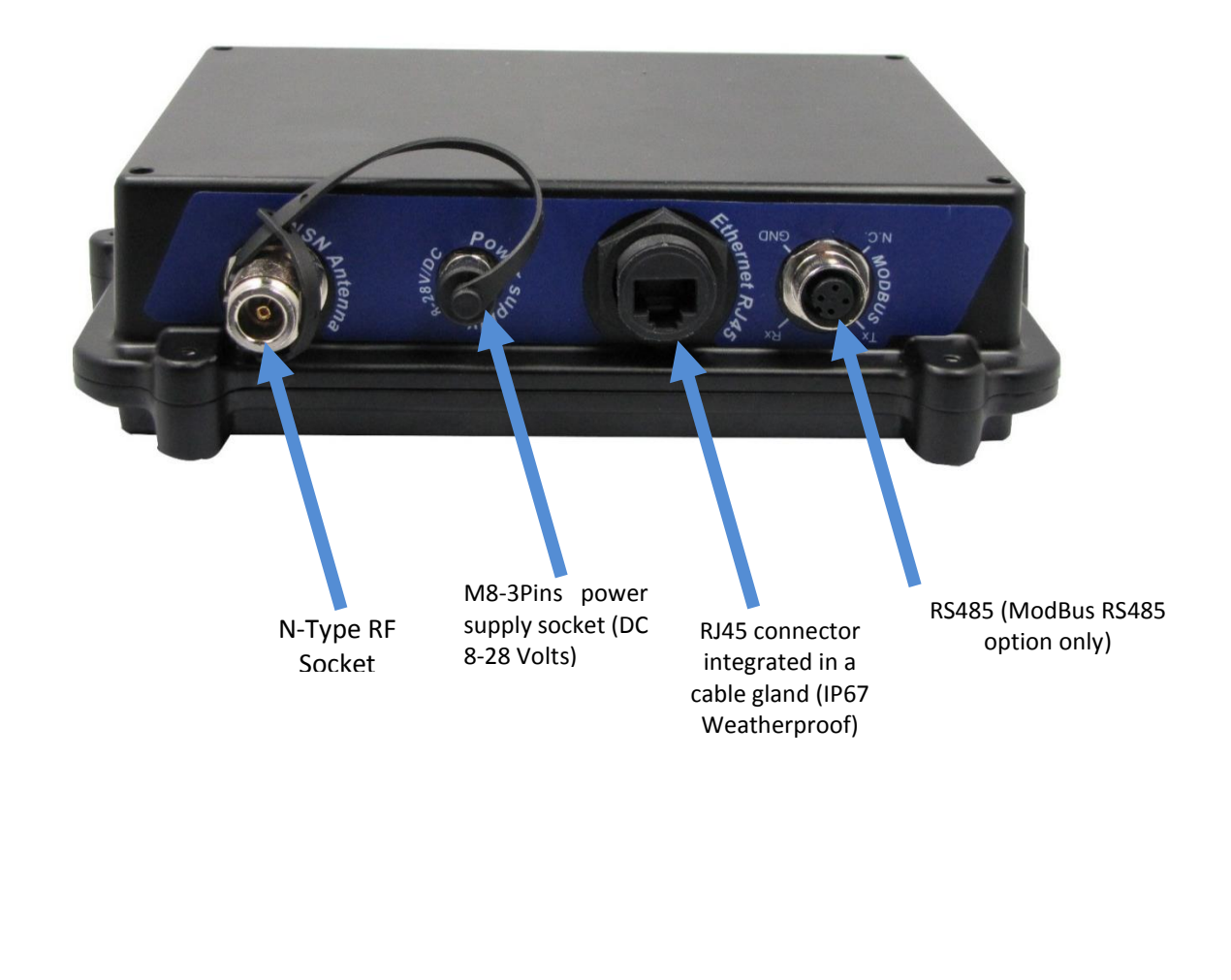

Page : 22 / 78

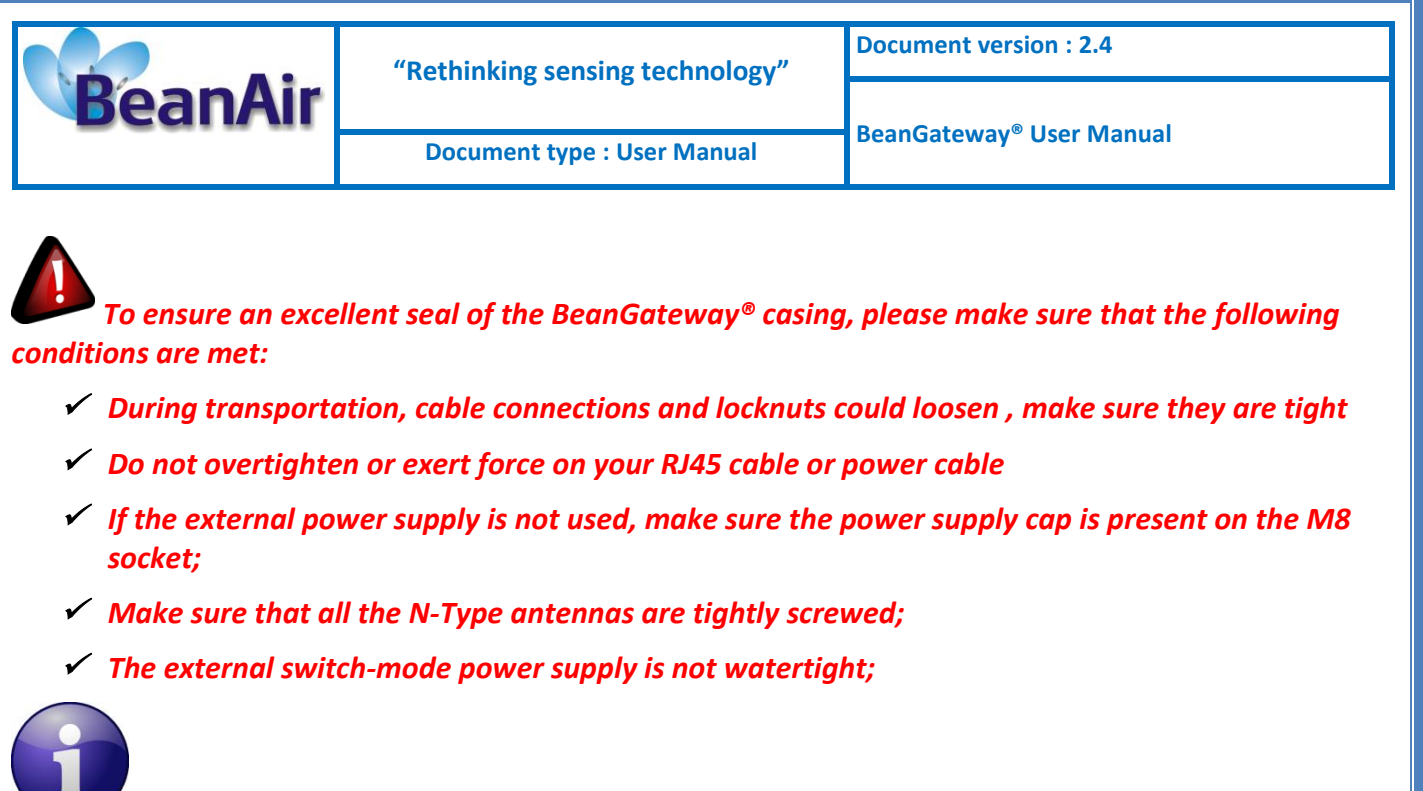

The BeanGateway<sup>®</sup> outdoor is delivered with a 2-meters length LAN/RJ45 cable. If the cable length is not enough for your application, use a RJ45 coupler (not provided with our material).

### 6.3.3 Led Description

| Action                                                                 | WSN Activity<br>LED      | LAN Network activity LED with<br>DataLogging on Micro-SD®<br>activtaed             | GSM/GPRS Activity<br>LED | Results / Impact                                                                                 |
|------------------------------------------------------------------------|--------------------------|------------------------------------------------------------------------------------|--------------------------|--------------------------------------------------------------------------------------------------|
| BeanGateway®<br>Power ON                                               | LED is flashing<br>green | LED is fixed red and turn off by an<br>interval of 15s and then turns<br>back      | LED is flashing green    | The BeanGateway® is initialized and<br>set up the mapping of its wireless<br>network sensors     |
| Press the RESET<br>button                                              | LED is flashing<br>green | LED is fixed green and it turn off<br>by an interval of 15s and then<br>turns back | LED is flashing green    | The coordinator is initialized (same action as above)                                            |
| Data's reception<br>from wireless<br>sensor network                    | LED is flashing<br>green | fixed green                                                                        | LED is flashing green    | Memorization, organization and data<br>transmission to the network<br>supervisor control monitor |
| Reception of<br>configuration<br>information<br>from the<br>BeanScape® | LED is flashing<br>green | fixed green                                                                        | LED is flashing green    | Transmission of configuration<br>information to the WSN                                          |
| DataLogging on<br>the Micro-SD                                         | /                        | LED is flashing RED                                                                | /                        | /                                                                                                |

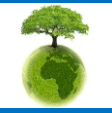

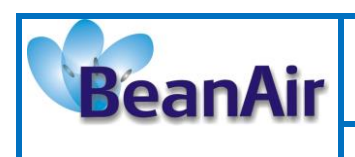

BeanGateway® User Manual

## 6.4 ANTENNA SPECIFICATIONS

#### 6.4.1 2.4 GHz – Indoor Antenna

| RF antenna specifications            |                 |  |
|--------------------------------------|-----------------|--|
| Power Gain                           | 5.5 dBi         |  |
| V.S.W.R.                             | <2.0            |  |
| Connector type                       | RP-SMA (female) |  |
| Impedance                            | 50 Ohm          |  |
| Polarization                         | Vertical        |  |
| Dimensions (Length & Diameter in mm) | 200 x 14        |  |

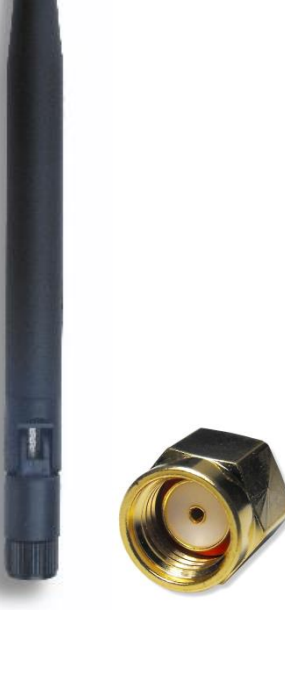

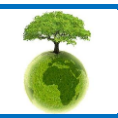

Page : 24 / 78

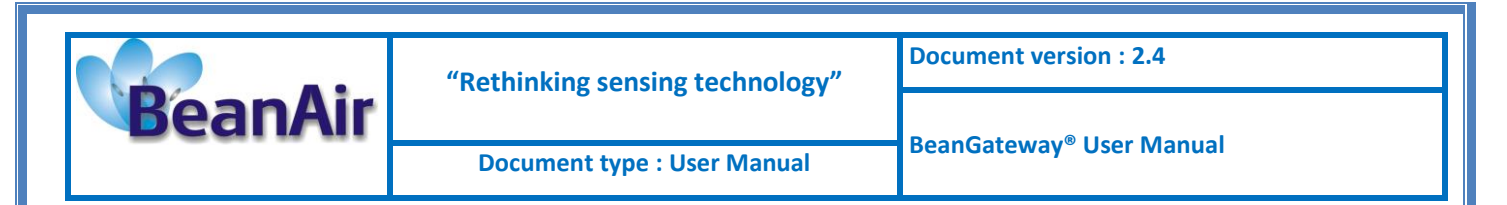

#### 6.4.1 2.4 GHz – Outdoor Antenna

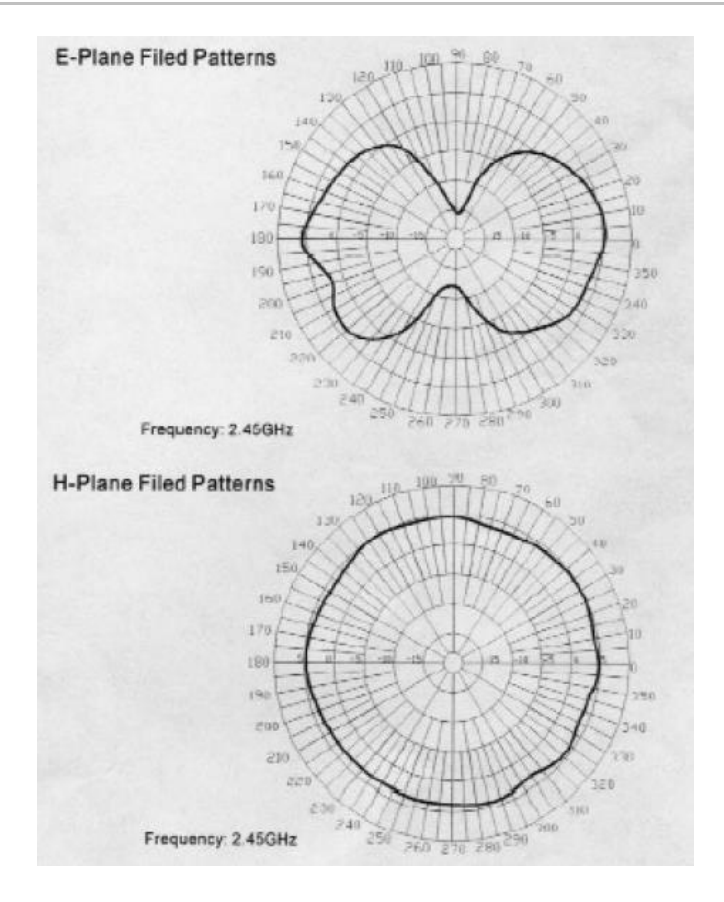

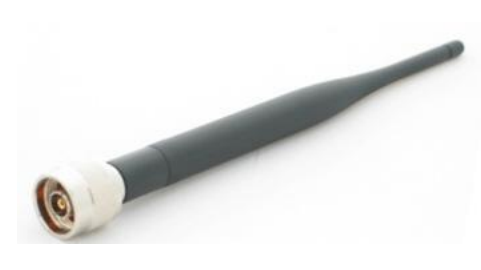

| RF antenna specifications            |             |  |
|--------------------------------------|-------------|--|
| Power Gain                           | 5.5 dBi     |  |
| V.S.W.R.                             | <2.0        |  |
| Connector type                       | N-Type male |  |
| Impedance                            | 50 Ohm      |  |
| Resistance to wind                   | 180 mph     |  |
| Sealing                              | IP67        |  |
| Polarization                         | Vertical    |  |
| Dimensions (Length & Diameter in mm) | 95 x 19     |  |

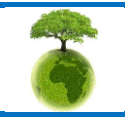

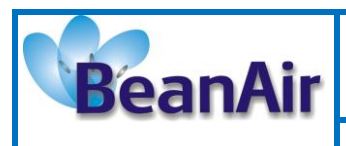

**Document version : 2.4** 

Document type : User Manual

BeanGateway<sup>®</sup> User Manual

## 6.5 INTEGRATED UPS (UNINTERUPTIBLE POWER SUPPLY)

The BeanGateway<sup>®</sup> operates with an external power supply (DC 8-28V). An integrated rechargeable battery with a capacity of *950mAh* is used as an UPS battery (uninterruptible power supply). The internal battery provides instantaneous protection from external power supply interruptions, the wireless sensor network activity & Ethernet LAN activity are maintained during this time (*3h00 to 3h30 approximately*). The *BeanGateway*<sup>®</sup> starts emitting a beep sound every 2 seconds. The beep sound will stop when the external power supply is restored.

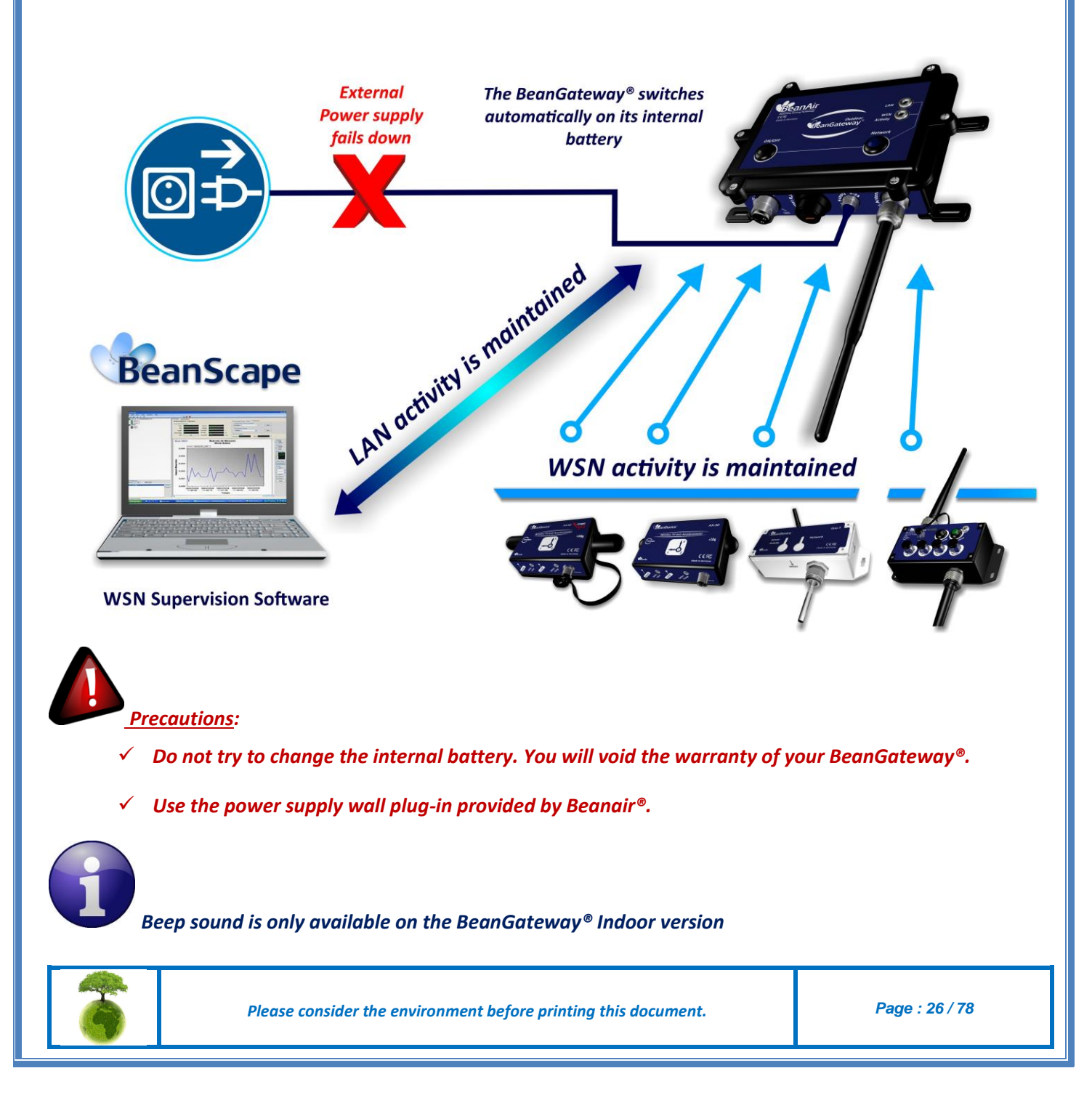

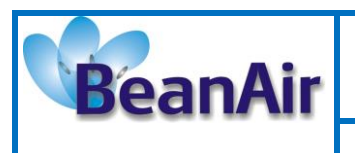

Document version : 2.4

Document type : User Manual

BeanGateway® User Manual

# 7. SERIAL LINE SPECIFICATIONS (RS232/RS485)

## 7.1 RS232 LINE (BEANGATEWAY® INDOOR ONLY)

#### 7.1.1 Technical features

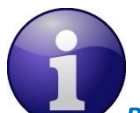

RS232 is only available on the BeanGateway<sup>®</sup> Indoor, this feature is not available on the BeanGateway<sup>®</sup> Outdoor

| Features                     | Description                                           |
|------------------------------|-------------------------------------------------------|
| Baud Rate                    | Default Value : 19,2 Kbps                             |
|                              | Minimum value: TBD                                    |
|                              | Maximum value : 115,2 Kbps                            |
|                              | Configurable from the BeanScape <sup>®</sup> software |
| Connector                    | SUBD9                                                 |
| Percent error between        | 0% - between 50Hz and 4800 bauds                      |
| desired and actual baudrate. | <0,16% between 7200Hz and 115,2 Kbauds                |
|                              |                                                       |
| ESD Protection               | +15kV                                                 |

#### 7.1.2 Wiring code

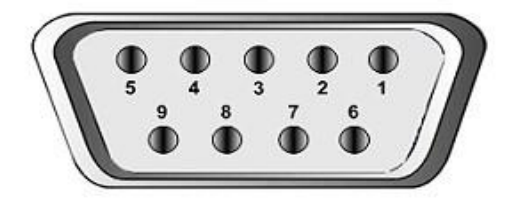

| Features | Description                  |
|----------|------------------------------|
| PIN 1    | Not used                     |
| PIN 2    | RX Data (DTE), TX Data (DCE) |
| PIN 3    | TX Data (DTE), RX Data (DCE) |
| PIN 4    | Not used                     |
| PIN 5    | Signal ground                |
| PIN 6    | Not used                     |
| PIN 7    | Not used                     |
| PIN 8    | Not used                     |
| PIN 9    | Not used                     |

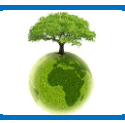

Page : 27 / 78

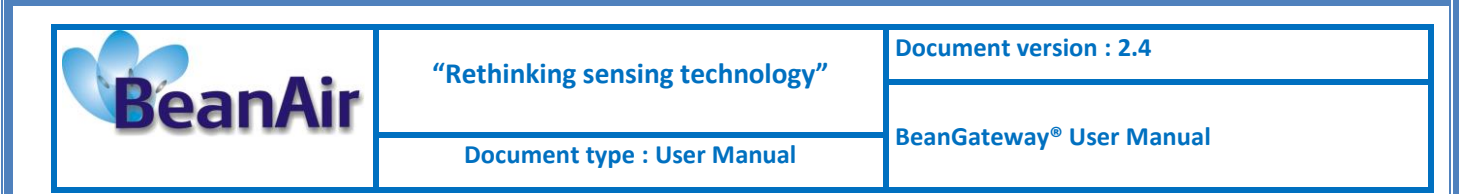

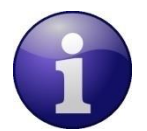

RTS and CTS signals are not used Each TXD must be wired with RXD of the other device RTS may be wired with CTS of the other device, DTR may be wired with DSR of the other device.

## 7.2 RS485 LINE

#### 7.2.1 Technical features

| Features           | Description                                                                                                    |                                |  |
|--------------------|----------------------------------------------------------------------------------------------------|--------------------------------|--|
| Data Rate          | Default Value : 19,2 Kbps<br>Minimum value: 9,6 kbps<br>Maximum value : 115,2 Kbps<br>Configurable from the BeanScape <sup>®</sup> Manager or ModBus Command |                                |  |
| Baud Rate accuracy | 1% in transmission situation                                                                                                    |                                |  |
|                    | Accept 2% in reception situation                                                                                                    |                                |  |
| Connector type     | BeanGateway® Indoor                                                                                                    | RJ45                           |  |
|                    | BeanGateway® Outdoor                                                                                                    | M12 – 4 Pins (Waterproof IP67) |  |
| Switchable         | 120 Ohm termination resistor                                                                                                    |                                |  |
| Termination        |                                                                                                    |                                |  |
| ESD Protection     | +15kV                                                                                                    |                                |  |

#### 7.2.2 Switchable termination

Proper cable termination is very important for good signal fidelity. If the cable is not terminated with its characteristic impedance, reflections will result in distorted waveforms.

The RS485 Bus on the BeanGateway<sup>®</sup> integrates a switchable termination resistors on the receiver input pins. This provides the advantage of being able to easily change, through logic control, the line termination for optimal performance when configuring your ModBus network.

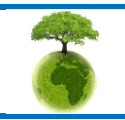

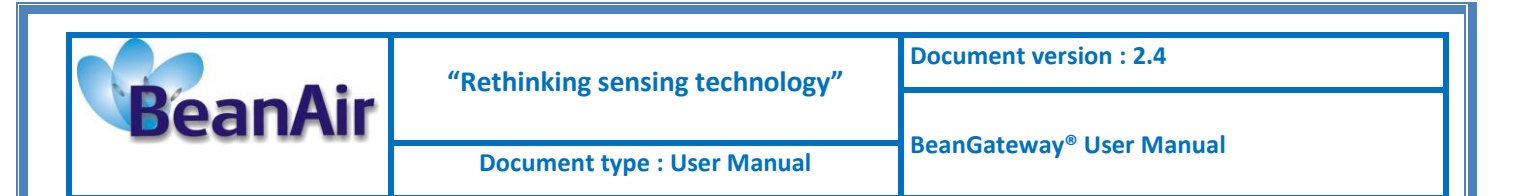

#### 7.2.3 RJ45 Wiring code (BeanGateway® Indoor version)

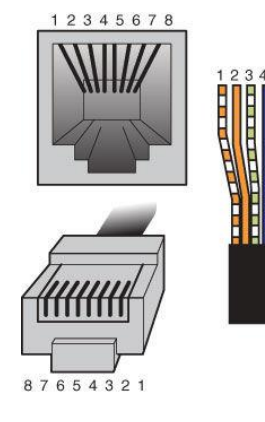

| Pin Number | Wire color   | Function |
|------------|--------------|----------|
| PIN1       | Orange/White | Data-    |
| PIN2       | Orange       | Data+    |
| PIN3       | Green/White  | Not used |
| PIN4       | Blue         | Not used |
| PIN5       | Blue/White   | Not used |
| PIN6       | Green        | Not used |
| PIN7       | Brown/White  | Not used |
| PIN8       | Brown        | Ground   |

#### 7.2.4 M12-4 Pins Plug Wiring code (BeanGateway® Outdoor version)

A M12 Plug is provided with your BeanGateway<sup>®</sup> outdoor (if RS485 option is selected), Pin assignation follows M12 standard.

| Pin<br>Number | Function      | Label name displayed | Description       |
|---------------|---------------|----------------------|-------------------|
| PIN1          | D-            | Rx                   | Data -            |
| PIN2          | D+            | Тх                   | Data +            |
| PIN3          | Gnd           | Gnd                  | Electrical Ground |
| PIN4          | Not connected |                      |                   |

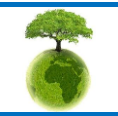

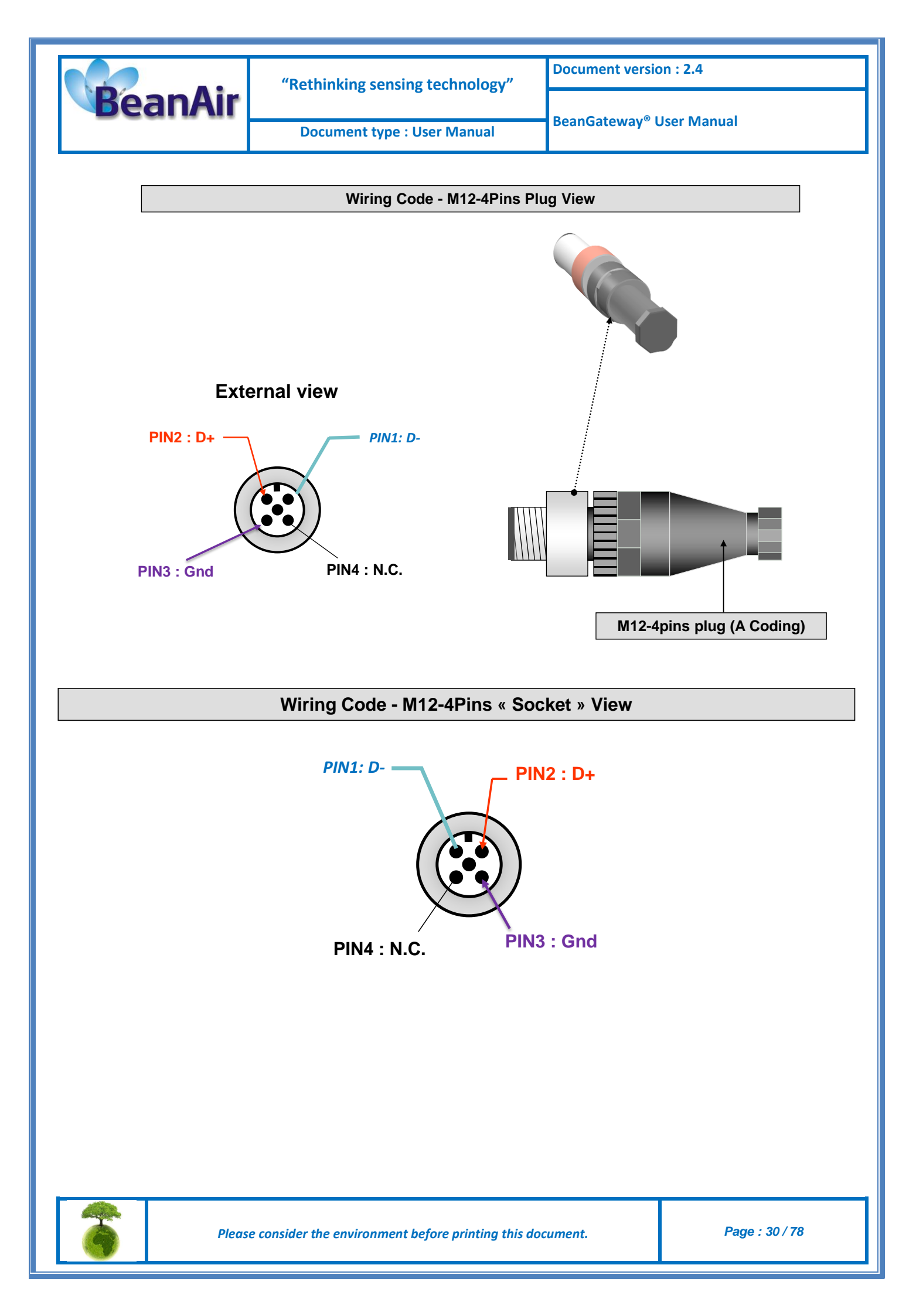

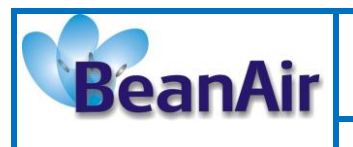

Document version : 2.4

BeanGateway<sup>®</sup> User Manual

# 8. DATA LOGGER MODULE (MICRO-SD®)

## 8.1 INTRODUCTION

The Micro SD<sup>®</sup> option on the BeanGateway<sup>®</sup> can record measurements from the BeanGateway<sup>®</sup> on a micro SD Card. This function is useful in applications where the user cannot afford to lose measurement data, or in case of a temporary loss of network connection (local or remote) the measurement data is stored on the optional MicroSD of the BeanGateway<sup>®</sup>. In other embedded applications, where there are no possibilities of connecting your devices with an IT Environment, this will become a mandatory feature.

The Micro SD Data Logger on the BeanGateway<sup>®</sup> should not be confused with the embedded Data Logger on the BeanDevice<sup>®</sup>.

Data logging on Micro-SD<sup>®</sup> is not compatible with the following data acquisition mode:

- ✓ Streaming Packet Mode
- SSD (Smart shock detection)

# 8.2 HOW TO INSERT A MICRO-SD® CARD ON YOUR BEANGATEWAY®?

A Micro-SD<sup>®</sup> card is provided with the BeanGateway<sup>®</sup> (the max capacity is 2Go), and a card adapter.

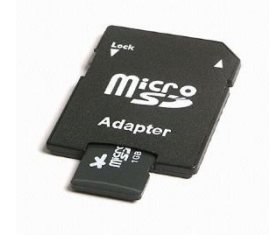

Micro-SD<sup>®</sup> card and its SD adaptor

Use only Micro-SD<sup>®</sup> card. Don't try to insert SD Card on your BeanGateway<sup>®</sup>. You risk to damage your BeanGateway<sup>®</sup>.

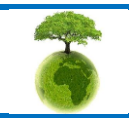

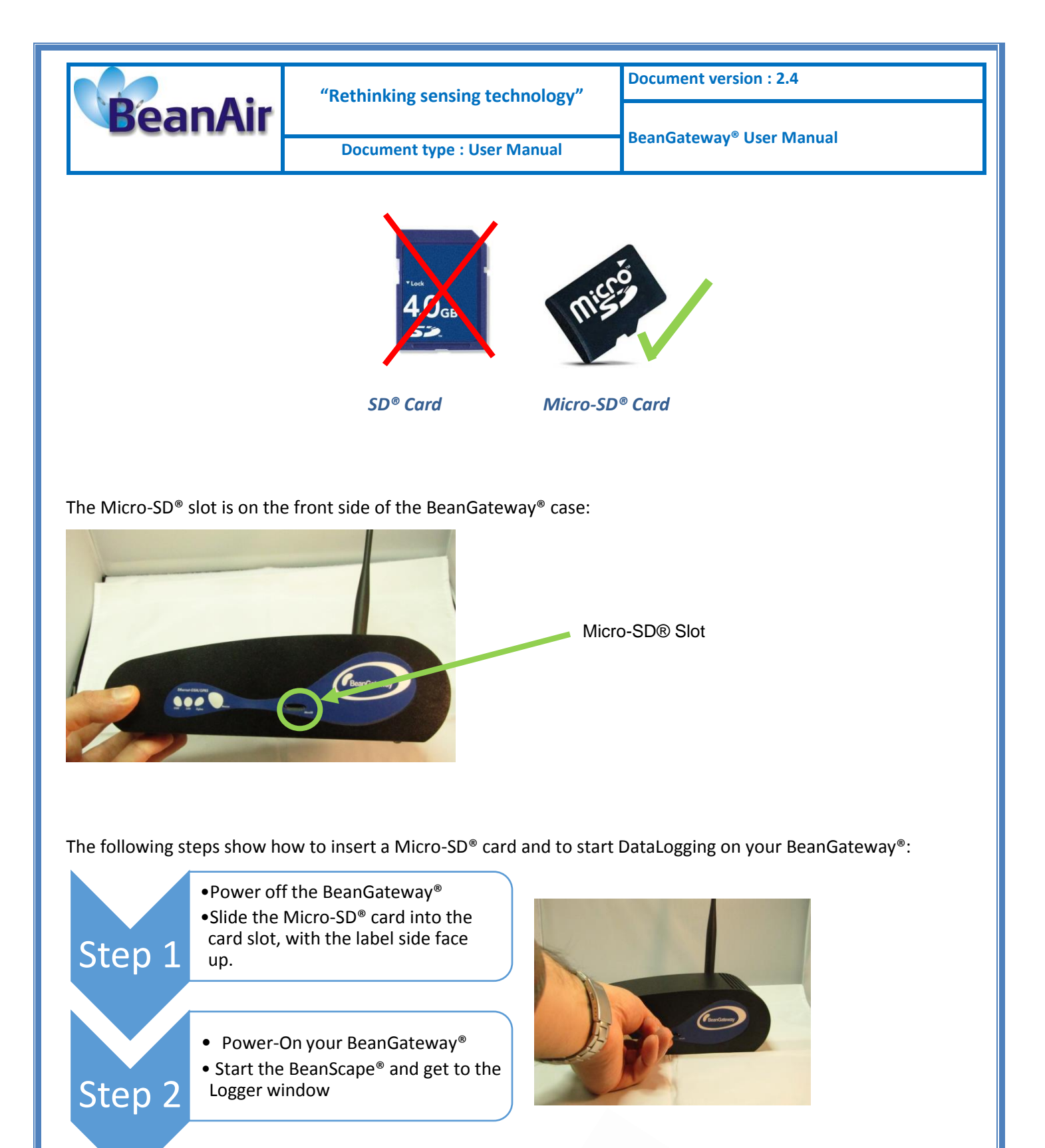

•To configure the Logger on your BeanGateway<sup>®</sup>, go to the chapter "DataLogging on MicroSD"

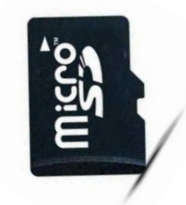

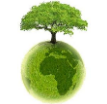

Step 3

Please consider the environment before printing this document.

Page : 32 / 78

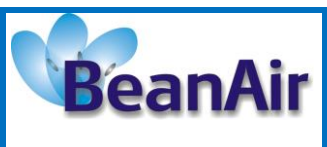

Document type : User Manual

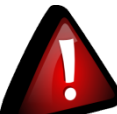

When DataLogging is enabled on your BeanGateway<sup>®</sup>, don't try to remove the Micro-SD<sup>®</sup> card. You will lose all the data recorded on your Micro-SD<sup>®</sup> during a write/read operation. If you want to remove properly the Micro-SD<sup>®</sup> card, firstly power off your BeanGateway<sup>®</sup>.

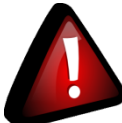

Do not expose your Micro-SD<sup>®</sup> card in a place subject to electro-static discharge and/or electrical

noise.

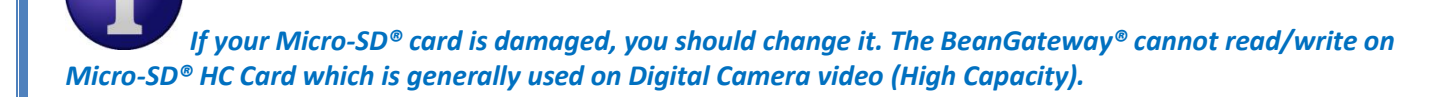

#### 8.3 FUNCTIONS

The BeanGateway<sup>®</sup> logger, allows backing up of your measurement data on an optional memory card (micro SD Card).

When the logger mode is enabled, all the measurement data transmitted by the BeanDevice<sup>®</sup> are stored on the memory card.

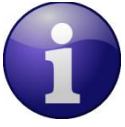

mode.

This option is not available with the Streaming Packet and SSD (Smart shock detection) measurement

# 8.4 COMMON FILES ON THE MEMORY CARD

#### 8.4.1 Organization of Files

A file is created by your BeanDevice<sup>®</sup> in the root directory of the memory card. The format of the file name is: "MXXXXXX.blg" where X are the last six characters forming the corresponding MacID of your BeanDevice<sup>®</sup>.

Example: for a BeanDevice<sup>®</sup> MacID which is "0x00158D00000AAA02" then the created file on the memory card will be "M0AAA02.BLG"

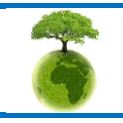

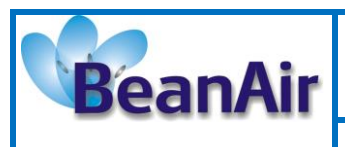

#### 8.4.2 Type of file created on the memory card

Data stored on the memory card is formatted as raw data. That is to say that the generated files are not directly readable as it is. An application is required to convert them into text file.

This application is the "raw BeanGateway log parser."

# 8.5 USING THE DATA CONVERTER APPLICATION (FROM RAW FILE TO TEXT FILE)

#### 8.5.1 Location of the converter

The conversion application can be found in the directory where the executable BeanScape "BeanScape.exe" file is found.

By default, the install location path would be "C: \ Program Files \ BeanScape."

The executable file can be identified by the name "AppliBeanRawLogConverter.exe."

The complete path is "C: \ Program Files \ BeanScape \ AppliBeanRawLogConverter.exe" (if it is a default installation).

#### 8.5.2 How to use the conversion application?

Once the application is launched, it is very easy to use:

- ✓ Click on "Open Raw Log File" (to open the raw log file)
- ✓ A dialog box prompts you to select the log file from the SD card of the BeanGateway (file ending with the extension "\*. blg")
- $\checkmark$  Once done, the first information displayed in the application window
  - At the top (table) are the general information about the BeanDevice and sensors connected to it. (MacID, number of sensors, sensor technology, measuring range, ...)
  - In the lower part (text box) are the unconverted measurements and the dates involved, and at the end of the text are information on the data of extraction
  - This is an optional information.
- ✓ The last step is to generate log files ending in text format by clicking on the button "Generate readable log text file"
- $\checkmark$  A dialog box prompts you to select the destination folder where the files will be created text log. ().
- ✓ A message prompts you saying that the operation is complete.

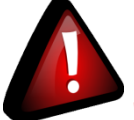

Warning: Newly generated files will overwrite the old files in case they have the same name.

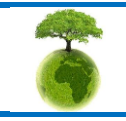

Please consider the environment before printing this document.

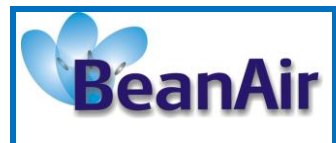

Document type : User Manual

BeanGateway® User Manual

## Application for conversing raw logs

| MacId                                                                                                    |
|----------------------------------------------------------------------------------------------------|
| NetId                                                                                                    |
| Panld                                                                                                    |
| Platform Techno.                                                                                                    |
| Sensor Count                                                                                                    |
| Sensor Id                                                                                                    |
| Sensor Techno                                                                                                    |
| Extra Info                                                                                                    |
| 1st Ratio                                                                                                    |
| 1st Offset                                                                                                    |
| 2nd Ratio                                                                                                    |
| 2nd Offset                                                                                                    |
|                                                                                                    |
| 222 - 06/12/2010<br>Sensid: 0.7kawMe.<br>250 : 06/12/2010<br>Sensid: 0.7kawMe.<br>250 : 06/12/2010<br>Sensid: 0.7kawMe.<br>250 : 06/12/2010<br>Sensid: 0.7kawMe.<br>252 : 06/12/2010<br>Sensid: 0.7kawMe.<br>252 : 06/12/2010<br>Sensid: 0.7kawMe.<br>258 : 06/12/2010<br>Sensid: 0.7kawMe.<br>261/2/2010<br>Sensid: 0.7kawMe.<br>261/2/2010<br>Sensid: 0.7kawMe.<br>261/2/2010<br>Sensid: 0.7kawMe.<br>261/2/2010<br>Sensid: 0.7kawMe.<br>261/2/2010<br>Sensid: 0.7kawMe.<br>261/2/2010<br>Sensid: 0.7kawMe.<br>261/2/2010<br>Sensid: 0.7kawMe.<br>261/2/2010<br>Sensid: 0.7kawMe.<br>261/2/2010<br>Sensid: 0.7kawMe.<br>261/2/2010<br>Sensid: 0.7kawMe.<br>261/2/2010<br>Sensid: 0.7kawMe.<br>261/2/2010<br>Sensid: 0.7kawMe.<br>261/2/2010<br>Sensid: 0.7kawMe.<br>261/2/2010<br>Sensid: 0.7kawMe.<br>275 : 06/12/2010<br>Sensid: 0.7kawMe.<br>276 : 06/12/2010<br>Sensid: 0.7kawMe.<br>276 : 06/12/2010<br>Sensid: 0.7kawMe.<br>276 : 06/12/2010<br>Sensid: 0.7kawMe.<br>276 : 06/12/2010<br>Sensid: 0.7kawMe.<br>276 : 06/12/2010<br>Sensid: 0.7kawMe.<br>276 : 06/12/2010<br>Sensid: 0.7kawMe.<br>276 : 0.7c/2010<br>Sensid: 0.7kawMe.<br>276 : 0.7c/2010<br>Sensid: 0.7kawMe.<br>276 : 0.7c/2010<br>Sensid: 0.7kawMe.<br>276 : 0.7c/2010<br>Sensid: 0.7kawMe.<br>276 : 0.7c/2010<br>Sensid: 0.7kawMe.<br>276 : 0.7c/2010<br>Sensid: 0.7kawMe.<br>276 : 0.7c/2010<br>Sensid: 0.7c/2010<br>Sensid: 0.7c |

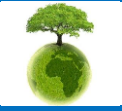

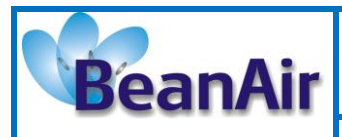

**Document version : 2.4** 

Document type : User Manual

## 8.6 LOG TEXT FILES GENERATED BY THE APPLICATION

Once the logs are processed, the measurements are converted into their own unit, for example in the case of a temperature sensor, the measure will be expressed in degrees Celsius (° C).

Example: A BeanDevice TH (humidity - temperature) having sensors attached: a humidity sensor and a temperature sensor, the MacID is "0x0011223344556677" Ids and associated sensors are respectively "0" and "1". After the log of several measures of the BeanDevice on the memory card of the BeanGateway, you will see that the file generated with the name "M556677.blg." Once this file is converted by the conversion application, two log files are generated in text format. "0x0011223344556677\_0.txt" the log file of the humidity sensor and "0x0011223344556677\_1.txt" the log file of the temperature sensor.

# 8.7 CONTROLLING THE MICROSD DATA LOGGER OF THE BEANGATEWAY USING THE BEANSCAPE

From the BeanGateway profile, you can access the tab "Logger Module." Under that you will find two fields.

- > The first field identifies the current state of embedded logger:
  - ✓ The field "Logger status" indicates whether the logger is currently enabled or not.
  - ✓ The field "Logger ready" indicates whether the logger is currently operational (green when operational, if not red). The LED will be red if no memory card is present in the BeanGateway, or if the module initialization logger is not yet complete.

> The second field allows you to enable or disable the on-board logger:

- ✓ Select "Enable log" and click "Validate" to activate the logger.
- ✓ Select "Disable log" and click "Validate" to disable the logger.

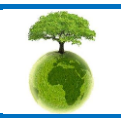

Page : 36 / 78
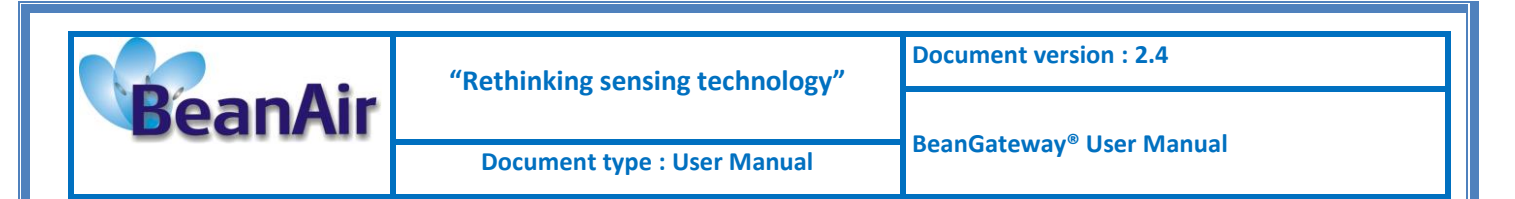

# BeanScape Application : "Logger Module" Tab

| Image: Solution of the second adverse in the solution of the solution of the soluti | 🛷 BeanScape                 |                                                                                                    |  |
|----------------------------------------------------------------------------------------------------|-----------------------------|----------------------------------------------------------------------------------------------------|--|
| Image: Disconting of the secont second second se                     | Eile Tools Help BeanGateway |                                                                                                    |  |
| Data         Bata         Bata         Concorta         Power supply:         Bata         Power mode:         Bata         Bata         Power mode:         Bata         Bata         Power mode:         Bata         Bata         Bata         Disabe charge         Disabe charge         Disabe charge         Disabe charge                                                                                                    | i 🛃 🛛 🔯 🖤                   |                                                                                                    |  |
|                                                                                                    | Component List              | Data         BeanGateway profile         Identity         Mac Id:       EFFFFFFFFFFFFFFFFFFFFFFFFFFFFFFFFFFFF |  |

Once the Logger mode is enabled, do not remove your Micro-SD<sup>®</sup> before switching off your BeanGateway<sup>®</sup>. If you remove your card Micro-SD<sup>®</sup> during the writing phase, the Micro SD may get corrupted and you may lose all the measurements stored in it.

Page : 37 / 78

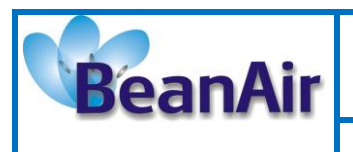

**Document version : 2.4** 

Document type : User Manual

BeanGateway® User Manual

# 9. GATEWAY® INSTALLATION GUIDELINES

# 9.1 HOW TO INSTALL THE BEANGATEWAY®

### 9.1.1 Wall mounting

For a better wireless link, we recommend to mount the BeanGateway<sup>®</sup> on a wall/mast above 2-3meters from the ground.

If your WSN is deployed on the same floor, the RF antenna should be mounted vertically.

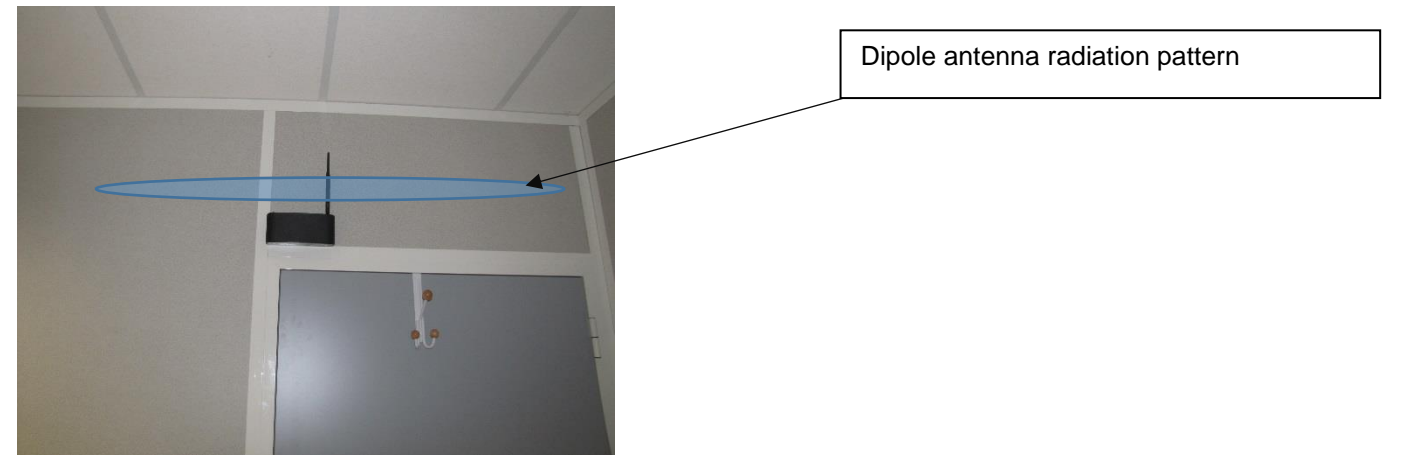

Figure 1: A BeanGateway® indoor mounted on a wall

If your WSN is deployed on the same floor, a horizontal position of the antenna will decrease the RF signal.

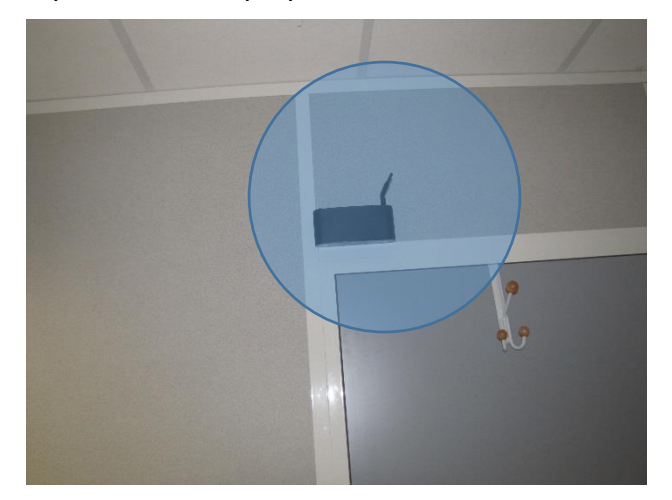

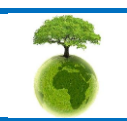

Page : 38 / 78

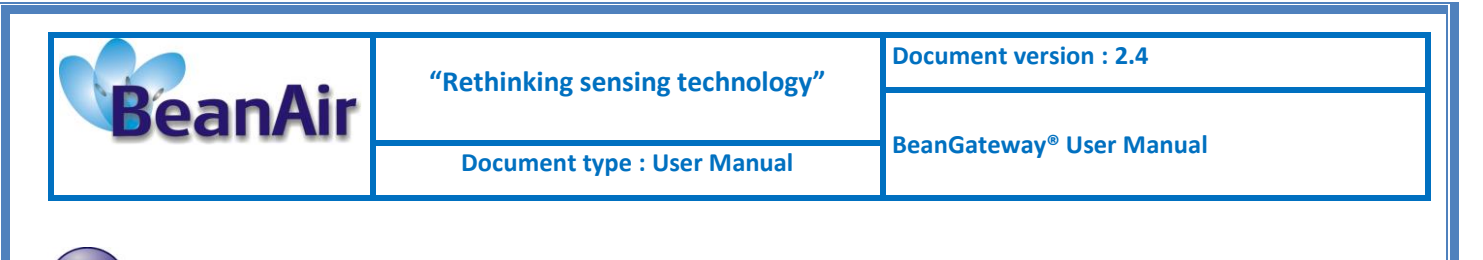

**W**For further information about WSN deployment guideline, Read the following technical note: <u>TN RF 009 – « BeanGateway® management on LAN infrastructure »</u>

# 9.1.2 Desktop installation

The BeanGateway<sup>®</sup> indoor version can also be installed on your desktop, the RF Antenna should be mounted vertically.

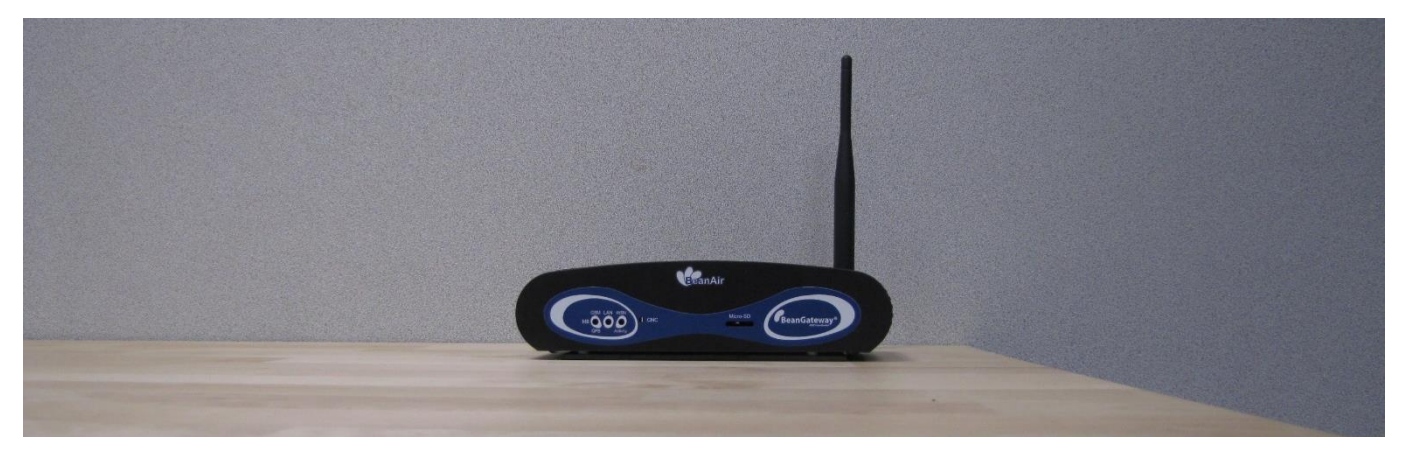

If your WSN is deployed on the same floor, a horizontal position of the antenna will decrease the RF signal.

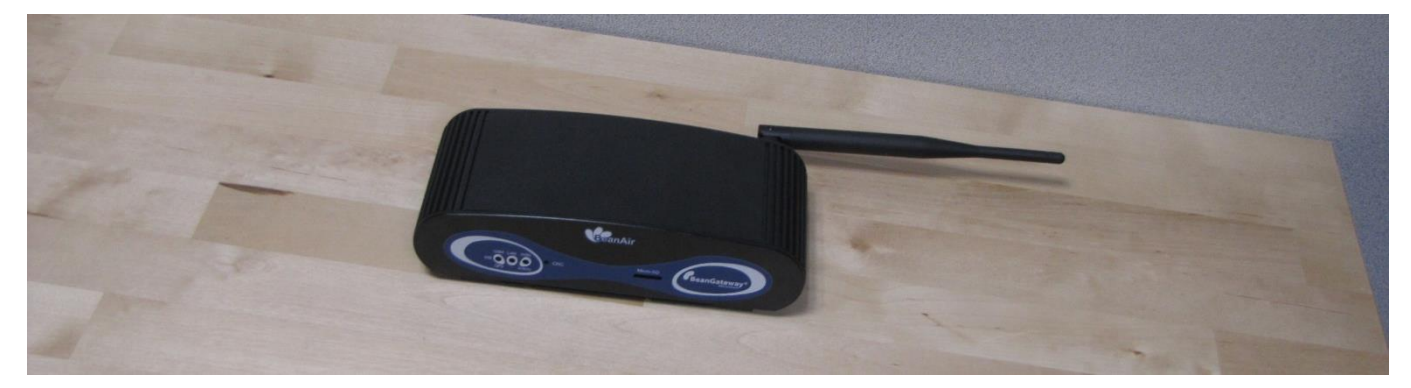

# 9.1.3 Wall mounting kit for the BeanGateway® outdoor

### 9.1.3.1 Die cast external mounting brackets

The BeanGateway<sup>®</sup> outdoor is provided with die cast external mounting brackets (4 x brackets and 4 x M5 attaching screws)

External mounting brackets enable the BeanGateway<sup>®</sup> outdoor to be wall or panel mounted without opening the box.

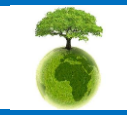

Please consider the environment before printing this document.

Page : 39 / 78

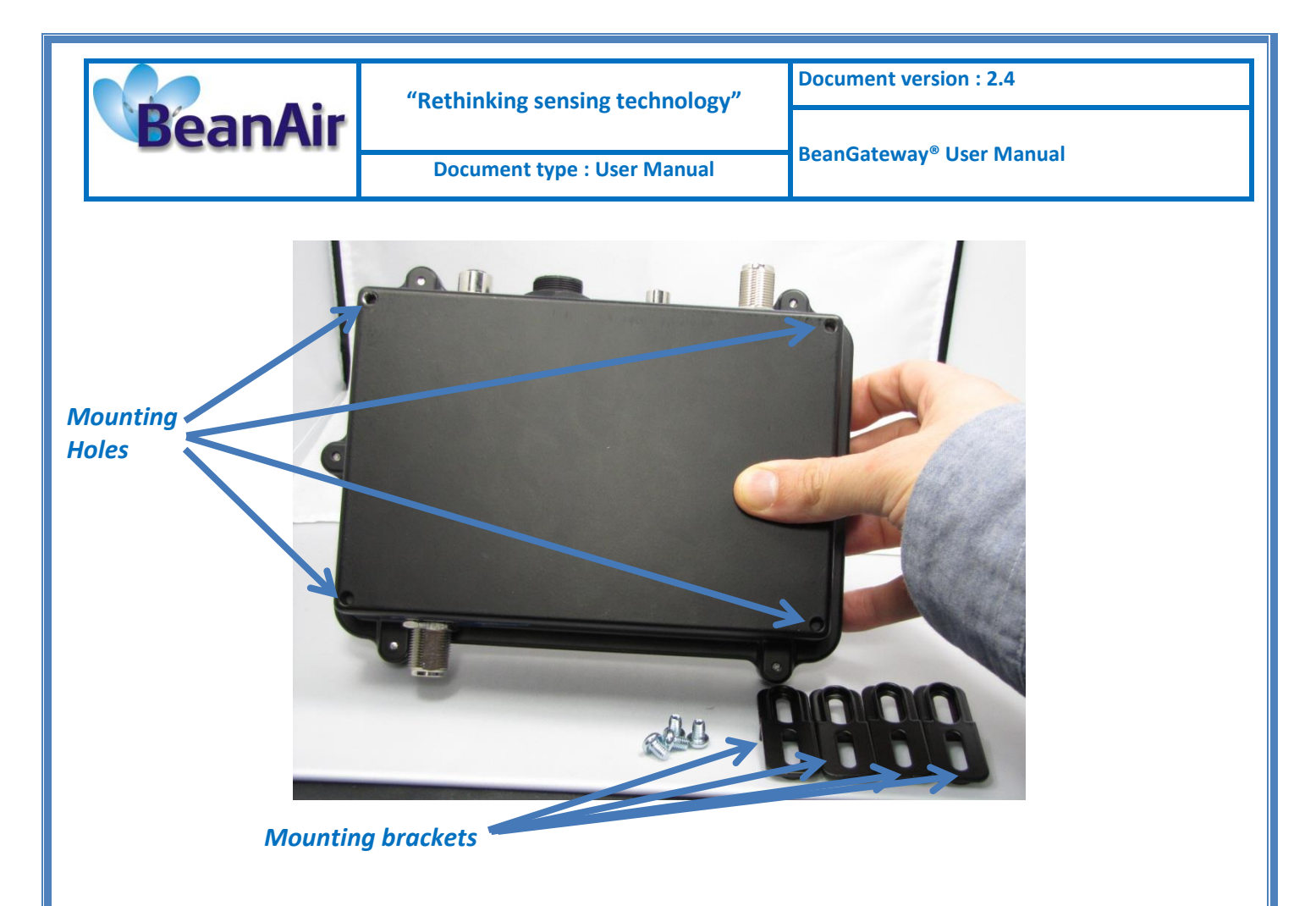

# 9.1.4 Mounting brackets design

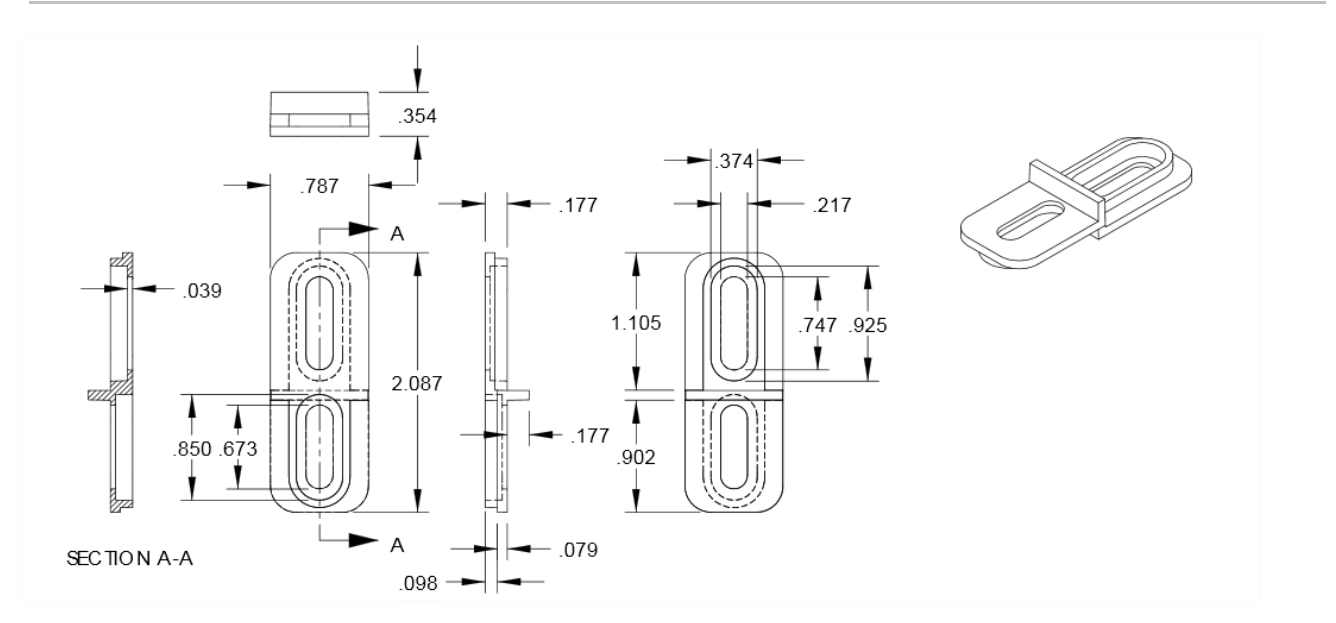

Page : 40 / 78

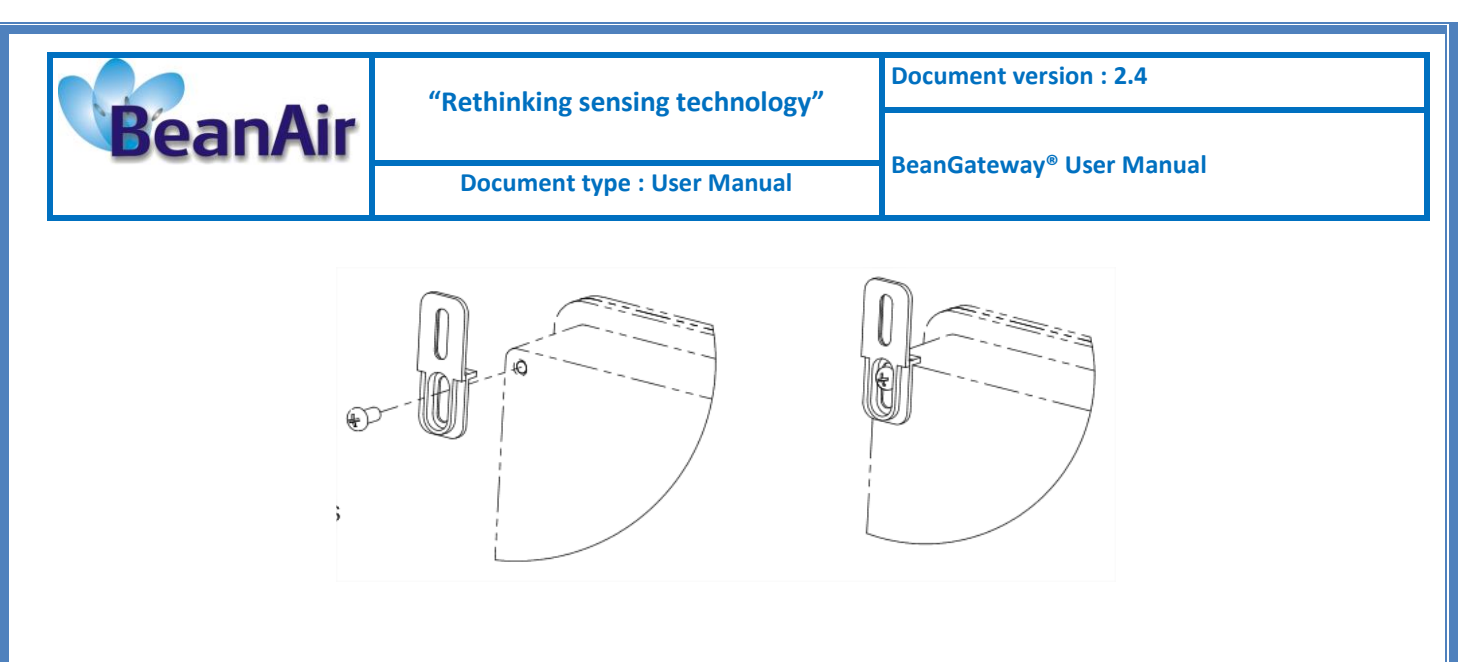

### 9.1.5 Plug the 2.4GHz antenna

- 1
  - The BeanScape® provides a Wireless Network Diagnostic tool (Real-Time PER & LQI estimation, Energy Scan on RF Channels) allowing the user to evaluate the RF Link between the BeanDevice® and the BeanGateway®.
  - $\checkmark$  Only the hardware version V3.4 of the BeanGateway® comes with antenna diversity.

The antenna socket used on the BeanGateway<sup>®</sup> (indoor) is a RPSMA (Reverse polarity SMA) type, this type of antenna is a standard for indoor application.

Plug your RF antenna on the antenna socket of your BeanGateway<sup>®</sup> (clockwise). Do not force on the connectors.

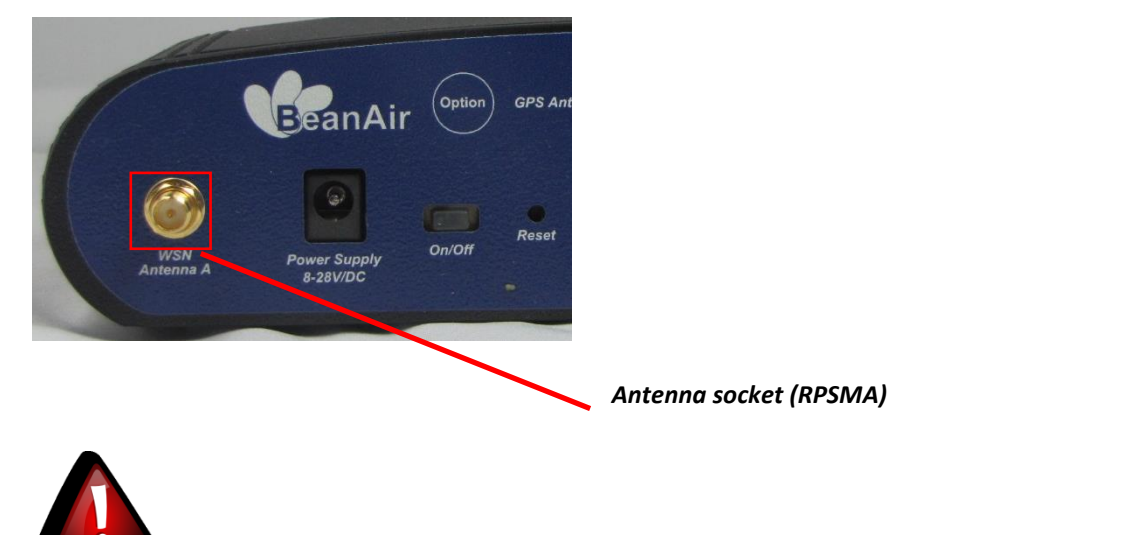

Don't try to plug another type of antenna on your Beangateway<sup>®</sup>, you will damage the connectors.

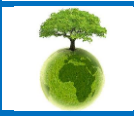

Please consider the environment before printing this document.

Page : 41 / 78

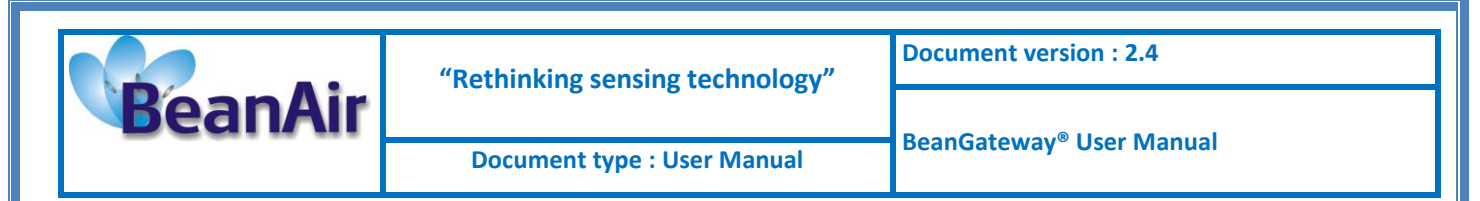

### 9.1.5.1 BeanGateway® outdoor version

Click on the following web link to see the video: <u>BeanGateway® - Ethernet Outdoor version</u> <u>introduction</u>

The antenna socket used on the BeanGateway<sup>®</sup> is a N-Type antenna, this type of antenna is a standard for outdoor application.

Plug your RF antenna on the antenna socket of your BeanGateway<sup>®</sup> (clockwise). Do not force on the connectors.

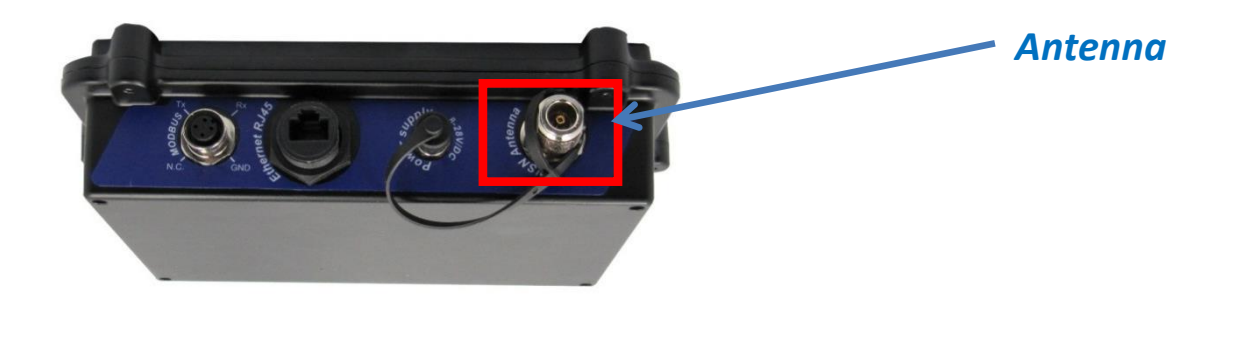

Don't try to plug another type of antenna on your Beangateway®, you will damage the connectors.

### 9.2 POWER SUPPLY SOCKET WIRING

The *BeanGateway*<sup>®</sup> operates with an external power supply (DC 8-28V). An integrated rechargeable battery with a capacity of *950mAh* is used as an UPS battery (uninterruptible power supply). The internal battery provides instantaneous protection from external power supply interruptions, the wireless sensor network activity & Ethernet LAN activity are maintained during this time (*3h00 to 3h30 approximately*).

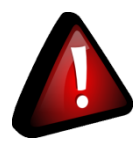

If you use another type of DC power supply, you will damage your BeanGateway®:

- ✓ If you inverse the power supply polarity;
- If the maximum supply voltage value is exceeded (28V);

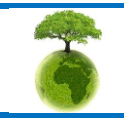

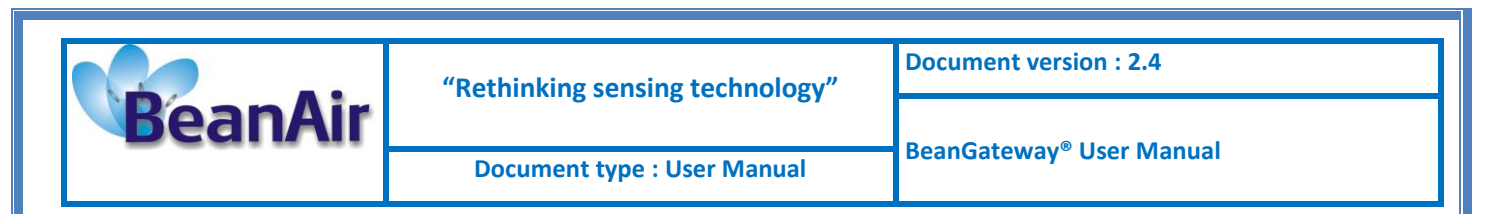

### 9.2.1 BeanGateway® outdoor power supply

The Beangateway<sup>®</sup> Outdoor version integrates a M8-3P socket. The AC-DC power supply adapter is provided with a M8-3P plug.

# External power supply wiring code

### 9.2.2 BeanGateway® indoor power supply

It's highly recommended to use your BeanGateway<sup>®</sup> with the DC power supply bloc provided with the BeanGateway<sup>®</sup>.

If it's needed to power supply the BeanGateway<sup>®</sup> with another type of DC power supply, the user must refer to the polarity:

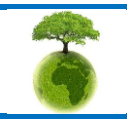

Page : 43 / 78

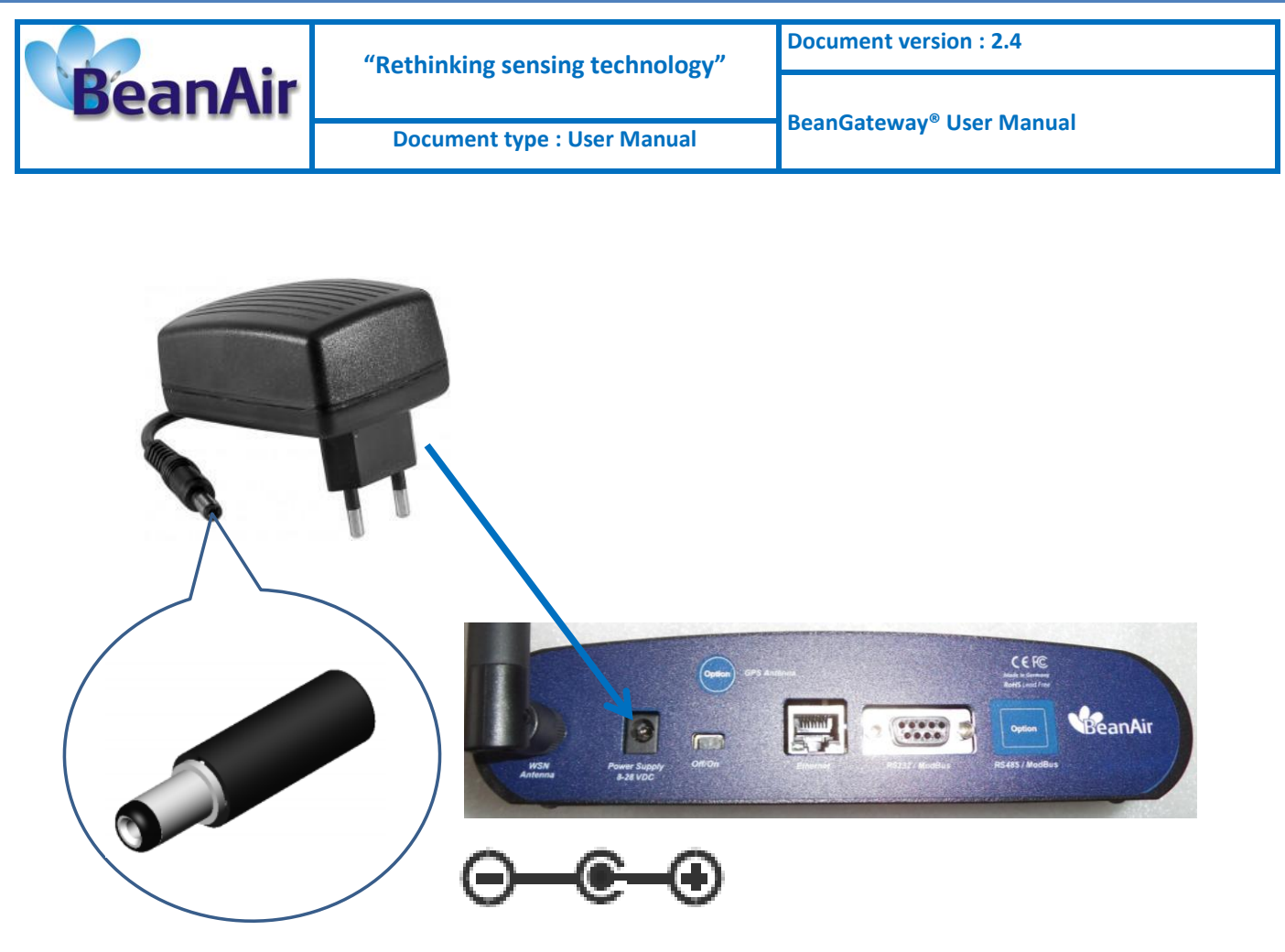

Jack connector 2,1mm (Int) / 5.1 mm (ext)

Figure 2 : External power supply - BeanGateway Indoor

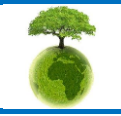

Page : 44 / 78

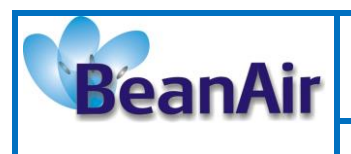

**Document version : 2.4** 

# **10. START YOUR APPLICATION**

# **10.1 CONNECT YOUR BEANGATEWAY® TO YOUR PC/LAPTOP**

For further information about LAN Network configuration:

• Read the following technical note: <u>TN RF 009 – « BeanGateway® management on LAN</u> <u>infrastructure »</u>

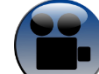

Click on the following web link to see the video: <u>BeanGateway® Ethernet/LAN</u> <u>Configuration, directly connected to the Laptop/PC</u>

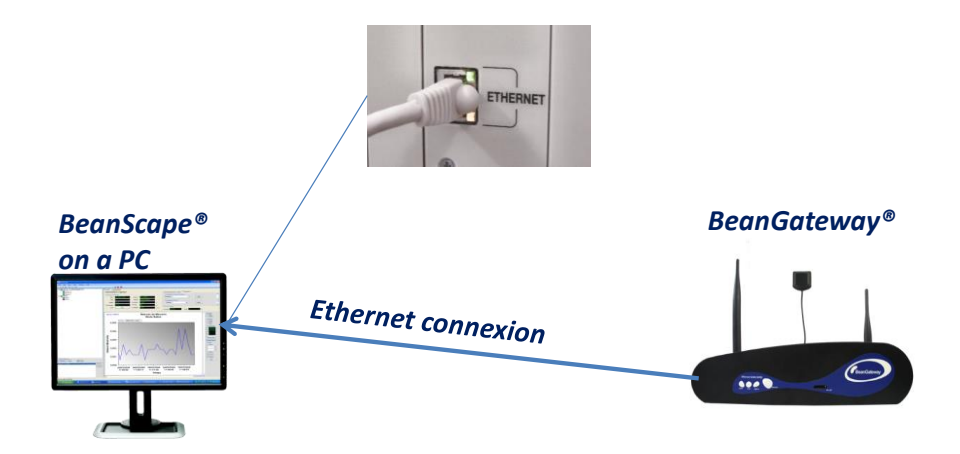

To view the entire wireless sensor network from your *BeanScape®*, you must firstly connect your *Beangateway®* to a PC where the *BeanScape®* is already installed. Connection is established through an Ethernet cable.

Make sure:

- ✓ Ethernet cable is connected to both your PC and *BeanGateway*<sup>®</sup>
- ✓ BeanGateway<sup>®</sup> is powered and in "ON" position.
- ✓ *BeanScape*<sup>®</sup> is installed on your PC

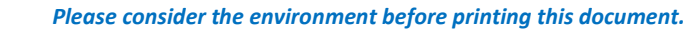

Page : 45 / 78

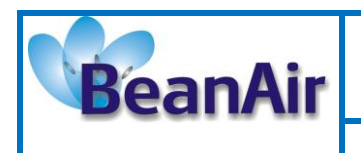

✓ No antivirus/firewall is blocking the Network activity between the BeanGateway<sup>®</sup> and the BeanScape<sup>®</sup>

**W** For further information on how to install the BeanScape<sup>®</sup>, please read the BeanScape<sup>®</sup> User Manual.

# **10.2 SETTING UP A NETWORK ON YOUR COMPUTER**

To configure the network on your computer/workstation:

- ✓ Click on start
   ✓ Then on Control Panel
   ✓ Network Connections
- ✓ Double-click on
- ✓ You will see the following window

| S Network Connections                                                                                                    | 🛛     |
|----------------------------------------------------------------------------------------------------|-------|
| Ne Edit Verv Feverites Toole Advanced Help                                                                                                    | 4     |
| 🔇 lad. + 🔘 - 🎓 🔎 Search 🜔 Polders 🔠 + 🧕 Polder Spic                                                                                                    |       |
| Address 🗞 Network Connectans                                                                                                    | v 🔁 📾 |
| LAN or High Speed Internet                                                                                                    |       |
| Creation and Committing Committee Committee Co                                                                                                    |       |
|                                                                                                    |       |
| See Also 🛞                                                                                                    |       |
| U tetwork Troublestanter                                                                                                    |       |
| Other Places (2)                                                                                                    |       |
| Control Tanal<br>Market Tanaka<br>Market Saman<br>Market Saman |       |
| Details                                                                                                    |       |
| Network Connections<br>System Fader                                                                                                    |       |

✓ Select the icon corresponding to the (NIC) network interface card on what you connected the

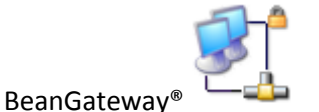

- ✓ Double-click the icon.
- ✓ You get the following window:

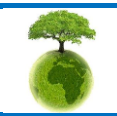

Page : 46 / 78

|         | "Rethinking sensing technology"                                                                                                    | Document version : 2.4                  |
|---------|----------------------------------------------------------------------------------------------------|-----------------------------------------|
| BeanAir |                                                                                                    | BeanGateway <sup>®</sup> User Manual    |
|         | Document type : User Manual                                                                                                    |                                         |
|         |                                                                                                    |                                         |
|         | Internet Protocol (TCP/IP) Properties                                                                                                    | ? 🗙                                     |
|         | General Alternate Configuration                                                                                                    |                                         |
|         | You can get IP settings assigned automatically if your n<br>this capability. Otherwise, you need to ask your networ<br>the appropriate IP settings. | network supports<br>k administrator for |
|         | <ul> <li>Obtain an IP address automatically</li> </ul>                                                                                              |                                         |
|         | Use the following IP address:                                                                                                    |                                         |
|         | IP address:                                                                                                    |                                         |
|         | Subnet mask:                                                                                                    |                                         |
|         | Default gateway:                                                                                                    |                                         |
|         | <ul> <li>Obtain DNS server address automatically</li> </ul>                                                                                         |                                         |
|         | Use the following DNS server addresses:                                                                                                    |                                         |
|         | Preferred DNS server:                                                                                                    |                                         |
|         | Alternate DNS server:                                                                                                    |                                         |
|         |                                                                                                    | Advanced                                |
|         | 10                                                                                                    | Cancel                                  |

 $\checkmark$  In case you set the DHCP active on your BeanGateway®, the BeanGateway® IP is directly obtained by

the network, choose the option Obtain an IP address automatically

✓ If the DHCP option has not been activated, you must enter a static IP 192.168.4.2 on your PC with a subnet mask: 255.255.255.0.

| Internet Protocol (TCP/IP) Proper                                                                                    | rties 🛛 🛛 🛛                                                            |
|----------------------------------------------------------------------------------------------------|------------------------------------------------------------------------|
| General                                                                                                    |                                                                        |
| You can get IP settings assigned autorr<br>this capability. Otherwise, you need to a<br>the appropriate IP settings. | atically if your network supports<br>sk your network administrator for |
| <ul> <li>Obtain an IP address automatically</li> </ul>                                                               | ,                                                                      |
| <ul> <li>Use the following IP address: —</li> </ul>                                                                  |                                                                        |
| IP address:                                                                                                    | 192.168.4.2                                                            |
| Subnet mask:                                                                                                    | 255 . 255 . 255 . 0                                                    |
| Default gateway:                                                                                                    |                                                                        |
| Obtain DNS server address autom                                                                                      | atically                                                               |
| Use the following DNS server add                                                                                     | resses:                                                                |
| Preferred DNS server:                                                                                                |                                                                        |
| Alternate DNS server:                                                                                                |                                                                        |
|                                                                                                    | Advanced                                                               |
|                                                                                                    | OK Cancel                                                              |

✓ Click "OK" to confirm and safeguard your work.

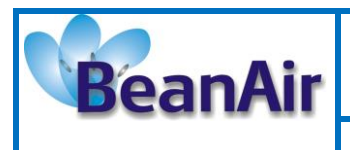

- ✓ Your computer is now connected to your wireless sensor networks. In order facilitate these exchanges you must give commands from BeanScape<sup>®</sup>.
- ✓ Reach the "Start" menu in the bottom left of the computer screen.
- ✓ The above image shows the start menu. Select the folder named "Control Panel ".
- You will find more information by opening Windows "Local Area Network Connection" and clicking on the Support tab.
- ✓ You will see the following window:

| 📥 Local A                      | rea Connection Status                                                 | ? 🔀              |
|--------------------------------|-----------------------------------------------------------------------|------------------|
| General S                      | upport                                                                |                  |
| Connect                        | tion status                                                           |                  |
| 1                              | Address Type:                                                         | Assigned by DHCP |
| - C-1-                         | IP Address:                                                           | 192.168.1.68     |
|                                | Subnet Mask:                                                          | 255.255.255.0    |
|                                | Default Gateway:                                                      | 192.168.1.1      |
|                                | Details                                                               |                  |
| Windows<br>connecti<br>Repair. | did not detect problems with this<br>on. If you cannot connect, click | Repair           |
|                                |                                                                       | Close            |

By default the BeanGateway<sup>®</sup> IP address is set at 192.168.4.123 with the DHCP disabled. The BeanGateway<sup>®</sup> is considered as a client by the BeanScape<sup>®</sup> (server) having the IP address by default set to 192.168.4.2.

Make sure that no antivirus/firewall is blocking the Network activity between the BeanGateway® and the BeanScape®

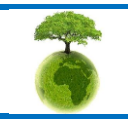

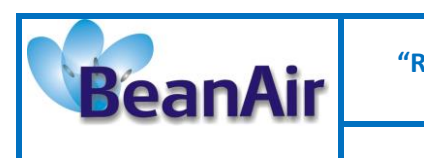

BeanGateway® User Manual

# **10.3 START THE BEANSCAPE®**

To start BeanScape <sup>®</sup>, please follow the instructions:

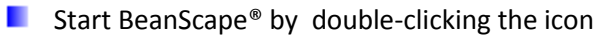

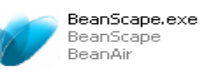

You get the following screen:

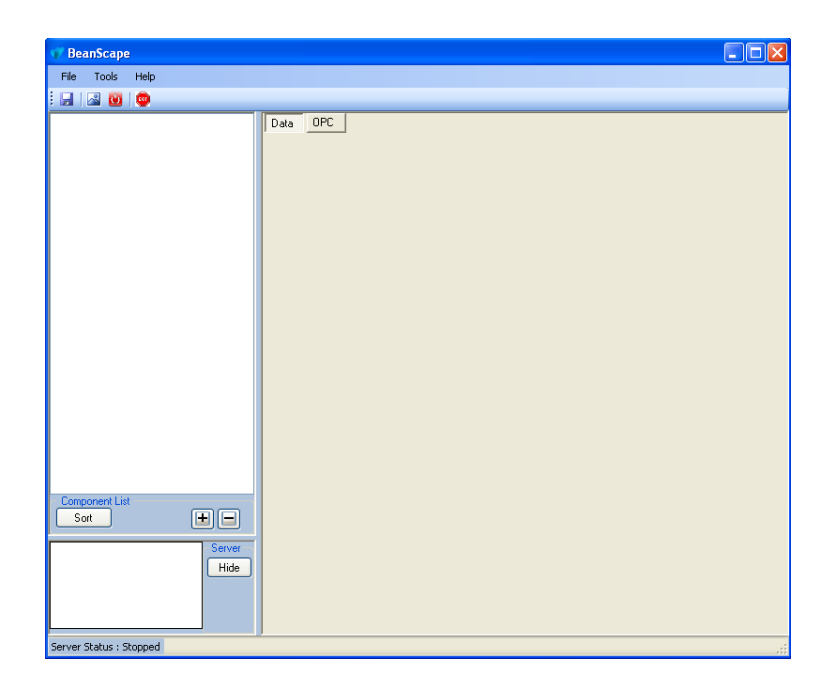

Start the server by clicking the Start button

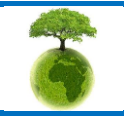

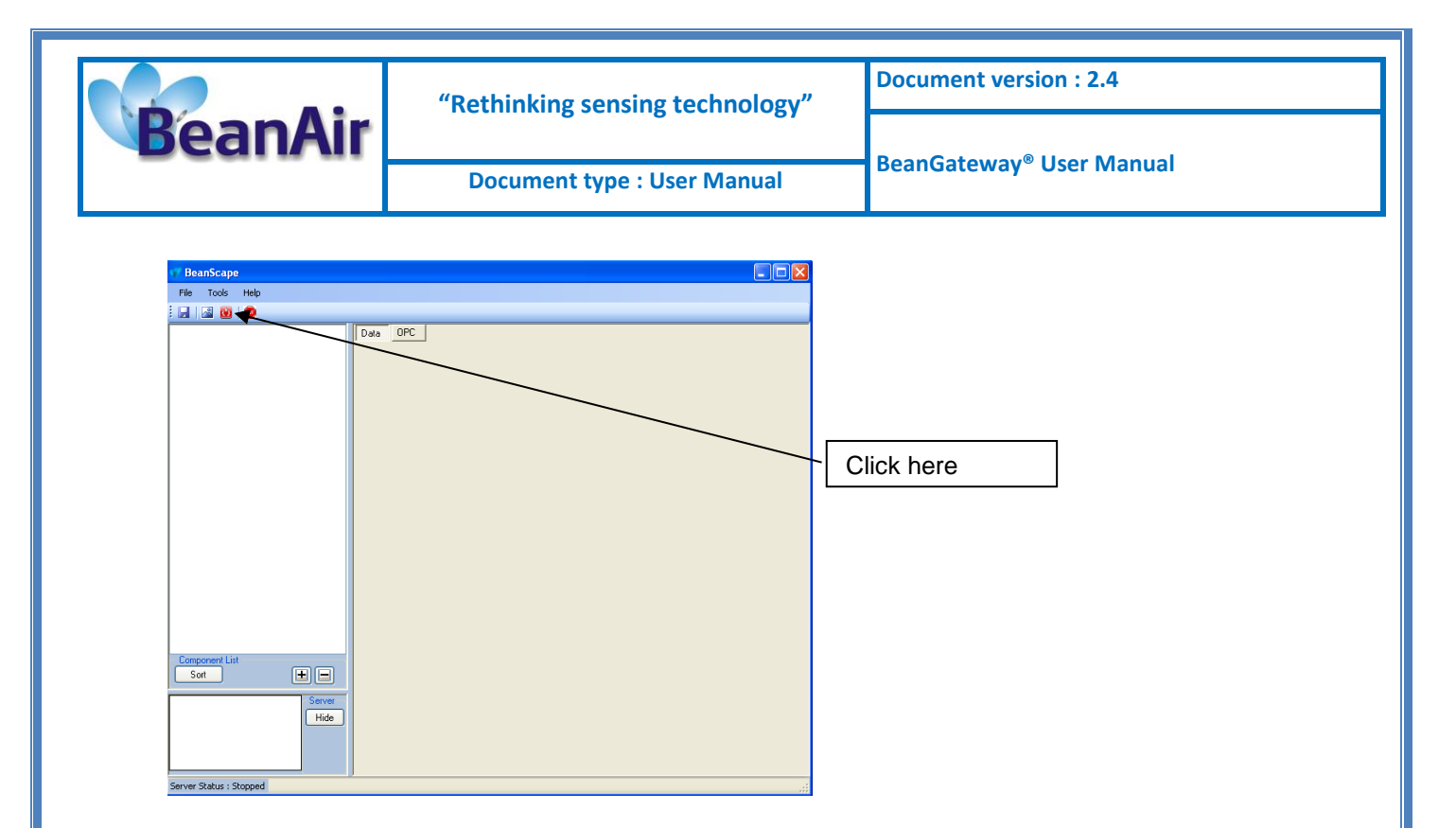

The BeanScape® server starts, and creates the BeanDevice® mapping based.

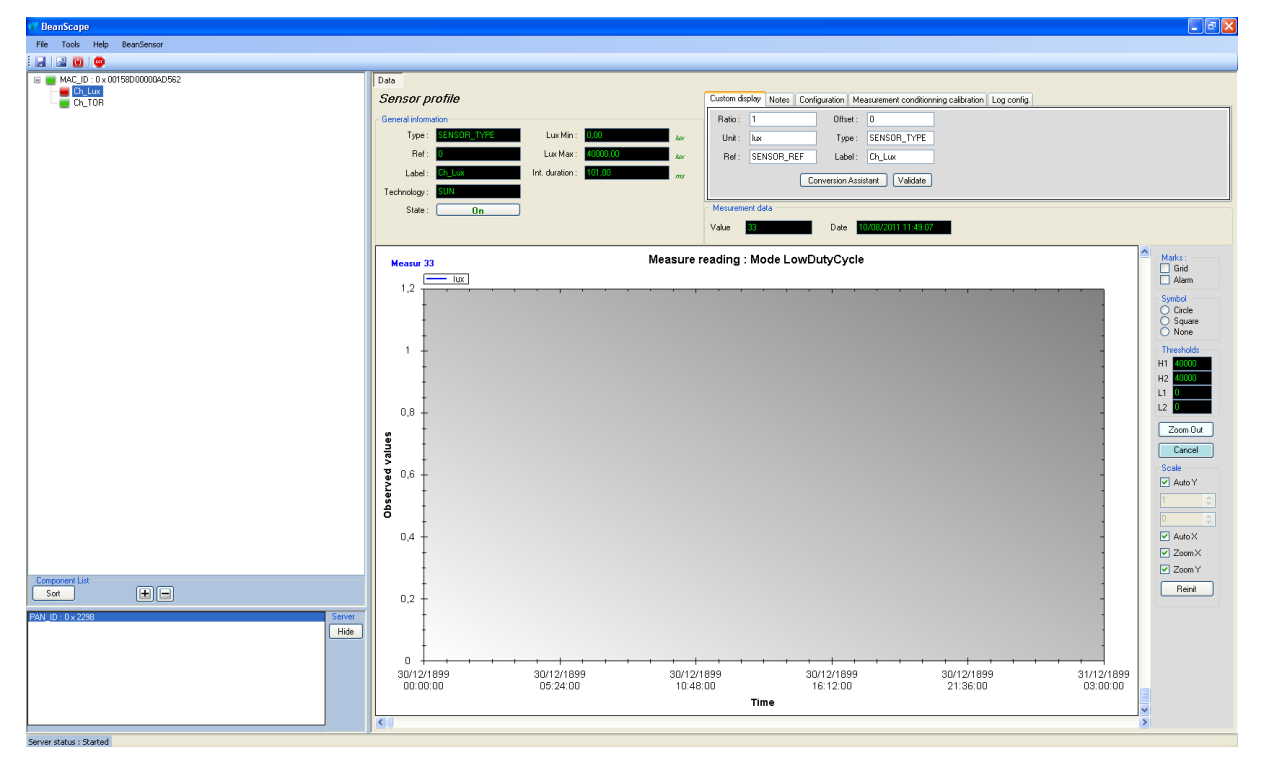

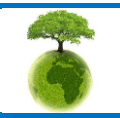

Page : 51 / 78

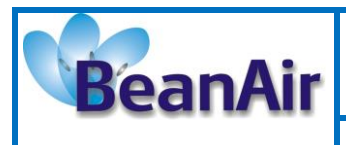

Document version : 2.4

Document type : User Manual

BeanGateway<sup>®</sup> User Manual

# 10.4 LAN/ETHERNET CONFIGURATION (FOR ADVANCED USER ONLY)

Click on the following web link to see the video: <u>BeanGateway® Ethernet/LAN Configuration, directly</u> <u>connected to the Laptop/PC</u>

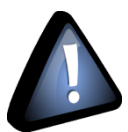

Please check your Network settings before you make any changes.

By default, the BeanGateway<sup>®</sup> is configured with a static IP address: **192.168.4.123**. This allows the user to connect fastly the Beangateway<sup>®</sup> to a PC.

If you want to set the BeanGateway<sup>®</sup> IP on your business network and get a dynamic IP address (via DHCP), you can configure the BeanGateway<sup>®</sup> via a serial port or via the Ethernet.

Go on your Beangateway<sup>®</sup> profile and click on Tools, then click on Beangateway config.

A new window will open called "Beangateway® configuration"

| 🕐 BeanScape                                    |                                     |                                             |                                        |  |
|------------------------------------------------|-------------------------------------|---------------------------------------------|----------------------------------------|--|
| File Tools Help BeanGateway                    |                                     |                                             |                                        |  |
| i 🔄 🖾 🔟 👳                                      |                                     |                                             |                                        |  |
| ⊯ 🗮 MAC_ID : 0×00158D00000AD562                | Data                                |                                             |                                        |  |
|                                                | ReanGateway profile                 |                                             |                                        |  |
| 17 BeanGateway configuration                   |                                     | Network Diagnostic                          | Battery Status                         |  |
| Celection configuration port                   | <b>670</b>                          | Network quality : D D D D D L 2/            | Disable discharge                      |  |
| <ul> <li>Serial port</li> <li>Ether</li> </ul> | ernet                               | Global PER : NA 🗶                           | Disable charge                         |  |
| Select serial port:                            | net config:                         | Local PER : NA #                            | Discharge over current                 |  |
| Serial port: CSelect>                          | ect > V Localize                    |                                             | Unarge over current                    |  |
| COM23<br>COM1                                  | ply > 💌                             | Power Supply Diagnostic                     |                                        |  |
| Selection du tune de configuration             |                                     | Temperature : NA %                          |                                        |  |
| C Top/IP configuration : Ckeep                 | aAlive App Config                   | Power supply : Unknown                      | System                                 |  |
| DHCP Enabled                                   | Enabled                             | Power mode : unknown                        | Diagnostic cycle : NA sec.             |  |
| BeanGateway Tcp/IP :                           | Timeout (ms): 5000                  | Battery voltage : NA V                      | Tx power: +18 dBm dBm                  |  |
| IP address :                                   | Interval (ms): 1000                 | Battery level : NA 🗶                        | Radio channel : 26                     |  |
| Sub network mask :                             | Max. attempt nbr. : 3               |                                             |                                        |  |
| Gateway IP address :                           | Validate on Syst                    | tem Config. Telemetry mode Gsm module Gps m | idule Module Logger                    |  |
| DNS Enabled DNS IP Auto                        |                                     | Validate                                    |                                        |  |
|                                                | Enabled                             | Validate                                    |                                        |  |
| IP address :                                   | UDP port: 53130 7 dBm               | Validate                                    |                                        |  |
|                                                | Carto                               | Delete                                      |                                        |  |
| BeanScape :<br>Pert E212                       | Validate                            | Post                                        |                                        |  |
| Polit. 0313                                    | 76.80 ms                            | Config. Request                             |                                        |  |
| IP address :                                   |                                     |                                             |                                        |  |
| Domain name :                                  |                                     |                                             |                                        |  |
| Validate                                       |                                     |                                             |                                        |  |
|                                                |                                     |                                             |                                        |  |
|                                                |                                     |                                             |                                        |  |
|                                                |                                     |                                             |                                        |  |
|                                                |                                     |                                             |                                        |  |
| Component List                                 |                                     |                                             |                                        |  |
| Sot 🛨 🖃                                        |                                     |                                             |                                        |  |
| RAN ID - 0 - 2299                              | Server                              |                                             |                                        |  |
| 19450-04250                                    | Hide                                |                                             |                                        |  |
|                                                |                                     |                                             |                                        |  |
|                                                |                                     |                                             |                                        |  |
|                                                |                                     |                                             |                                        |  |
|                                                |                                     |                                             |                                        |  |
|                                                |                                     |                                             |                                        |  |
| Server status - Started                        |                                     |                                             |                                        |  |
|                                                |                                     |                                             |                                        |  |
| demarrer e e e ciwikbo 🕕 te                    | nnic JNS1 🤓 3 Firefox 🔹 🐔 Windows M | 📮 2 audacky 🔹 👔 BeanScape 👔                 | Sensor Alarms TeanGatew (7) BeanGatew. |  |
|                                                |                                     |                                             |                                        |  |

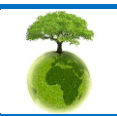

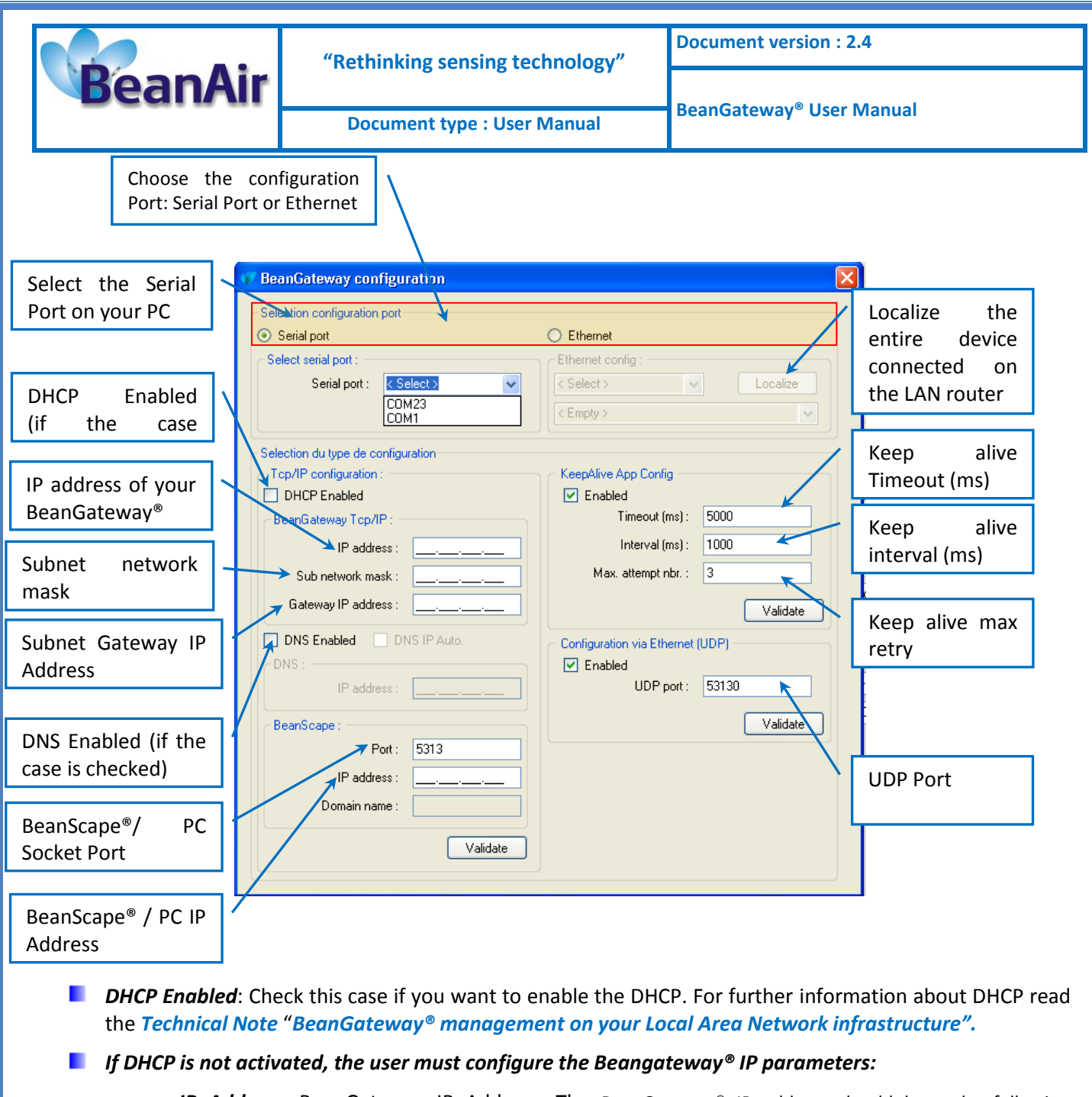

- *IP Address:* BeanGateway IP Address. The BeanGateway<sup>®</sup> IP address should have the following form: "X.Y.Z.B". With A, B, X, Y and Z numbers between 0 and 255
- Subnet Network mask: The subnet mask is set to "255.255.255.0" by default
- o Gateway IP Address: Subnet network mask
- **DNS Enabled**: Check this case if you want to enable the DNS. For further information about DNS read the *Technical Note "BeanGateway® management on your Local Area Network infrastructure".*
- The gateway IP address subnet is the default "X.Y.Z.1"
- **Port**: By default the communication port used is "5313". This port is generally free, if not choose another Socket Port.

For further information, please read the following technical note- TN\_RF\_009 - « BeanGateway® management on LAN infrastructure »

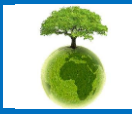

Please consider the environment before printing this document.

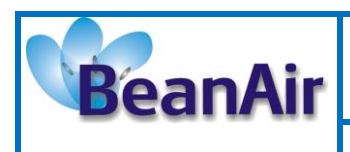

# **10.5 BEANGATEWAY® PROFILE**

Click on a *BeanGateway®* network coordinator located on the lower left window.

The *BeanGateway*<sup>®</sup> is identified by its PAN ID.

| MAC_00_0 ₹ 0019800000409552 | Data<br>Sensor profile<br>General information<br>Type: Extended information<br>Ref:<br>Label: Color<br>Technology: BUN<br>State: Dn                                                                                                    | LucMin: 0.50<br>LucMax: 4000.00<br>Int.duration: 101.00 | Avr<br>Avr<br>Avr<br>Avr<br>Avr<br>Avr<br>Avr<br>Avr<br>Avr<br>Avr | Notes Configuration Measuremen<br>Offset: 0<br>Type: SENSO<br>SSOR_REF Label: Ch_Lux<br>Conversion Assistant<br>Aa<br>Date 100000001 | t conditioning calibration   Log config<br>R_TYPE<br>Validate |                                                                                                    |
|-----------------------------|----------------------------------------------------------------------------------------------------|---------------------------------------------------------|--------------------------------------------------------------------|----------------------------------------------------------------------------------------------------|---------------------------------------------------------------|----------------------------------------------------------------------------------------------------|
| reponent List<br>Satt       | Macaus 33<br>1.2 - Lux<br>1.2 - Lux<br>1.2 - Lux<br>0.8 - Lux<br>0.8 - Lux<br>0.8 - Lux<br>0.9 - Lux<br>0.9 - Lux |                                                         | Measure reading : Ma                                               | de LowDutyCycle                                                                                                    | lick here                                                     | Maris:<br>Maris:<br>Marin<br>Synd<br>Cicle<br>Sigure<br>Nore<br>Harebola<br>H1 6000<br>U D<br>Zom Du<br>Carcel<br>Sicale<br>V AutoY<br>2 2007<br>Zom X<br>V 2 2007<br>V 2 2007<br>V 2 2 |
|                             | Hide 0 4 4 4 4 4 4 4 4 4 4 4 4 4 4 4 4 4 4                                                                                                    | 30/12/1899<br>05:24:00                                  | 30/12/1899<br>10:48:00<br><b>Tin</b>                               | 30/12/1899<br>16:12:00                                                                                                    | 30/12/1899<br>21:36:00                                        | 31/12/1899<br>03:00:00                                                                                                    |

✓ You will see the following window:

| 1 BeanScape                                                                                                    |                                                                                                    |                                                                                       |
|----------------------------------------------------------------------------------------------------|----------------------------------------------------------------------------------------------------|---------------------------------------------------------------------------------------|
| File Tools Help BeanGateway                                                                                                    |                                                                                                    |                                                                                       |
| MCCD: 0*141444444     MCCD: 0*141444444     MCCD: 0*141444444     MCCD: 0*1041000000000     MCCD: 0*0048000000000     MCCD: 0*0048000000000     MCCD: 0*0048000000000 | Definition       Bearly State       Market State       Panda       Control       Lader Finition       Verson       Rador module       Power State       Net Market State       Power State       Power State | BeanGateway <sup>®</sup><br>profile statu<br>recorded on th<br>BeanScape <sup>®</sup> |
| Tongconte Las<br>Sont (* )<br>2011 (% (1994))                                                                                                    | Per task.     Ext Bit Media     Dates junct     No.     x     Raid charast                                                                                                    | BeanGateway®<br>profile configuration<br>parameters                                   |
| Server status : Stated                                                                                                    |                                                                                                    |                                                                                       |
| Please consider                                                                                                    | the environment before printing this document.                                                                                                    | Page : 54 / 78                                                                        |

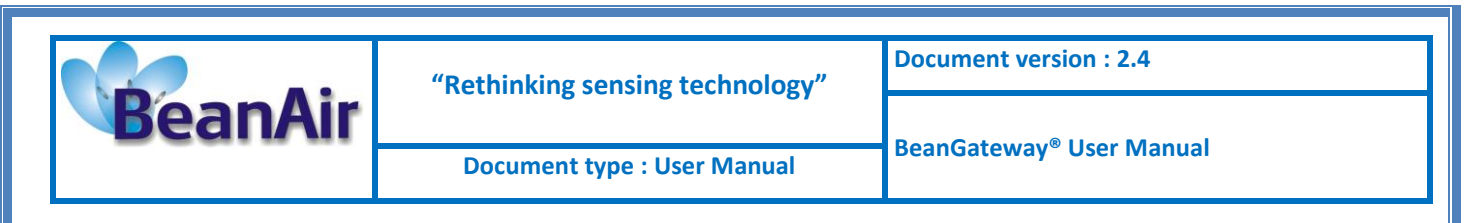

The BeanGateway<sup>®</sup> profile is divided into two frames:

- ✓ Profile status
- ✓ Profile configuration parameters

### 10.5.1 BeanGateway® profile status description

| Mac Id : 00158D00000E0424   Pan Id : 3200   Net. Id : 0000   Label : PAN_ID : 0x 3200   Version 3   Hard. vers. : V3R5   Soft. vers. : VSR8   Additional Module   Module : Ethemet Modbus   Soft. vers. : VSR1         Mac Id : 0000      Trapperature : 33,750 Power Supply Diagnostic Power supply : Bat Diagnostic cycle : 00:00:50 ddd.hh.mm.s Battery voltage : 3855 V Battery level : 0,00 % DiagDate : 29/09/2016 15:12:08                                                                                                | Identity                | Radio Configuration                       | Battery Status                                     |
|----------------------------------------------------------------------------------------------------|-------------------------|-------------------------------------------|----------------------------------------------------|
| Pan Id: 3200   Net. Id: 0000   Label: PAN_ID: 0 x 3200   Version 3   Hard. vers.: V3R5   Soft. vers.: VSR8   Additional Module Battery voltage:   3.750 *   Power Supply: Batt   Power mode: active   Battery voltage: 3.855   V Battery level:   0.00 *   DiagDate: 29/09/2016 15:12:08                                                                                                    | Mac Id : 00158D00000E   | 1424 Tx power : +18 dBm a                 | B Disable discharge                                |
| Net. Id: 0000   Label: PAN_ID: 0 x 3200   Version 3   Hard. vers.: V3R5   Soft. vers.: VSR8   Additional Module Power Supply Diagnostic   Module: Ethemet Modbus   Soft. vers.: V5R1     Used RF channels 11-26        Used RF channels 11-26        Version 0              Power Supply Diagnostic   Temperature: 33,750   Power supply: Batt   Power mode: active   Battery level: 0.00   Soft. vers.: V5R1              DiagDate: 29/09/2016 15:12:08                                          DiagDate: 29/09/2016 15:12:08  | Pan Id : 3200           | Radio channel : 26                        | Disable charge                                     |
| Label : PAN_ID : 0 x 3200<br>Version 3<br>Hard. vers. : V3R5<br>Soft. vers. : V5R8<br>Additional Module<br>Module : Ethemet Modbus<br>Soft. vers. : V5R1<br>Charge over current Undervoltage Overvoltage 5<br>System 5<br>System 5<br>Diagnostic cycle : 00:00:50 ddd, hh:mm:s<br>Battery level : 0.00 %<br>DiagDate : 29/09/2016 15:12:08                                                                                                    | Net. Id : 0000          | Used RF channels 11-26                    | Discharge over current                             |
| Version          Wersion       3         Hard. vers. :       V3R5         Soft. vers. :       V5R8         Additional Module       Power supply :         Module :       Ethemet Modbus         Soft. vers. :       V5R1                                                                                                    | Label : PAN ID : 0 x 32 | 00                                        | Charge over current                                |
| Version       3         Hard. vers. :       V3R5         Soft. vers. :       V5R8         Additional Module       Power supply :         Module :       Ethemet Modbus         Soft. vers. :       V5R1         Overvoltage       00:00:50         ddd, hh:mm:s         Battery voltage :       3.855         DiagDate :       29/09/2016 15:12:08                                                                                                    |                         |                                           | Undervoltage 🔵                                     |
| Hard. vers.:       V3R5       Temperature :       33,750       System       5         Soft. vers.:       V5R8       Power supply :       Bat       Diagnostic cycle :       00:00:50       ddd, hh.mm.s         Additional Module       Power mode :       active       Diagnostic cycle :       00:00:50       ddd, hh.mm.s         Module :       Ethernet Modbus       Battery voltage :       3.855       V         Soft. vers. :       V5R1       DiagDate :       29/09/2016 15:12:08       Network Status :       Enabled | Version                 | 3 Power Supply Diagnostic                 | Cvervoltage                                        |
| Soft. vers. :       V5R8       Power supply :       Bat       Diagnostic cycle :       00:00:50       ddd, hh.:mm.s         Additional Module       Power mode :       active       Diagnostic cycle :       00:00:50       ddd, hh.:mm.s         Module :       Ethemet Modbus       Battery voltage :       3.855       V       Beep sound funct. :       Disabled         Soft. vers. :       V5R1       DiagDate :       29/09/2016 15:12:08       Network Status :       Enabled                                            | Hard. vers. : V3R5      | Temperature : 33,750                      | System 5                                           |
| Additional Module     Power mode :     active     Code, minimise       Module :     Ethemet Modbus     Battery voltage :     3,855     V       Soft. vers. :     V5R1     DiagDate :     29/09/2016 15:12:08     Network Status :     Enabled                                                                                                    | Soft. vers. : V5R8      | Power supply : Bat                        | Diagnostic cycle : 00:00:50                        |
| Module :     Ethemet Modbus     Battery voltage :     3,855     V       Soft. vers. :     V5R1     Battery level :     0,001     %       DiagDate :     29/09/2016 15:12:08     Vetwork Status :     Enabled                                                                                                    | Additional Module       | Power mode : active                       | Been sound funct : Diashied                        |
| Soft. vers. :     V5R1     Battery level :     0.00     %     Network Status :     Enabled       DiagDate :     29/09/2016 15:12:08                                                                                                    | Module : Ethernet Modbu | s Battery voltage : 3,855                 | V                                                  |
| DiagDate : 29/09/2016 15:12:08                                                                                                    | Soft vers : VSB1        | Battery level : 0,00                      | % Network Status : Enabled                         |
|                                                                                                    |                         | DiagDate : 29/09/2016 15:1                | 2:08                                               |
|                                                                                                    | This frame displays     | all the ID allocated to the BeanGatewa    | y®:                                                |
| This frame displays all the ID allocated to the BeanGateway <sup>®</sup> :                                                                                                    | MAC Addre               | ss (encoded on 64-bits): MAC Address      | s (encoded on 64-bits): The Media Access           |
| <ul> <li>This frame displays all the ID allocated to the BeanGateway<sup>®</sup>:</li> <li>MAC Address (encoded on 64-bits): MAC Address (encoded on 64-bits): The Media Access</li> </ul>                                                                                                    | Control add             | ress is a unique identifier assigned to t | he BeanDevice <sup>®</sup> by the manufacturer for |
| <ul> <li>This frame displays all the ID allocated to the BeanGateway<sup>®</sup>:</li> <li>MAC Address (encoded on 64-bits): MAC Address (encoded on 64-bits): The Media Access<br/>Control address is a unique identifier assigned to the BeanDevice<sup>®</sup> by the manufacturer for</li> </ul>                                                                                                    | identifientie           |                                           | ·                                                  |

- PAN Address (encoded on 16-bits): Personal Area Network address.
- Network Address on 16-bits: This address is allocated by the BeanGateway<sup>®</sup> when you start the network.
- Label: By default the MAC address is registered as a Label. This label can be changed by the user.

| Radio | configuration: |
|-------|----------------|
|-------|----------------|

- *TX power:* Displays Radio TX Power in dBm (antenna power is not included)
- Radio channel: used (Radio Channel between 11 and 26)
- Used Radio Channels: Authorized RF Channels are displayed here;

This frame displays the BeanGateway<sup>®</sup> version:

- Hardware version: BeanGateway® hardware version
- Software version: BeanGateway<sup>®</sup> software version
- *Module:* Additional module

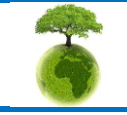

2

3

Please consider the environment before printing this document.

Page : 55 / 78

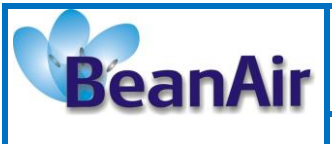

Document type : User Manual

|   | Soft. version: Software version of the additional module                                                                                                    |
|---|----------------------------------------------------------------------------------------------------|
| 4 | Battery status frame. See next section.                                                                                                    |
| 5 | <ul> <li>Diagnostic Cycle: Displays diagnostic cycle in seconds (battery charge status, internal temperature, LQI, PER).</li> <li>Beep sound funct.: Displays buzzer status</li> <li>Network Status.: Displays network status</li> </ul>                                                                                                    |
| 6 | <ul> <li><i>Temperature</i>: Internal temperature of the BeanDevice<sup>®</sup> with a resolution of 0,125°C</li> <li><i>Power supply Status</i>: Main or Battery</li> <li><i>Power mode</i>: active / sleep with network listening / down</li> <li><i>Battery voltage</i>: Battery voltage in Volts</li> <li><i>Battery level</i>: Battery charge level, 0 to 100% with a resolution of 0, 01%</li> <li><i>Diag Date</i>: Displays the last diagnostic date</li> </ul> |

### 10.5.1.1 Frame : Battery status

This frame displays information on battery/primary cell status.

The *BeanGateway*<sup>®</sup> performs frequently a battery diagnostic on the *BeanGateway*<sup>®</sup>. An alarm notification is transmitted automatically to the *BeanGateway*<sup>®</sup> if a battery failure is detected on the *BeanGateway*<sup>®</sup>.

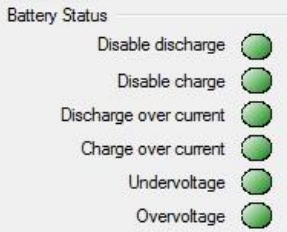

If any battery status information is displayed (ex: *BeanGateway*<sup>®</sup> is not connected), status led is white. When LEDS are green a normal state is indicated. During a malfunction, the LEDS turns red. Here are the details:

| Led definition                        | Green Led signification                  | Red led signification                          |
|---------------------------------------|------------------------------------------|------------------------------------------------|
| Disable Discharge                     | Battery discharge activated              | Battery discharge deactivated                  |
| Disable Charge                        | Battery charge activated                 | Battery charge deactivated                     |
| Over current during battery discharge | No over current during battery discharge | Over current during battery discharge detected |
| Over current during battery charge    | No over current during battery charge    | Over current during battery charge detected    |
| Overvoltage                           | Any presence of battery<br>overvoltage   | Battery over voltage detected on the battery   |
| Under voltage                         | Any presence of battery under voltage    | Battery under voltage detected on the battery  |

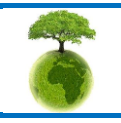

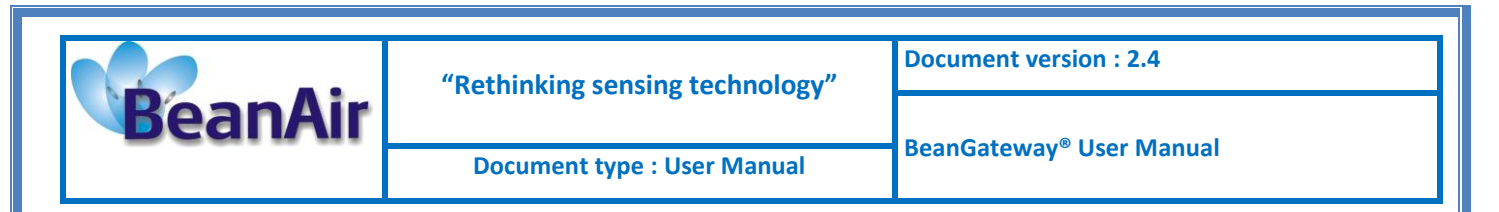

# **10.6 USER-CONFIGURABLE PARAMETERS**

| RearScape                                                                                                    |                                                                                                    |
|----------------------------------------------------------------------------------------------------|----------------------------------------------------------------------------------------------------|
| File Tools Help BeanGateway                                                                                     |                                                                                                    |
|                                                                                                    |                                                                                                    |
| ML_10:0.00500000005764<br>* ML_10:0.00500000005764<br>* ML_10:0.00500000000594<br>* ML_10:0.0577777777777777777 | BeanGateway® configuration parameters                                                                                                    |
|                                                                                                    | Note::::::::::::::::::::::::::::::::::::                                                                                                    |
|                                                                                                    | Cottom dirske Notes: Configuration System Config.   Telemetry mode: Gan module: Module Logger:<br>Taple: GIT_PTE:<br>Release: GIT_NEF:<br>Least (PML) C = 0-220<br>Voldate: |
| Constant List                                                                                                   |                                                                                                    |
| Hide<br>Server status : Started                                                                                 |                                                                                                    |

| Custom display | Notes | Configuration | System Config. | Module status | Gsm module | Gps module | Module Logger |  |
|----------------|-------|---------------|----------------|---------------|------------|------------|---------------|--|
|----------------|-------|---------------|----------------|---------------|------------|------------|---------------|--|

| Frame                | Description                                                              |  |
|----------------------|--------------------------------------------------------------------------|--|
| Custom Display       | Customize the BeanGateway <sup>®</sup> label                             |  |
| Notes                | This area contains the notes related to the BeanGateway <sup>®</sup> .   |  |
| Configuration        | Radio parameters configuration (RF channels, Energy Scan, PAN ID)        |  |
| System configuration | System configuration (Diagnostic cycle, Nwk deletion, Post system clock) |  |
| Module Status        | Module status ( Logger)                                                  |  |
| Logger Module        | Datalogger on Micro-SD <sup>®</sup> configuration                        |  |

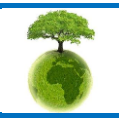

Page : 57 / 78

| PoppAir               | "Rethinking sensing technology"                                                                                                    | Document version : 2.4               |  |  |
|-----------------------|----------------------------------------------------------------------------------------------------|--------------------------------------|--|--|
| DeanAll               | Document type : User Manual                                                                                                    | BeanGateway <sup>®</sup> User Manual |  |  |
| 10.6.1 Custom Display |                                                                                                    |                                      |  |  |
|                       | Type :       PLATFORM_TYPE         Reference :       PLATFORM_REF         Label :       MAC_ID : 0 × 0015         Validate                                                                                     |                                      |  |  |
| Parameter             | Description                                                                                                    |                                      |  |  |
| Туре                  | You can enter here the type of BeanGateway <sup>®</sup> you want to use.                                                                                                    |                                      |  |  |
| Reference             | You can assign an internal reference to the BeanDevice <sup>®</sup> you have purchased.                                                                                                    |                                      |  |  |
| Label                 | You can assign any sort of Label to your BeanGateway <sup>®</sup> . Therefore, the user can easily associate the BeanGateway <sup>®</sup> with its equipment or environment (example: Nwk_Room_1, Nwk_Room_2). |                                      |  |  |

# 10.6.2 Notes

This area contains the notes related to the BeanGateway<sup>®</sup>. To edit this field, enter data to save and click on "Validate".

| Custom display Notes Configuration System | Corfig.   Module status   Gsm module   Gps module   Module Logger |
|-------------------------------------------|-------------------------------------------------------------------|
| My BeanGatewayLab                         |                                                                   |
| My BeanGatewayLab                         | Comment configuration                                             |
| Validate                                  |                                                                   |
|                                           |                                                                   |
|                                           |                                                                   |
|                                           |                                                                   |
|                                           |                                                                   |
|                                           |                                                                   |

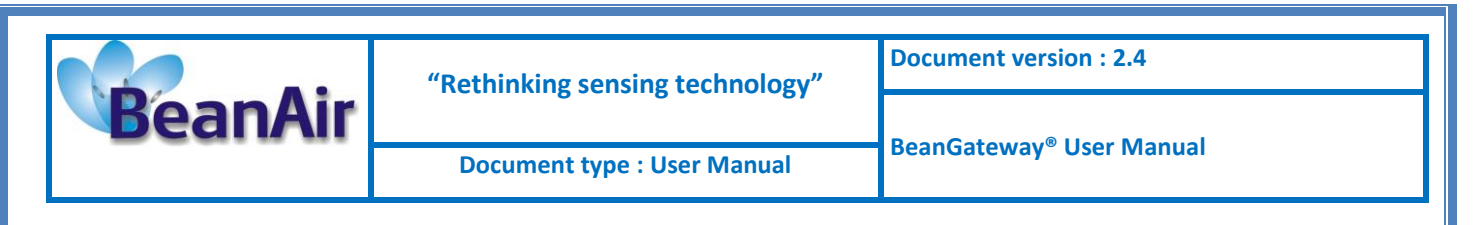

### 10.6.3 Radio Configuration

| Custom disp   | Notes Radio Config. System Config. Module status Gsm                             | module Gps module   |
|---------------|----------------------------------------------------------------------------------|---------------------|
| Panld Co      | nfiguration                                                                      |                     |
|               | New Pan Id (Hex.) : 0x38FE 🔶 Validate                                            |                     |
| Radio Ch      | annel Configuration                                                              |                     |
|               | Channel list : Ch_Auto ~                                                         |                     |
|               | Scan duration : < selection > < Validate                                         |                     |
| RF Powe       | r                                                                                |                     |
|               | Tx Power : +5 dBm ∨ Validate                                                     |                     |
| Wireless      | Sensor Network diagnostic tool                                                   |                     |
| 1110000       | Sensor recivor diagnostic too                                                    |                     |
|               | Energy Scan : < selection > < Request                                            |                     |
| Authorize     | d RF Channels configuration                                                      |                     |
| 11 12         | 13 14 15 16 17 18 19 20 21 22 23 24                                              | 25 26               |
|               |                                                                                  |                     |
|               | Validate                                                                         |                     |
|               |                                                                                  |                     |
|               |                                                                                  |                     |
| etting        | <u>Description</u>                                                               | Watch the short     |
|               |                                                                                  | technical Video     |
|               |                                                                                  | (Click on the Icon) |
| D<br>auration | Select a PAN ID value between 0 to 3FFE. If you                                  |                     |
|               | Enter a value without "0x". Example: 03AB , 3DC2.                                |                     |
|               | Custom display Notes Radio Config. System Config. Module status Gsm module Gps r |                     |
|               | Panld Configuration                                                              |                     |
|               | New Pan Id (Hex.): UX38FE 🔽 Validate                                             |                     |
|               | In the case if you have several networks                                         |                     |

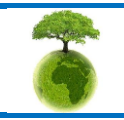

PAN I Confi

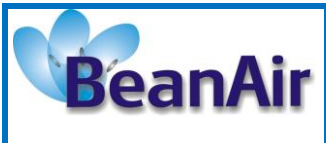

**Document version : 2.4** 

Document type : User Manual

BeanGateway<sup>®</sup> User Manual

Page : 60 / 78

|                                   | In the case if you have several WSN connected to your BeanScape®                                                                                                    |                                   |
|-----------------------------------|----------------------------------------------------------------------------------------------------|-----------------------------------|
| Radio<br>Channel<br>configuration | List of channels on which the component can be set.<br>The maximum number of RF channels is 16. The user<br>can select a RF channel manually or automatically.<br>Blacklisted RF channels will not appear in this list.<br>« <i>Ch_Auto</i> » is an automatic detection of the most<br>effective channel between channel 11 and channel 26.<br>To change this area, select a value from the list and<br>click the "Validate" button to save the base area.<br>If an automatic detection is selected, the user can<br>select the scanning duration on each channel.<br>It is strongly recommended to select<br>Automatic channel selection if you have few<br>information about radio activities on your site. | Automatic RF channel<br>selection |
| Energy Scan<br>(Diagnostic)       | The Energy Scan allows the user to know the network quality on each Radio channel. This operation allows the user to choose the appropriate RF channel on a site where the WSN is deployed. This value can vary between 0 (excellent) and 255 (poor). You can configure the scanning time means of each radio channel, by selecting the tab the scan time in ms and confirm it by pressing the "validate" button. A new energy scan is performed by clicking on the "Validate" button. A new to the scan is performed by clicking on the "Validate" button.                                                                                                    |                                   |

Please consider the environment before printing this document.

**Document version : 2.4** 

BeanGateway® User Manual

| Authorized | Select the RF channels which must be used. The RF        |  |
|------------|----------------------------------------------------------|--|
| channel    | channels which are not selected are blacklisted from the |  |
| selection  | energy scan process & automatic RF channel selection.    |  |
|            |                                                          |  |

### Select RF channels with the least detected activity.

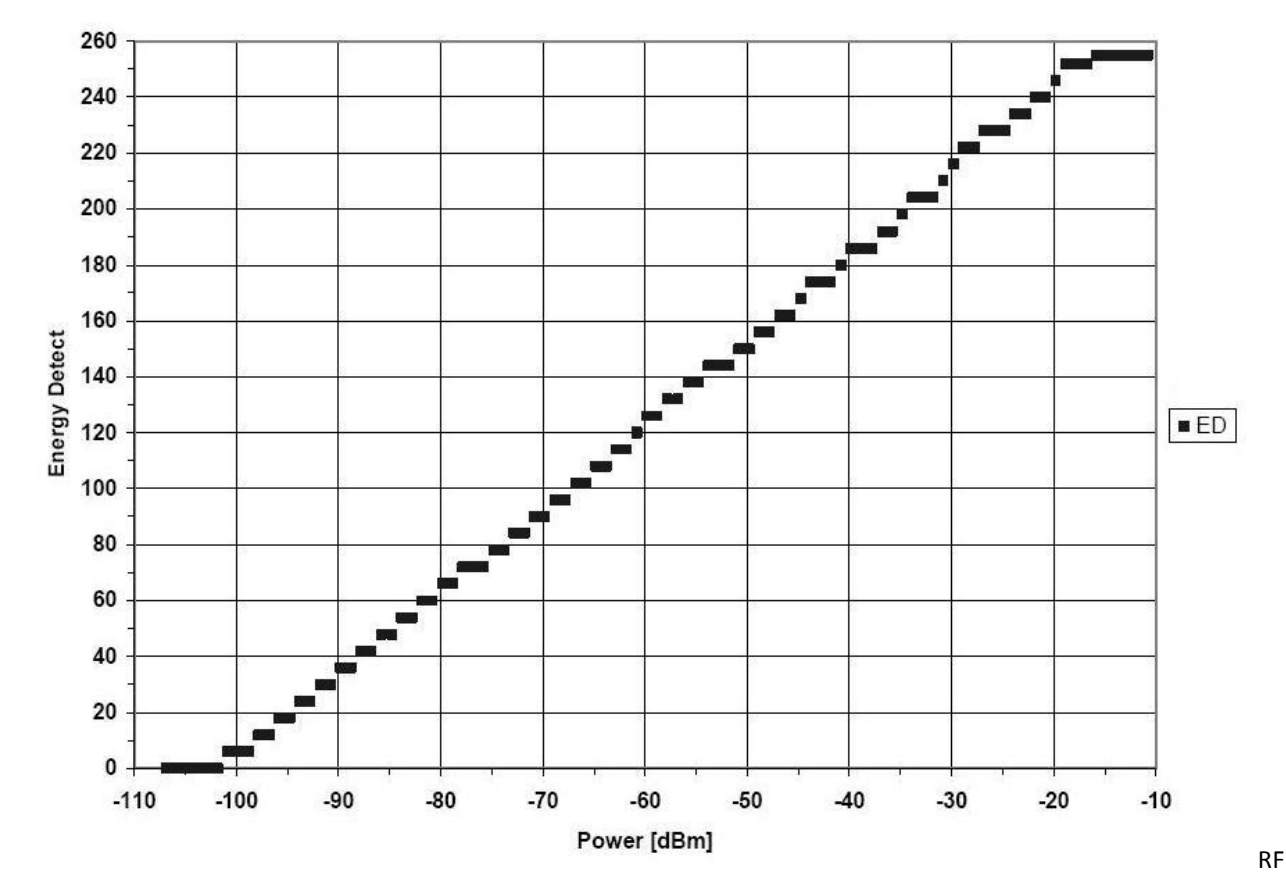

Figure 3 : Conversion table - Energy Scan power in dBm

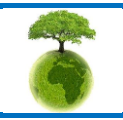

Page : 61 / 78

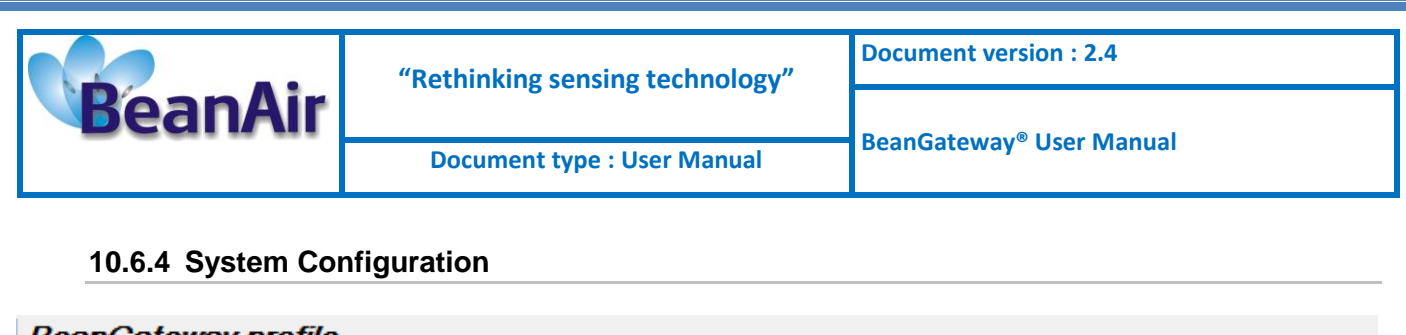

|                           |                        | Radio Configuration     |              | Battery Status              |           |
|---------------------------|------------------------|-------------------------|--------------|-----------------------------|-----------|
| Mac Id :                  | 00158D00000E0424       | Tx power : +5 dBm       | dB           | Disable discharge           | •         |
| Pan Id :                  | 3200                   | Radio channel : 26      |              | Disable charge              | • 🔘 👘     |
| Net. Id :                 | 0000                   | Used RF channels 11-26  |              | Discharge over curren       | t 🔵       |
| Label :                   | PAN_ID : 0 x 3200      | Í                       |              | Charge over curren          | t 🔵       |
|                           |                        |                         |              | Undervoltage                | • 🔵       |
| /ersion                   |                        | Power Supply Diagnostic |              | Overvoltage                 | •         |
| Hard. vers. :             | V3R5                   | Temperature : 36,625    | °c           | System                      |           |
| Soft. vers. :             | V5R8                   | Power supply : Bat      |              | Diagnostic cycle : 00:01:00 | ddd bhimi |
| dditional Module          | ,                      | Power mode : active     |              | Been sound funct Disabled   |           |
| Module :                  | Ethernet Modbus        | Battery voltage : 3,747 | V            |                             |           |
| Soft. vers. :             | V5R1                   | Battery level : 0,00    | %            | Network Status : Enabled    |           |
|                           |                        | DiagDate : 22/09/2      | 016 13:35:29 |                             |           |
| Network<br>Beep sound con | profile deletion : Bea | ndevices                | wk disable   |                             |           |
|                           | Beep sound : Disa      | abled   Validate        |              |                             |           |
|                           |                        |                         |              |                             |           |
| Delete Device             |                        | 1.1.                    | _            |                             |           |
| Delete Device             | Device List: <         | elect >                 | •            |                             |           |
| Delete Device             | Device List:           | (-lid-t-                |              |                             |           |

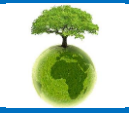

Page : 62 / 78

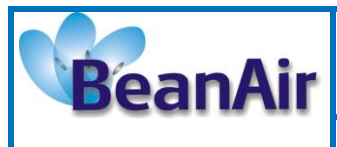

**Document version : 2.4** 

Document type : User Manual

BeanGateway<sup>®</sup> User Manual

| Setting                                                | Description                                                                                                    | Watch the short<br>technical Video<br>(Click on the Icon) |
|--------------------------------------------------------|----------------------------------------------------------------------------------------------------|-----------------------------------------------------------|
| Diagnostic cycle                                       | You can set the BeanGateway® diagnostic cycle<br>(Battery status).                                                                                                    |                                                           |
| Profile erasing/<br>Back to default/<br>Network button | <ul> <li>This field is used for BeanDevice® profile erasing or factor settings restoration.</li> <li><i>Network profile deletion</i>: BeanDevice® profiles are deleted from the BeanGateway® Database &amp; RF parameters are restored to the factory settings (TX power, Authorized RF channels, RF Channel).</li> <li><i>Full:</i> BeanDevice® profiles are deleted &amp; RF parameters are restored to the factory settings (TX power, Authorized RF channels, RF Channel) &amp; LAN/Ethernet parameters are restored to the factory settings (Dick on <i>Delete</i>)</li> <li><i>Network enable/disable</i>: You can enable and disable the "Network" button on your BeanGateway from BeanScape with "Nwk disable/enable". This function is useful when you want to eliminate the risk of losing your BeanDevices profiles by accidentally pushing the Network button on the BeanGateway.</li> </ul> |                                                           |
| Beep sound<br>configuration                            | Only available on the BeanGateway Indoor<br>Configure the Buzzer alarm :<br>Disabled: Buzzer is disabled<br>Battery alarm event: The BeanGateway <sup>®</sup> emits a<br>beep sound every 2 seconds if the external power<br>supply is disconnected<br>Localize : A beep sound allows to localize your<br>BeanGateway <sup>®</sup>                                                                                                    |                                                           |
| Delete Device                                          | <i>Remove a BeanDevice<sup>®</sup> from your network</i><br>You can use "Delete Device" function in order to<br>remove a BeanDevice from the list.                                                                                                    |                                                           |

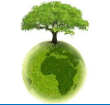

Page : 63 / 78

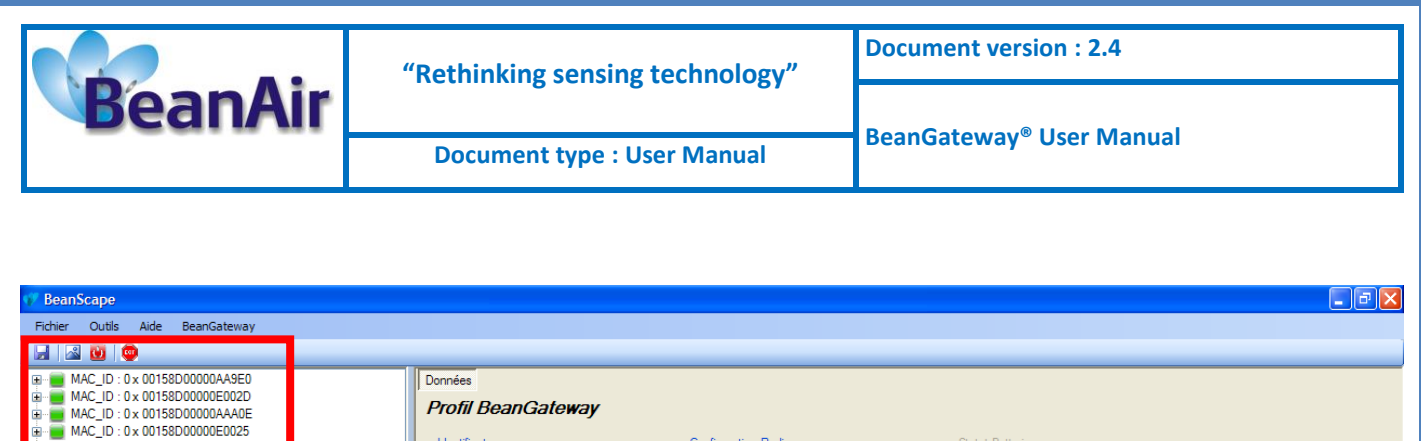

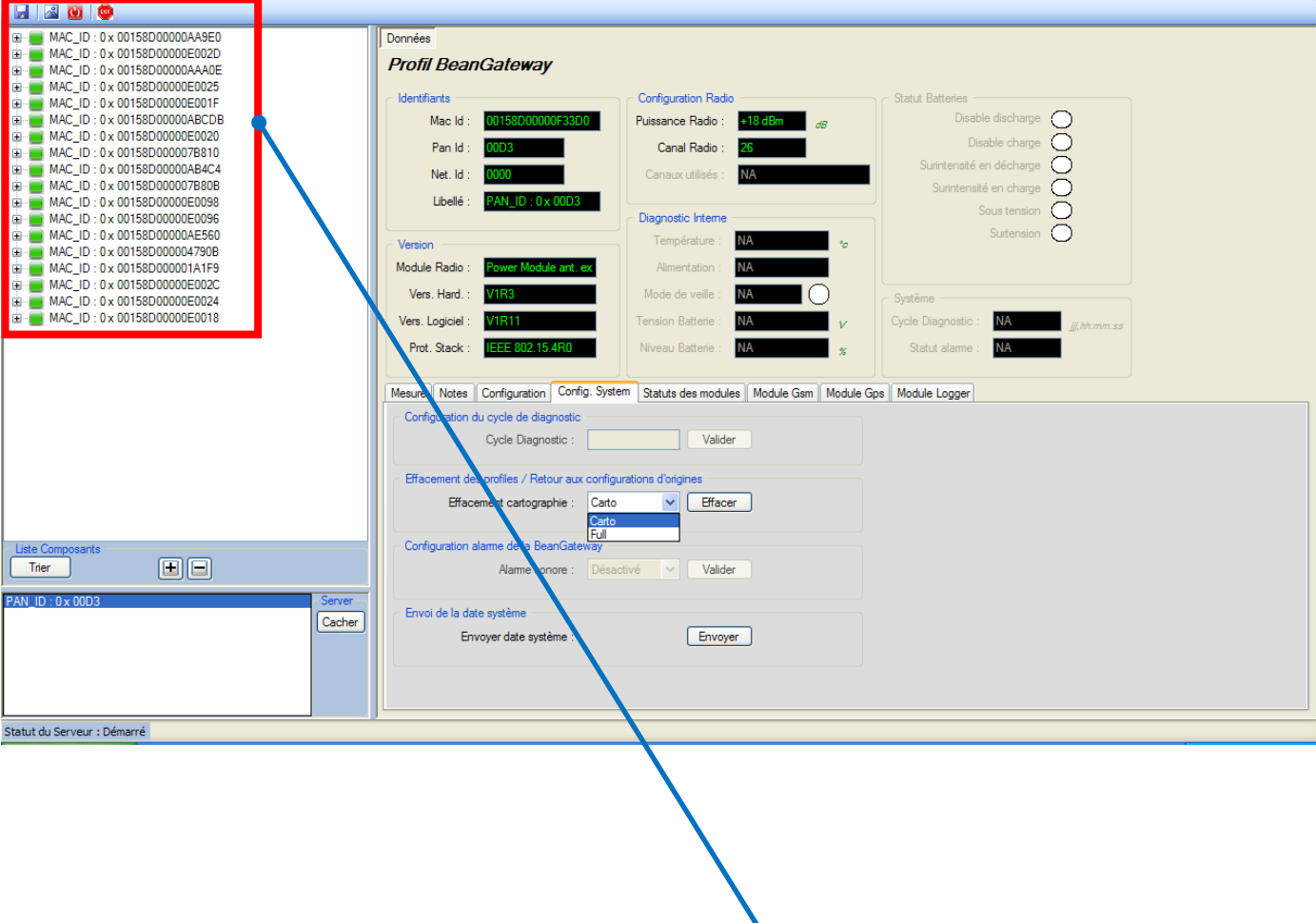

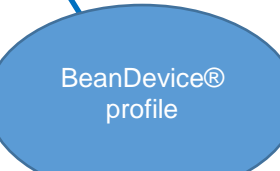

Page : 64 / 78

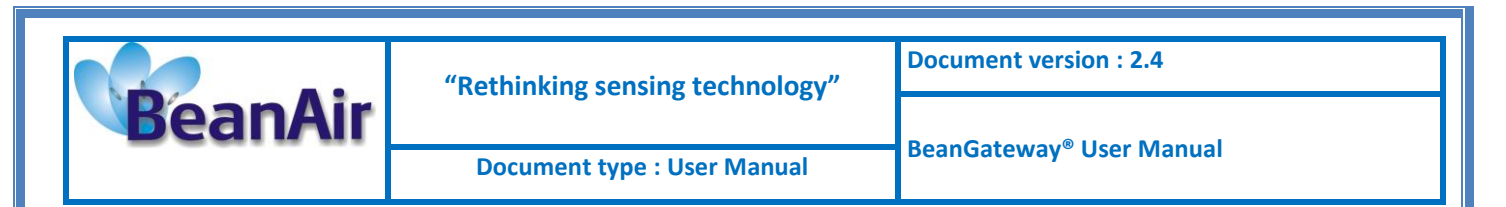

### 10.6.5 Upload Cartography

| Custom display | Notes | Radio Config. | System Config. | Module logger | Modbus | Multicasting | Upload Cartography |
|----------------|-------|---------------|----------------|---------------|--------|--------------|--------------------|
| BeanDevice     | J. 14 |               |                |               |        |              |                    |
| MAC I          | d     |               |                |               |        |              |                    |
|                |       |               | Valid          | late          |        |              |                    |

The module above is used for connecting another BeanDevice operating on a different BeanGateway to this BeanGateway.

This function is useful if you've lost connection with a BeanGateway and need to connect the BeanDevices to a different one without performing a Network operation on the BeanDevices (let's suppose that access to BeanDevices is not easy).

To upload the cartography of the BeanDevice on a different BeanGateway, please follow the instructions below:

- Put the PAN ID of your previous BeanGateway
- Select the Radio Channel of your previous BeanGateway
- Write down the Network ID and MAC ID of your BeanDevice
- If your BeanDevice requires restart, you can use the restart button from BeanScape in System config.

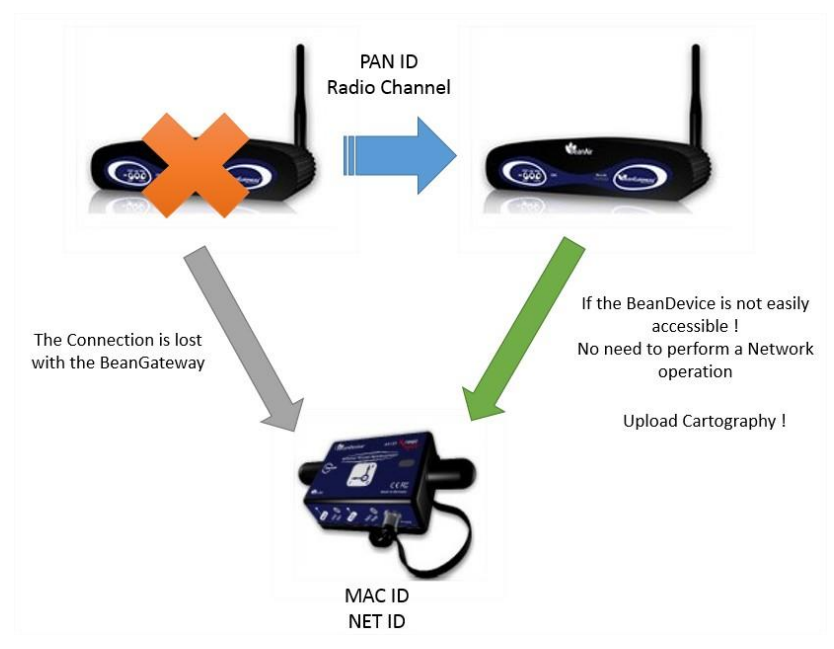

This function is assimilated to a BeanGateway cloning operation in order to make the BeanDevice believe that the second BeanGateway is the first one.

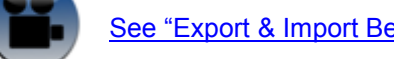

See "Export & Import BeanDevice Profile" Youtube video

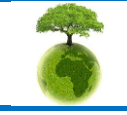

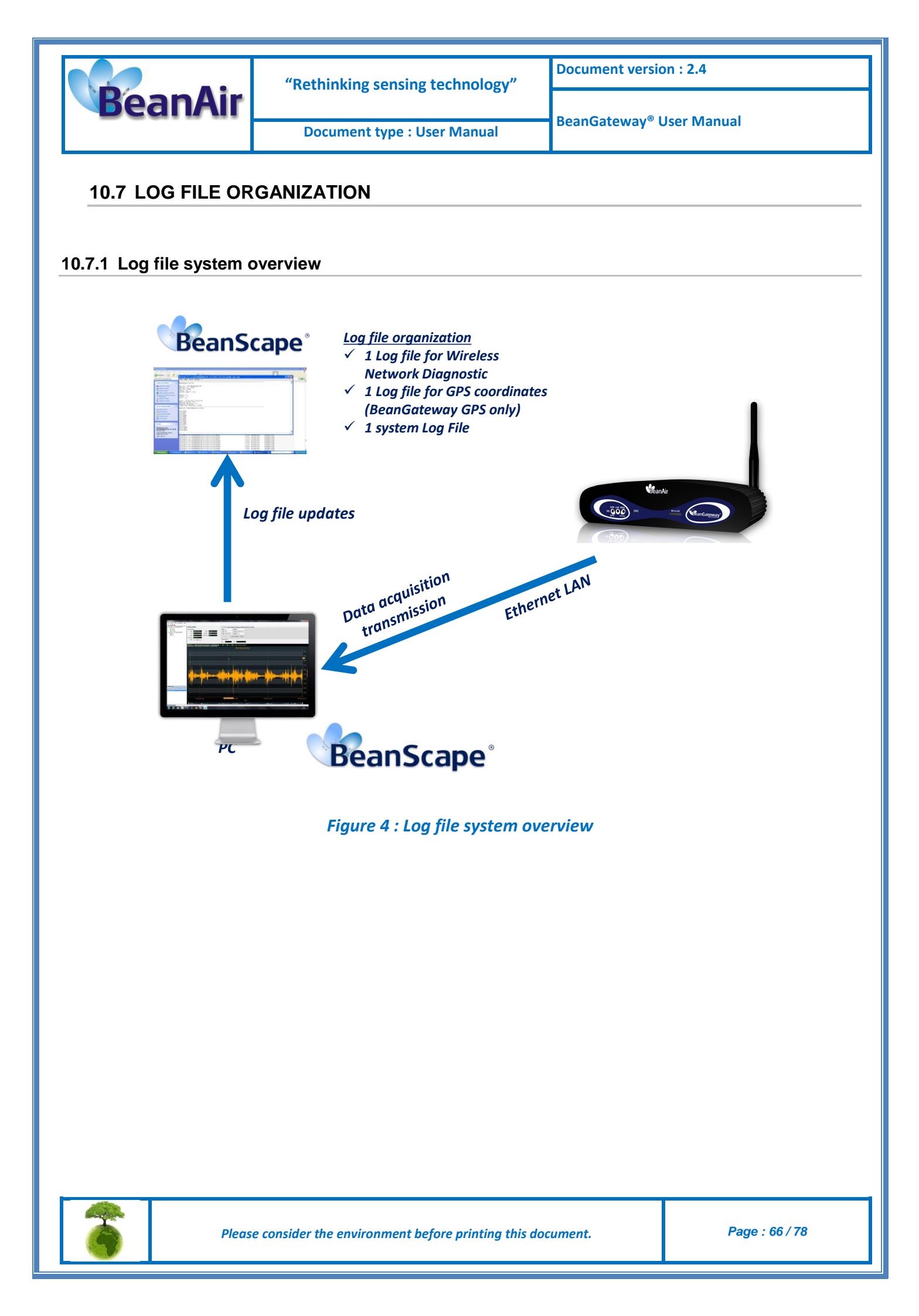

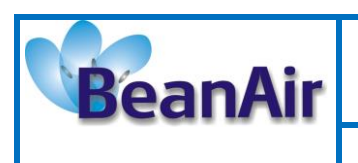

# 10.7.2 Log file directory

By default the Log file directory is: C:\log\_beanscape

Click on the tab Tools then Options to configure advanced settings in *BeanScape®*:

| 💔 BeanScape |                                |             |      |  |
|-------------|--------------------------------|-------------|------|--|
| File        | Тоо                            | ls          | Help |  |
| :           | Options                        |             |      |  |
|             |                                | Alarm Alert |      |  |
|             | BeanGateway Telemetry Mode     |             |      |  |
|             | BeanGateway Serial Port Config |             |      |  |

This window lets you configure the logs, and the data cache.

✓ You will see the following window :

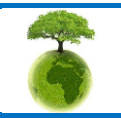

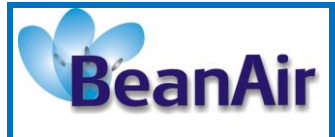

**Document version : 2.4** 

Document type : User Manual

BeanGateway® User Manual

| .OG Configuration                   |                 |  |
|-------------------------------------|-----------------|--|
| Log directory :                     | C:Vog_beanscape |  |
| Main Log filename :                 | LOG             |  |
| Main log max. size :                | 200             |  |
| Log level :                         | 0 0 1 0 2 0 3   |  |
| Sensor Log enabled :                |                 |  |
| Sensor log max. size (KB) :         | 1024            |  |
| Network log info. enabled :         |                 |  |
| Network info log max. size (KB) :   | 1024            |  |
| Streaming log max_size (KB)         | 2048            |  |
| BGw Module I on enabled :           |                 |  |
| BGw Module log max_size (KB) :      | 1024            |  |
| Syst Maint Status Lon enabled       |                 |  |
| Syst. Maint. Status log maxisize    | 1024            |  |
| Top/In Configuration                | 1.573           |  |
| T                                   | 5313            |  |
| I cp port to listen :               | 2313            |  |
| Keep Alive App                      |                 |  |
| KeepAliveApp enabled :              |                 |  |
| KAA timeout :                       | 10000           |  |
| KAA interval :                      | 2000            |  |
| Max. retry :                        | 5               |  |
| BeanGateway configuration via L     | to              |  |
| Udp port :                          | 53130           |  |
|                                     |                 |  |
| anguage Configuration               | Auto            |  |
|                                     | English         |  |
|                                     | French          |  |
| System Configuration                |                 |  |
| System clock transmission           |                 |  |
| Clock transmission interval (sec) : | 3600            |  |
| Alarm automatic display :           |                 |  |
| Alarm => sound effect :             |                 |  |
| Data Cache Configuration            |                 |  |
| Max. points :                       | 40000           |  |
| Max. packets :                      | 6               |  |
| Max. diagnostics :                  | 1000            |  |
| Max. alarms :                       | 25              |  |
| Gps coord. max. number :            | 100             |  |
| Max, streaming points               | 10000           |  |
| Max BGw Module status obr           | 100             |  |
| Sust Maint Cathorney                | 500             |  |
| Syst. Maint, Status max nbr :       | 300             |  |

For further information about the BeanScape® configuration, please read the BeanScape® User Manual.

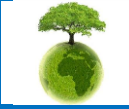

Please consider the environment before printing this document.

Page : 68 / 78

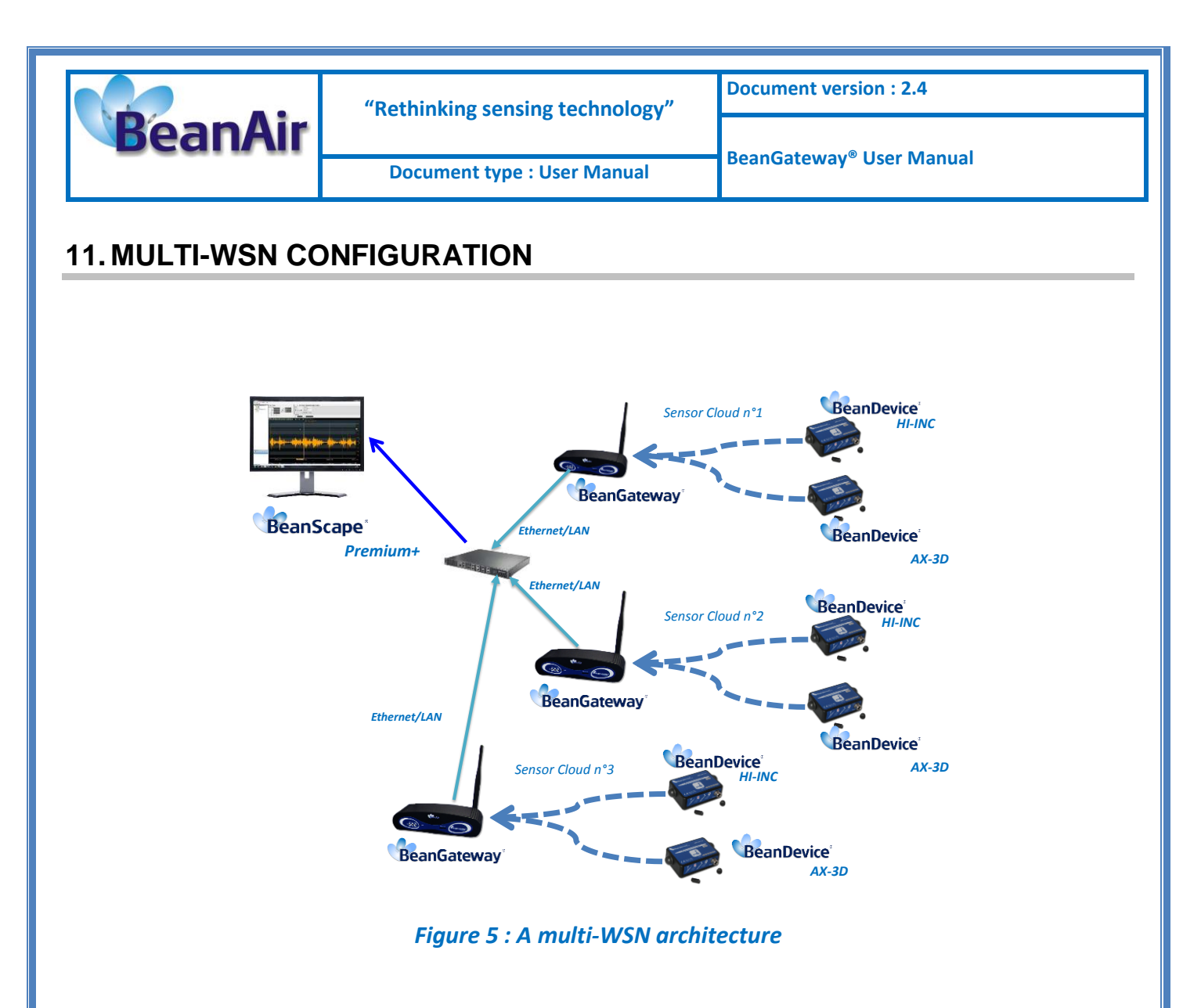

These settings are mandatory:

• PAN ID should be different between each BeanGateway®

These settings are highly recommended:

- The distance between each BeanGateway® should be at least 2 meters
- Different Radio channel should be used

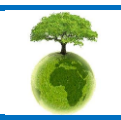

Page : 69 / 78

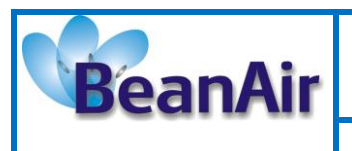

**Document version : 2.4** 

Document type : User Manual

BeanGateway® User Manual

# **12. MAINTAINING AND SUPERVISING BEANGATEWAY®**

# **12.1 DIAGNOSIS USING BEANSCAPE®**

Using the BeanScape® software, BeanScape diagnostic information and self-monitoring can be visualized

### 12.1.1 Knowing the PAN ID and IP address of your BeanGateway

To find the IP address and ID PAN BeanGateway network click "hide" in the window at the bottom left of BeanScape <sup>®</sup>.

You see the following window:

|                                                                                                    | er                                                                                                    |                                                                                                    |                                                                          |                       |              |
|----------------------------------------------------------------------------------------------------|----------------------------------------------------------------------------------------------------|----------------------------------------------------------------------------------------------------|--------------------------------------------------------------------------|-----------------------|--------------|
| 1 2                                                                                                    | PAN_ID                                                                                                    | IP<br>192.168.0.250                                                                                                    |                                                                          |                       |              |
|                                                                                                    |                                                                                                    |                                                                                                    |                                                                          | BeanGateway<br>PAN ID | ® IP Address |
| INF0 : 17/03/2010 11:<br>INF0 : 17/03/2010 11:<br>INF0 : 17/03/2010 11:<br>INF0 : 17/03/2010 11:<br>on port number 5313<br>INF0 : 17/03/2010 11:<br>INF0 : 17/03/2010 11:<br>INF0 : 17/03/2010 11:<br>INF0 : 17/03/2010 11:<br>Session ID 1<br>INF0 : 17/03/2010 11:<br>succesfully in the Userl<br>00158D00000A6405<br>INF0 : 17/03/2010 11:<br>succesfully in the Userl<br>00158D00000A9C72<br>INF0 : 17/03/2010 11<br>succesfully in the Userl | 22:59: Server starti<br>22:59: Server starti<br>22:59: SocketListe<br>22:59: BeanScape<br>22:59: Waiting for a<br>22:59: Sorry, no co<br>23:00: Client 1 acc<br>23:00: Sorry, no co<br>23:00: Sorry, no co<br>23:00: Sorry, no co<br>23:00: Sorry, no co<br>23:00: Sorry, no co<br>23:00: Sorry, no co<br>23:00: Sorry, no co<br>23:01: Success Be<br>CustomDB PAN_II<br>23:01: Success Be<br>CustomDB PAN_II<br>23:01: Success Be<br>CustomDB PAN_II<br>Refresh | ing<br>ed<br>ener pending<br>elistening for connections<br>a connection<br>onnection requests have<br>expted<br>onnection requests have<br>ed Initializing Platform PA<br>eanGateway:The site reco<br>D = 2012 MAC_ID =<br>eanNetwork:The site reco<br>D = 2012 MAC_ID =<br>eanSensor:The site record<br>D = 2012 MAC_ID = | on 0.0.0.0<br>arrived<br>arrived<br>N_ID= 2012<br>ord found<br>ord found |                       |              |

6

Page : 70 / 78

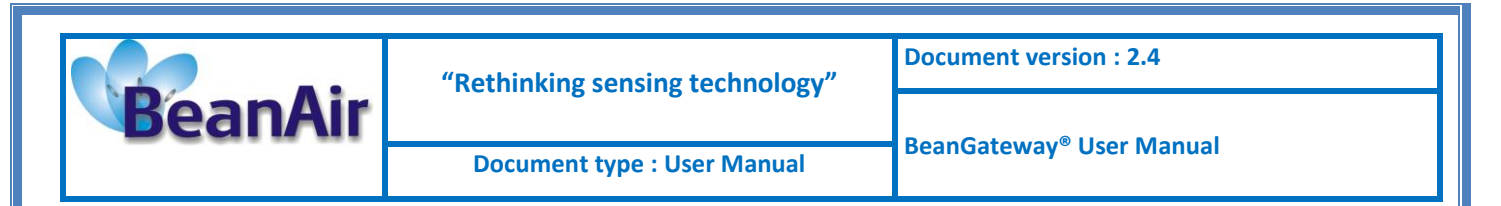

### 12.1.2 System Maintenance

On the main screen, select the scrolling menu "BeanGateway®" then left-click on "System Maintenance"

| 💔 BeanScape         |     |                     |   |  |  |
|---------------------|-----|---------------------|---|--|--|
| File Tools Help     | Bea | nGateway            | _ |  |  |
| i 🗔   🖾 😈   💿 👘     |     | Enable measure log  |   |  |  |
| 🕞 📲 MAC_ID : 0 x A4 |     | Disable measure log |   |  |  |
| 🗈 📄 MAC_ID : 0 x A4 |     | System Maintenance  |   |  |  |
|                     |     |                     |   |  |  |

You will see the following window:

| 💎 BeanGateway, MAC:AABBCCDDEEF                                | F0000 🛛 🛛        |
|---------------------------------------------------------------|------------------|
| <ul> <li>Tx fault reseting threshold</li> </ul>               |                  |
| Tx fault threshold :                                          | Request Validate |
| <ul> <li>Platform reset</li> </ul>                            |                  |
| Clear Network Context                                         |                  |
| Delete measurement data                                       |                  |
| Restore default parameters                                    | Validate         |
| <ul> <li>Primary cell/Battery profile modification</li> </ul> |                  |
| Bat_PP2_1DMG                                                  | Request Validate |
| <ul> <li>Reset the "Reset Counter"</li> </ul>                 |                  |
|                                                               | Request Validate |

- **<u>TX Fault Threshold</u>**: This value does not change.
- Clear Network context (software) : This option may be substituted for the push button "Network". However, when the BeanGateway<sup>®</sup> is not available (not powered or in sleeping mode) this option is not usable.
- Delete measurement data: Delete stored measurements.
- <u>Restore default parameters</u>: This option allows you to revert to factory settings.
- Primary Cell/Battery profile modifications : Not available on the BeanGateway<sup>®</sup>. This feature is only available on the BeanDevice<sup>®</sup>
- <u>Reset the « Reset counter »</u>: Not available on the BeanGateway<sup>®</sup>

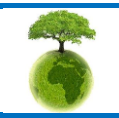

Page : 71 / 78

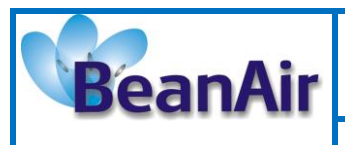

# **13. TROUBLESHOOTING BEANGATEWAY®: FAQ**

I am not able to see the BeanGateway<sup>®</sup> status on the left side pane, why?

Check the bottom left server status BeanScape ®.

"Status" means that the server is not running.

- o Check the Ethernet connection. (Network and Cable settings)
- $\circ$   $\;$  Make sure that the BeanGateway is connected and the switch is "on".
- o Make sure that the LED flashes
- Restart the server

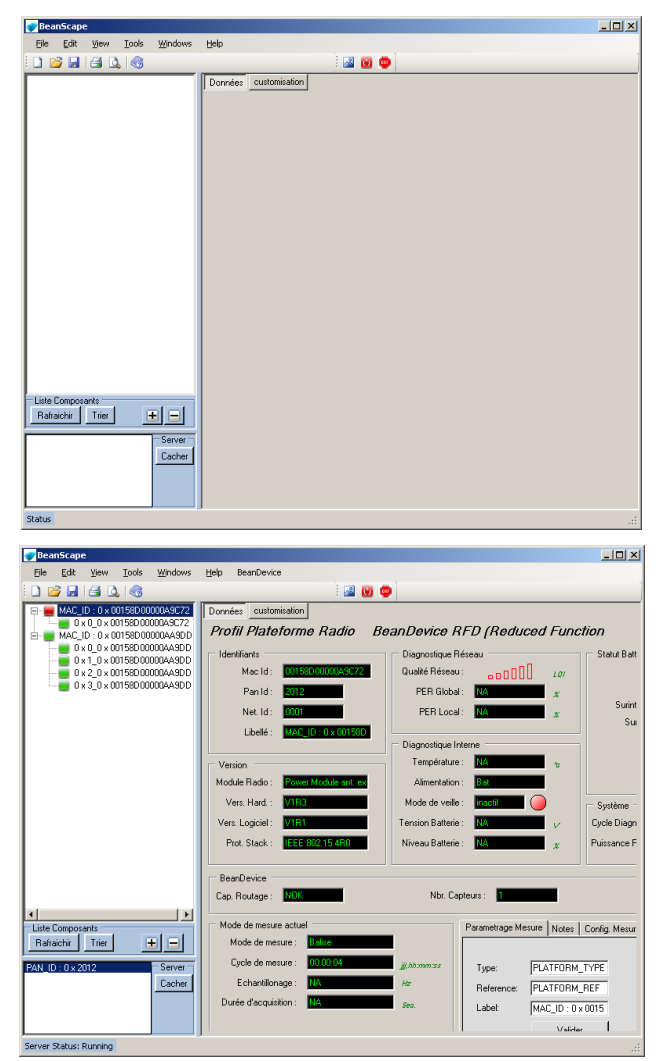

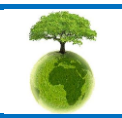
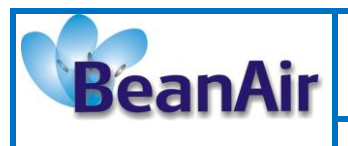

"Rethinking sensing technology"

**Document version : 2.4** 

## 14. ENVIRONNEMENTAL CONSTRAINTS

#### 14.1 SEALING

BeanGateway<sup>®</sup> Indoor version is provided with a protection rating IP40.

BeanGateway<sup>®</sup> outdoor product is provided with a protection rating *IP67*.

Do not place the BeanGateway <sup>®</sup> in a maritime environment with high turbulence.

Avoid accumulation and infiltration of water through the back cover of the BeanGateway® casing.

Tighten all connections that may interfere with the seal.

#### 14.2 SENSITIVITY TO RADIO FREQUENCY

For further information, please refer to the application note: <u>AN\_RF\_007</u> :" <u>Beanair\_WSN\_Deployment</u>"

#### **14.3 TEMPERATURE**

The BeanGateway<sup>®</sup> operating temperature is -20 ° C to +65 ° C.

It is recommended not to exceed these ranges. This could permanently damage the BeanGateway®.

#### 14.4 HUMIDITY

BeanGateway® outdoor version can operate in a 90% humid environment.

However, the IEEE 802.15.4 radio waves may deteriorate in the presence of water. Avoid placing the BeanGateway <sup>®</sup> in an enclosure surrounded by water, almost bushy plants (plants are composed of 90% water).

#### 14.5 REFLECTIONS, OBSTRUCTIONS AND MULTIPATH

For further information, please refer to the application note: <u>AN RF 007 : "Beanair WSN Deployment"</u>

#### **14.6 SHOCKS & VIBRATIONS**

BeanGateway<sup>®</sup> can withstand the shocks of intensity exceeding 2g. Avoid dropping the BeanGateway<sup>®</sup>. Secure the BeanGateway<sup>®</sup> to a wall, pole or on a DIN rail.

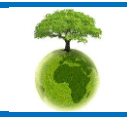

Please consider the environment before printing this document.

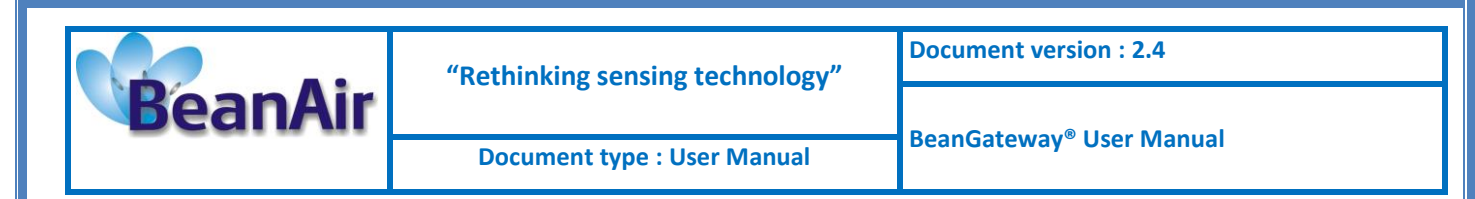

Do not force on the connections.

#### 14.7 ANTENNA

Depending on the type of antenna (omnidirectional, bidirectional), orient it in a particular position so that the emitted field is optimal. (See field emission 1.2.1)

When you move the BeanGateway<sup>®</sup>, make several tests by changing the orientation of the antenna and get the best arrangement.

For further information, please refer to the application note: AN <u>RF 007</u> : "Beanair WSN <u>Deployment"</u>

#### **14.8 OTHERS FEATURES**

While having the highest BeanGateway possible transmission and receive over a wide area.

Do not take off the blue labels pasted on BeanGateway ® products

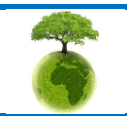

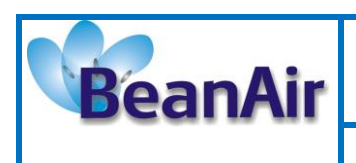

"Rethinking sensing technology"

**Document version : 2.4** 

Document type : User Manual

BeanGateway<sup>®</sup> User Manual

### **15. APPENDICES**

# 15.1 APPENDIX 1: HOW THE CONNECTION IS ESTABLISHED BETWEEN THE BEANGATEWAY® AND THE BEANSCAPE® ?

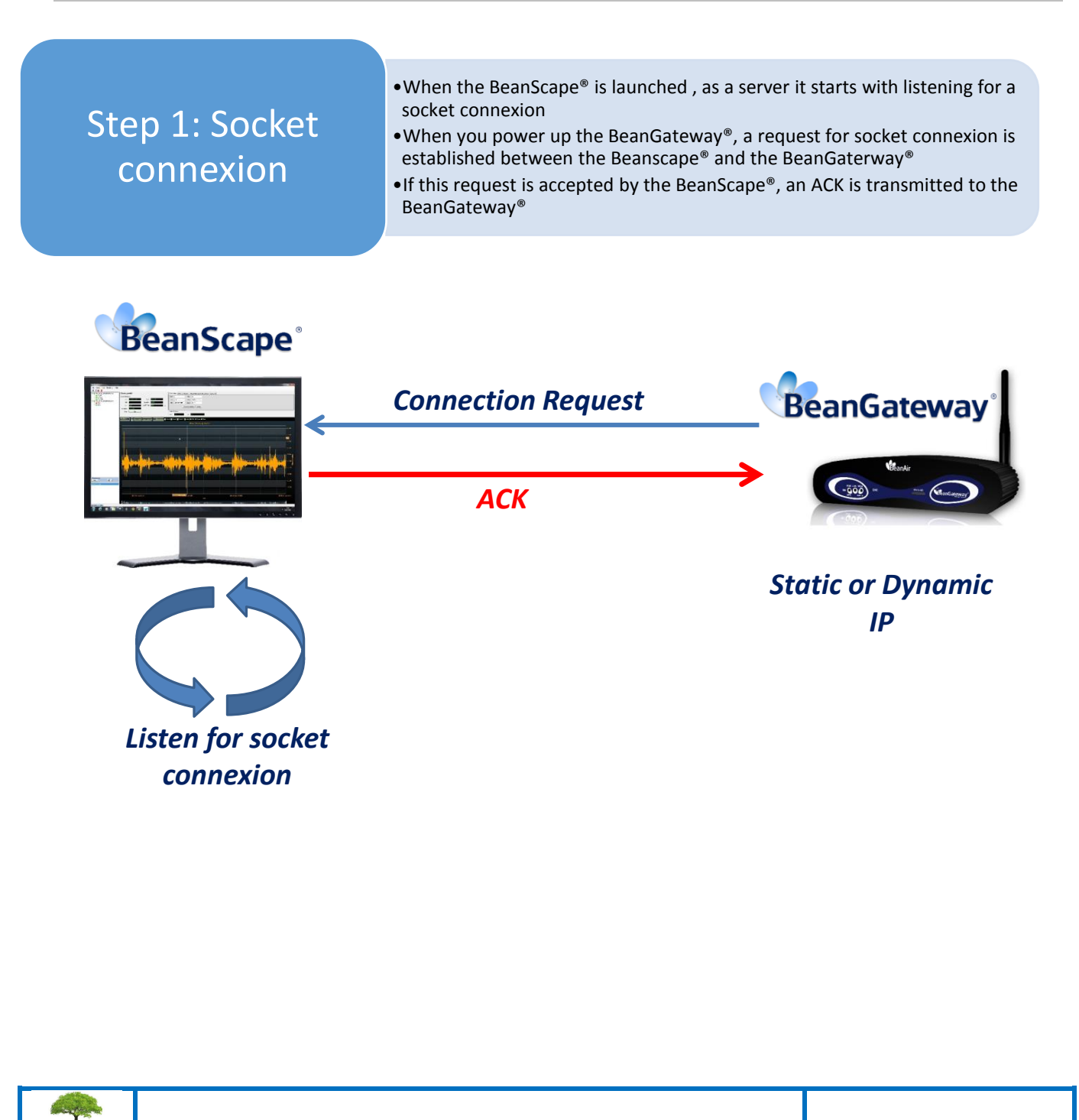

Page : 75 / 78

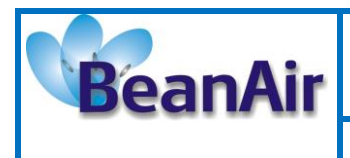

"Rethinking sensing technology"

**Document version : 2.4** 

Document type : User Manual

BeanGateway<sup>®</sup> User Manual

Step 2: BeanGateway<sup>®</sup> Profile Transmission

•The *BeanGateway*<sup>®</sup> profile is retained on its flash memory. This profile contains are the informations about the BeanGateway<sup>®</sup> ID (NWK Add, PAN ID, MAC ID, IP...), versions ID (Hardware, embedded software, stack...), Radio Management parameters (Radio channel, TX Power, ....);

•The *BeanGateway*<sup>®</sup> profile is transmitted to the BeanScape<sup>®</sup>;

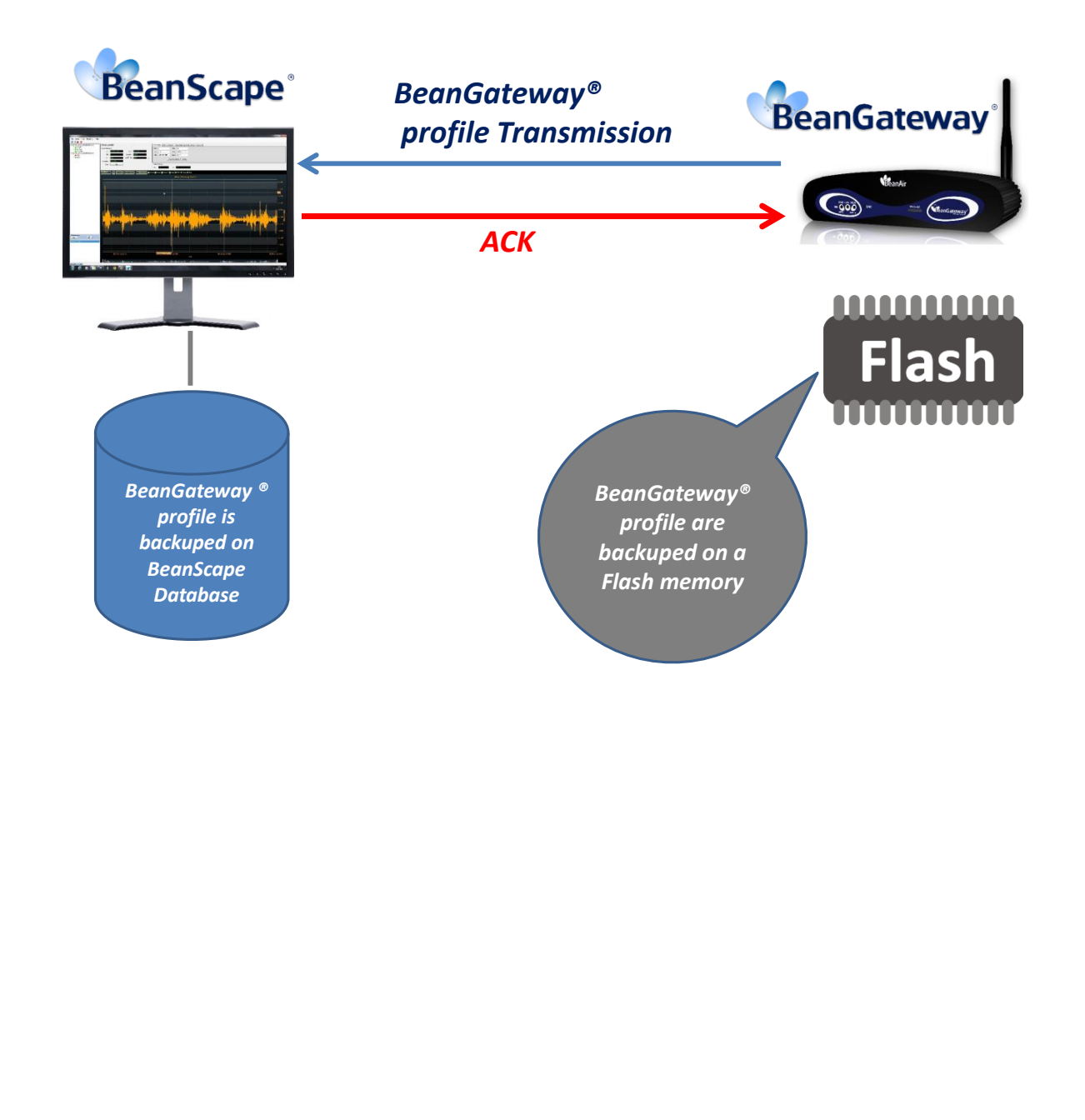

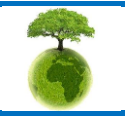

Page : 76 / 78

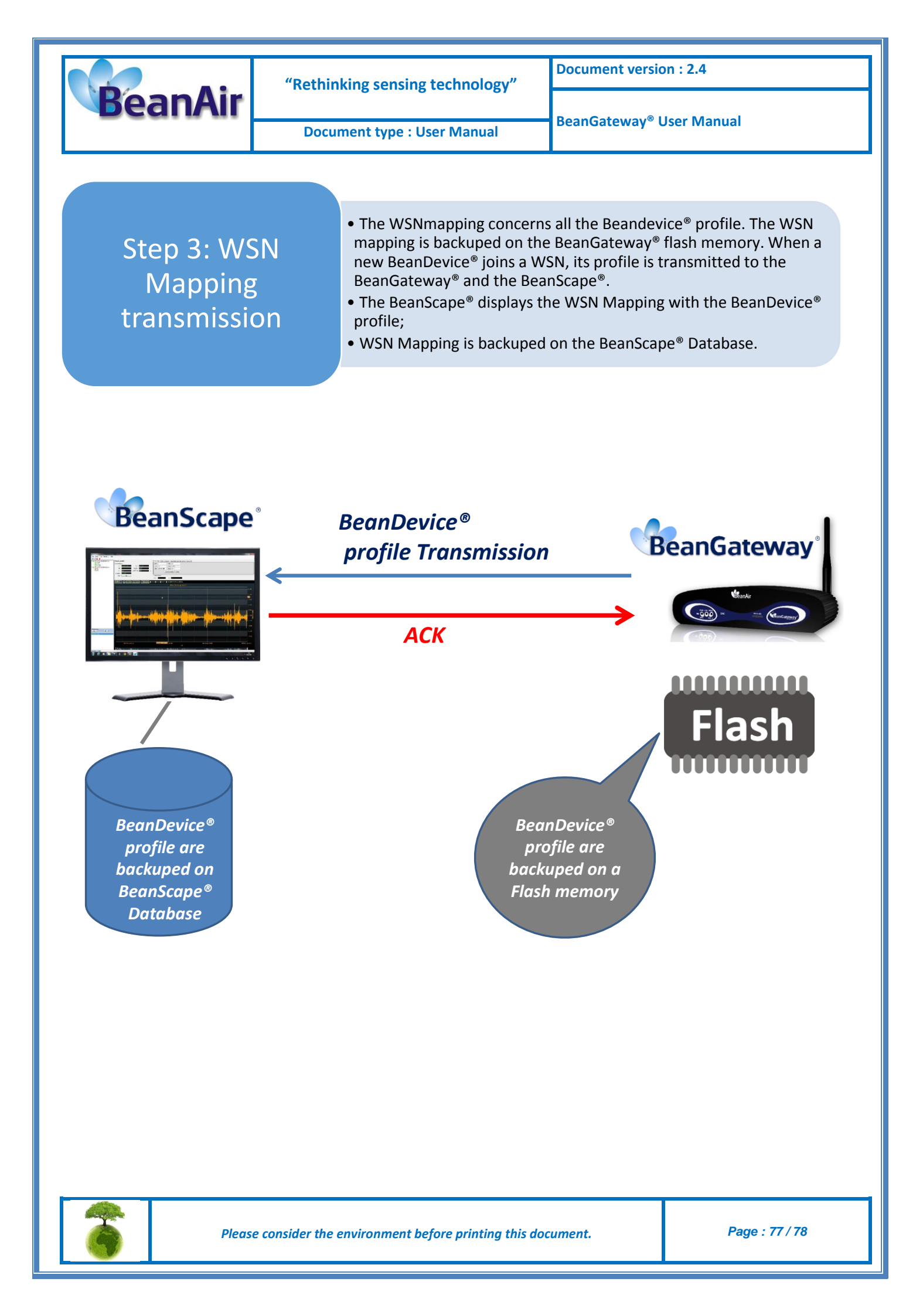

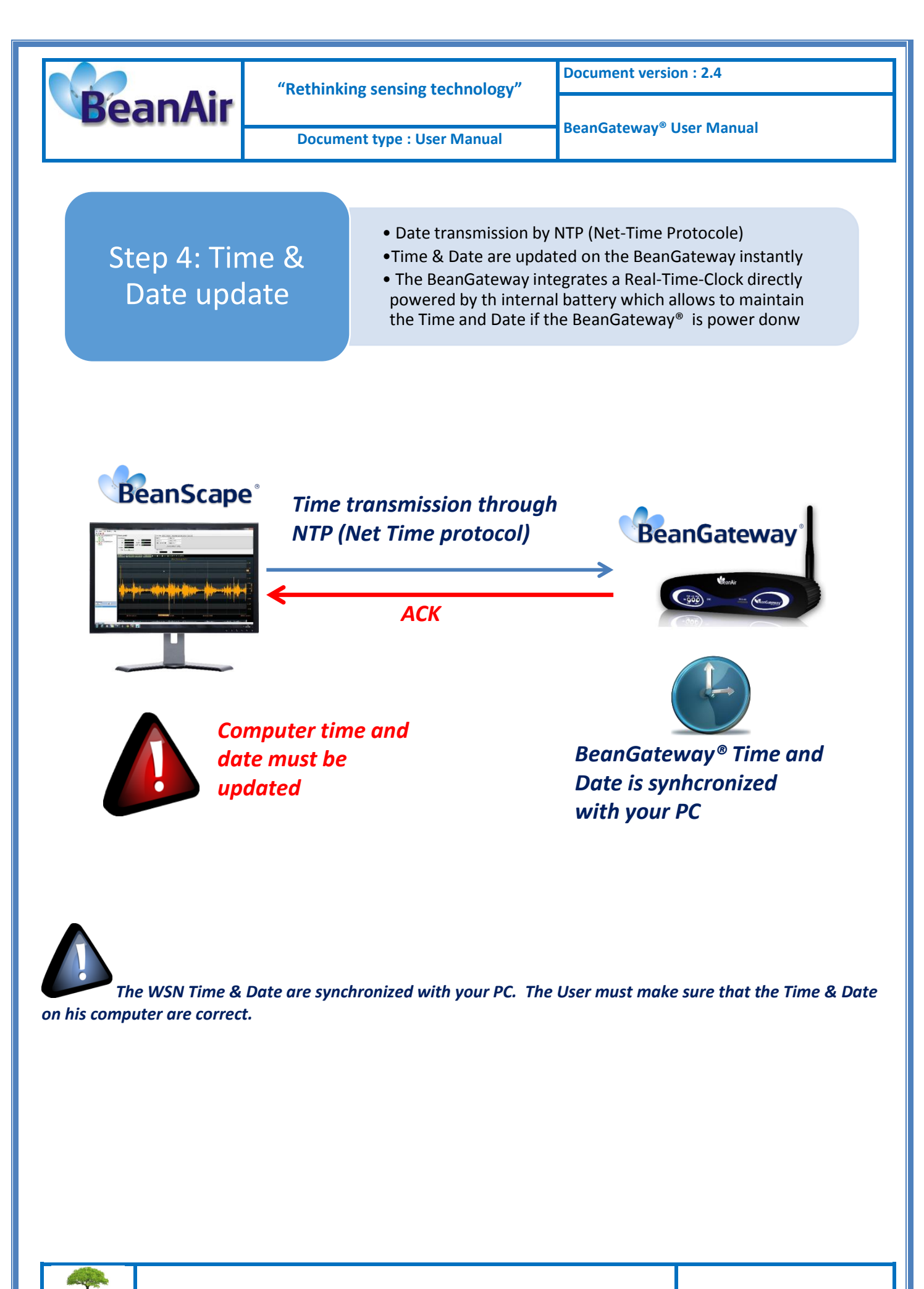

Please consider the environment before printing this document.

Page : 78 / 78